# Sweep Frequency Response Analyzer (SFRA)

## **User Guide**

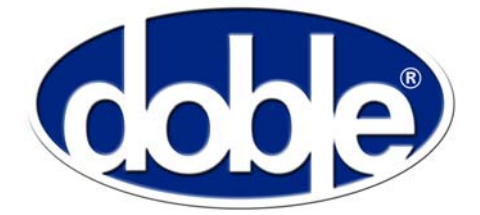

Doble Engineering Company 85 Walnut Street Watertown, Massachusetts 02472-4037 (USA) www.doble.com

72A-2570-01 Rev. K 07/2011

## LEGAL NOTICE

### Warranty

| Equipment Limited<br>Warranty | Doble Engineering Company (Doble) warrants the products that it<br>manufactures to be free from defects in material and workmanship for a period<br>of one year from the date shipped from the factory.                                                                                                    |
|-------------------------------|----------------------------------------------------------------------------------------------------|
|                               | During the one-year warranty period, Doble will repair or replace, at its<br>option, any defective products or components thereof at no additional charge,<br>provided that the product or component is returned, shipping prepaid, to<br>Doble. The Purchaser is responsible for insuring any product or component so<br>returned and assumes the risk of loss during shipment. All replaced products<br>and components become the property of Doble.                                                                                                    |
|                               | THIS LIMITED WARRANTY DOES NOT EXTEND TO ANY PRODUCTS<br>WHICH HAVE BEEN DAMAGED AS A RESULT OF ACCIDENT,<br>MISUSE, ABUSE, OR AS A RESULT OF MODIFICATION BY ANYONE<br>OTHER THAN DOBLE OR AN AUTHORIZED DOBLE<br>REPRESENTATIVE.                                                                                                    |
|                               | EXCEPT AS EXPRESSLY SET FORTH ABOVE, NO OTHER<br>WARRANTIES, EXPRESSED OR IMPLIED, ARE MADE WITH<br>RESPECT TO THE PRODUCT INCLUDING, BUT NOT LIMITED TO,<br>ANY IMPLIED WARRANTIES OF MERCHANTABILITY AND FITNESS<br>FOR A PARTICULAR PURPOSE. IN THE EVENT THE PRODUCT IS<br>NOT FREE FROM DEFECTS AS WARRANTED HEREIN, THE<br>PURCHASER'S SOLE REMEDY SHALL BE REPAIR OR<br>REPLACEMENT AS PROVIDED ABOVE. UNDER NO<br>CIRCUMSTANCES WILL DOBLE BE LIABLE TO THE PURCHASER OR<br>ANY USER FOR ANY DAMAGES, CAUSED BY OR ARISING OUT OF<br>THE USE OF OR INABILITY TO USE THIS PRODUCT, INCLUDING<br>WITHOUT LIMITATION, PERSONAL INJURY OR PROPERTY<br>DAMAGE, ANY INCIDENTAL OR CONSEQUENTIAL DAMAGES,<br>EXPENSES, LOST PROFITS, LOST SAVINGS, OR OTHER DAMAGES. |
| Software Limited<br>Warranty  | Doble warrants the disks on which the software product is furnished to be free<br>from defects in materials and workmanship under normal use for a period of<br>one hundred and twenty (120) days from the date of shipment from Doble.<br>Purchaser's exclusive remedy shall be the replacement of any disks not<br>meeting Doble's Software Limited Warranty which have been returned to<br>Doble within the warranty period.                                                                                                    |
|                               | This warranty gives the purchaser specific legal rights and the purchaser may<br>also have other rights which vary from state to state.                                                                                                    |

|                            | EXCEPT AS DETAILED ABOVE AND TO THE EXTENT ALLOWED BY<br>ANY APPLICABLE STATE AND FEDERAL LAWS: THIS SOFTWARE<br>PRODUCT IS PROVIDED "AS IS" WITHOUT WARRANTY OF ANY<br>KIND, EITHER EXPRESSED OR IMPLIED, INCLUDING, BUT NOT<br>LIMITED TO, THE IMPLIED WARRANTIES OF MERCHANTABILITY<br>AND FITNESS FOR A PARTICULAR PURPOSE. THE ENTIRE RISK AS<br>TO THE QUALITY AND PERFORMANCE OF THIS SOFTWARE<br>PRODUCT IS WITH PURCHASER SHOULD THE PRODUCT PROVE<br>DEFECTIVE. PURCHASER (AND NOT DOBLE OR AN AUTHORIZED<br>DEALER) ASSUMES ALL LIABILITY ASSOCIATED WITH THE<br>SOFTWARE AND THE ENTIRE COST OF ALL NECESSARY<br>SERVICING, REPAIR, OR CORRECTION. |
|----------------------------|----------------------------------------------------------------------------------------------------|
| Limitations of<br>Remedies | If Doble notifies Purchaser that is unable to deliver replacement disks which<br>are free from defects in materials and workmanship, Purchaser may terminate<br>this agreement. By returning the software product and all copies thereof in any<br>form and affirming compliance with this requirement in writing, Doble will<br>refund the purchase price.                                                                                                    |
|                            | TO THE EXTENT ALLOWED BY ANY APPLICABLE STATE AND<br>FEDERAL LAWS, DOBLE EXPRESSLY DISCLAIMS ALL<br>WARRANTIES NOT STATED HEREIN. IN NO EVENT WILL DOBLE BE<br>LIABLE TO PURCHASER FOR ANY DAMAGES, INCLUDING ANY<br>LOST PROFITS, LOST SAVINGS OR OTHER INCIDENTAL OR<br>CONSEQUENTIAL DAMAGES ARISING OUT OF THE USE OR<br>INABILITY TO USE ANY SOFTWARE OR PRODUCT, OR FOR ANY<br>TECHNICAL OR EDITORIAL ERRORS OF COMMISSION OR<br>OMISSION, EVEN IF DOBLE OR AN AUTHORIZED DEALER HAS<br>BEEN ADVISED OF THE POSSIBILITY OF SUCH DAMAGES, OR FOR<br>ANY CLAIM BY ANY OTHER PARTY.                                                                         |
| Maintenance                | For Equipment Maintenance, contact:                                                                                                    |
|                            | Customer Service Manager<br>Doble Engineering Company<br>85 Walnut Street<br>Watertown, MA02472 (USA)                                                                                                    |
|                            | Telephone: 617-923-2921<br>FAX: 617-926-0528<br>Email: customerservice@doble.com<br>Web: www.doble.com                                                                                                    |
|                            |                                                                                                    |

| Government<br>Restricted Rights<br>Legend | Use, Duplication, or Disclosure by the U.S. Government is subject to restrictions as set forth in subparagraphs $(c)(1)$ and $(c)(2)$ of the Commercial Computer Software - Restricted Rights Clause at FAR 52.227-19.                                                                                 |
|-------------------------------------------|----------------------------------------------------------------------------------------------------|
| Intellectual<br>Property Notice           | This Manual is solely the property of the Doble Engineering Company (Doble) and is provided for the exclusive use of Doble clients under contractual agreement for Doble test equipment and services.                                                                                                  |
|                                           | This Manual is protected by copyright, all rights reserved. No part of this book<br>shall be reproduced, stored in a retrieval system, or transmitted by any means,<br>electronic, mechanical, photocopying, recording, or otherwise without written<br>permission from the Doble Engineering Company. |
|                                           | Doble and the Doble logo are trademarks of Doble Engineering Company.                                                                                                    |
|                                           | Microsoft, Windows, Windows XP, Vista, and Windows 7 are registered trademarks of Microsoft Corporation in the United States and/or other countries.                                                                                                    |
|                                           | Copyright ©1999-2011                                                                                                    |
|                                           | By Doble Engineering Company                                                                                                    |
|                                           | All Rights Reserved                                                                                                    |

# Contents

| List of Figures                                                    | ix   |
|--------------------------------------------------------------------|------|
| List of Tables                                                     | xiii |
| Preface                                                            | xv   |
| 1. Introduction                                                    | 1-1  |
| M5200, M5300, and M5400 SFRA Instruments                           | 1-1  |
| Hardware Accessories                                               |      |
| Software                                                           |      |
| PC Requirements                                                    |      |
| 2. Safety                                                          | 2-1  |
| Overview                                                           | 2-1  |
| General Rules                                                      |      |
| Grounding Requirements                                             |      |
| Personnel Safety Practices                                         |      |
| 3. Setting Up and Running a Test                                   | 3-1  |
| Measurement Types                                                  |      |
| Open Circuit                                                       |      |
| Short Circuit                                                      |      |
| Step 1: Set Up and Run a Shorted-lead Test                         |      |
| Connect the Cable and Leads and Run SFRA 5.2                       |      |
| Create a Transformer Listing and Associate a Test Template with It |      |
| Run the Shorted-lead Test                                          |      |
| Step 2: Ground the Transformer                                     |      |
| Step 3: Prepare the Transformer for Testing                        |      |

|    | Step 4: Select and Run a Test                   | 3-15        |
|----|-------------------------------------------------|-------------|
|    | Requirements for This Test                      | 3-15        |
|    | Associate the Transformer with a Test Template  | 3-15        |
|    | SFRA Test Procedure                             | 3-18        |
|    | Self-Test Error and Warning Messages            | 3-22        |
|    | Troubleshooting Test Results                    |             |
|    | Monitoring Waveforms                            |             |
|    | Diagnosing Open-Circuit Response                | 3-25        |
|    | Sample Test Results                             | 3-25        |
|    | Three Responses for One Transformer             | 3-25        |
|    | HV Wye (Star) Response                          |             |
|    | Short-Circuit Test Response                     |             |
|    | Repeat Results for One Phase at Different Times | 3-29        |
|    | Results Showing a Shorted Turn                  | 3-29        |
|    | Confirming the Ethernet Connection              | 3-30        |
| 4. | . Managing Tests and Templates                  | 4-1         |
|    | Introduction                                    | <i>A</i> _1 |
|    | Opening the Template Editor                     | 4-1         |
|    | Creating a New Test Template                    | 4-2         |
|    | Editing or Deleting a Template                  | 4-3         |
|    | Adding Editing or Deleting Tests in a Template  | 4-3         |
|    | Creating a New Test Setting                     | 4-4         |
|    | Editing or Deleting a Test Setting              | 4-4         |
| 5. | Managing Data and Generating Reports            | 5-1         |
|    | Managing Logation Information                   | 5 1         |
|    | Adding or Deleting SEP A Instrument Information | J-1<br>5 2  |
|    | Adding or Deleting Organization Information     | 3-3<br>5 A  |
|    | Adding of Detering Organization Information     | 3-4         |
|    | Entering a Transformer into the SEDA Database   | 5-5         |
|    | Editing or Deleting Transformer Data            | 5-5<br>5-6  |
|    | Cloping a Transformer                           |             |
|    | Liphonting and Exporting Transformer Eiles      |             |
|    | Managing Tan Changer Date                       |             |
|    | managing rap Changer Data                       | 3-1         |

|    | Managing Results Data                              |      |
|----|----------------------------------------------------|------|
|    | Default Data Locations                             |      |
|    | Selecting a Data Source                            |      |
|    | Export Selected Results to .CSV Files              |      |
|    | Import Location and Transformer from Results Files |      |
|    | Saving and Deleting Traces                         |      |
|    | Importing 1.x and 2.x M5100 SFRA Files             |      |
|    | Transferring Data between Machines or PCs          |      |
|    | Settings Files                                     |      |
|    | Merging Settings Files                             |      |
|    | Reports                                            |      |
|    |                                                    |      |
| Α. | Software Overview                                  | A-1  |
|    | Installing SFRA 5.2                                | A-1  |
|    | Manually Install the USB Driver                    | A-5  |
|    | Where to Find the Driver                           | A-5  |
|    | Remove Previously Installed USB Drivers            | A-5  |
|    | Install the Driver                                 | A-5  |
|    | SFRA 5.2 Software Overview                         | A-6  |
|    | File Menu                                          | A-6  |
|    | Edit Menu                                          | A-6  |
|    | Test Init Menu                                     | A-7  |
|    | Graph Menu                                         | A-7  |
|    | Help                                               | A-9  |
|    | Apparatus/Test and Legend Panes                    | A-10 |
|    | Apparatus and Test Pane                            | A-10 |
|    | Legend Pane                                        | A-10 |
|    |                                                    |      |

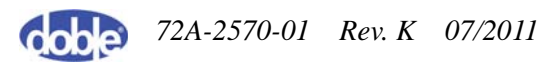

| Tab Divisions in SFRA                                                                                                    | A-11                                                                                                    |
|----------------------------------------------------------------------------------------------------|----------------------------------------------------------------------------------------------------|
| Data Manager Tab                                                                                                    | A-11                                                                                                    |
| Magnitude Tab                                                                                                    | A-12                                                                                                    |
| Phase Tab                                                                                                    | A-13                                                                                                    |
| Impedance Tab                                                                                                    | A-14                                                                                                    |
| Sub-Band Tab                                                                                                    | A-15                                                                                                    |
| Waveform Tab                                                                                                    | A-16                                                                                                    |
| Analysis Tab                                                                                                    | A-17                                                                                                    |
| Tabulation Tab                                                                                                    | A-18                                                                                                    |
| Apparatus Tab                                                                                                    | A-19                                                                                                    |
| B. Test Templates                                                                                                    | B-1                                                                                                    |
| Introduction                                                                                                    | B-1                                                                                                    |
| Notes About the Test Templates                                                                                                    | B-1                                                                                                    |
| Two-Winding Transformers                                                                                                    | B-2                                                                                                    |
| Autotransformers                                                                                                    | B-3                                                                                                    |
| Three-Winding Transformers                                                                                                    | B-4                                                                                                    |
| C. Theory of Operation                                                                                                    | 0.4                                                                                                    |
| C. Theory of Operation                                                                                                    | C-1                                                                                                    |
| Transformer Damage and SFRA Testing                                                                                                    | C-1                                                                                                    |
| Transformer Damage and SFRA Testing<br>How SFRA Identifies Damage to Transformers                                                                                                    | C-1<br>C-1<br>C-2                                                                                                    |
| C. Theory of Operation<br>Transformer Damage and SFRA Testing<br>How SFRA Identifies Damage to Transformers<br>Test Cable Lengths                                                                                                    | C-1<br>C-1<br>C-2<br>C-4                                                                                                    |
| C. Theory of Operation<br>Transformer Damage and SFRA Testing<br>How SFRA Identifies Damage to Transformers<br>Test Cable Lengths<br>Transformer                                                                                       | C-1<br>C-1<br>C-2<br>C-4<br>C-5                                                                                                    |
| <ul> <li>C. Theory of Operation</li> <li>Transformer Damage and SFRA Testing</li> <li>How SFRA Identifies Damage to Transformers</li> <li>Test Cable Lengths</li> <li>Transformer</li> <li>D. Repairs and Replacement Parts</li> </ul> | C-1<br>C-1<br>C-2<br>C-4<br>C-5<br>D-1                                                                                                    |
| <ul> <li>C. Theory of Operation</li></ul>                                                                                                    | C-1<br>C-2<br>C-4<br>C-5<br>D-1                                                                                                    |
| <ul> <li>C. Theory of Operation</li></ul>                                                                                                    | C-1<br>C-1<br>C-2<br>C-4<br>C-5<br>D-1<br>D-1<br>D-3                                                                                                    |
| <ul> <li>C. Theory of Operation</li></ul>                                                                                                    | C-1<br>C-2<br>C-4<br>C-4<br>C-5<br>D-1<br>D-1<br>D-3<br>D-3                                                                                                    |
| <ul> <li>C. Theory of Operation</li></ul>                                                                                                    | C-1<br>C-2<br>C-2<br>C-4<br>C-5<br>D-1<br>D-1<br>D-3<br>D-3<br>D-3                                                                                                    |
| <ul> <li>C. Theory of Operation</li></ul>                                                                                                    | C-1<br>C-2<br>C-4<br>C-4<br>C-5<br>D-1<br>D-1<br>D-3<br>D-3<br>D-3<br>D-3<br>D-5                                                                                                    |
| <ul> <li>C. Theory of Operation</li></ul>                                                                                                    | C-1<br>C-1<br>C-2<br>C-4<br>C-5<br>D-1<br>D-1<br>D-3<br>D-3<br>D-3<br>D-3<br>D-5<br>D-5<br>D-5                                                                                                    |
| <ul> <li>C. Theory of Operation</li></ul>                                                                                                    | C-1<br>C-2<br>C-4<br>C-5<br>D-1<br>D-1<br>D-3<br>D-3<br>D-3<br>D-3<br>D-3<br>D-3<br>D-5<br>D-5<br>D-5                                                                                                    |
| <ul> <li>C. Theory of Operation</li></ul>                                                                                                    | C-1<br>C-2<br>C-4<br>C-5<br>D-1<br>D-1<br>D-3<br>D-3<br>D-3<br>D-3<br>D-5<br>E-1<br>E-1<br>E-1                                                                                                    |
| <ul> <li>C. Theory of Operation</li></ul>                                                                                                    | C-1<br>C-2<br>C-4<br>C-5<br>D-1<br>D-1<br>D-3<br>D-3<br>D-3<br>D-3<br>D-3<br>D-3<br>D-3<br>D-3<br>D-3<br>D-3<br>D-3<br>D-3<br>D-3<br>D-3<br>D-3<br>D-3<br>D-3<br>D-3<br>D-3<br>D-3<br>D-3<br>D-3<br>D-3<br>D-3<br>D-3<br>D-3<br>D-3<br>D-3<br>D-3<br>D-3<br>D-3<br>D-3<br>D-3<br>D-3<br>D-3<br>D-3<br>D-3<br>D-3<br>D-3<br>D-5<br>D-5 |

# **List of Figures**

| Figure 1.1  | M5200, M5300, and M5400 Instruments               | 1-2  |
|-------------|---------------------------------------------------|------|
| Figure 2.1  | Connecting Safety Ground to Transformer           | 2-2  |
| Figure 3.1  | Cable and Lead Connections to the SFRA Instrument |      |
| Figure 3.2  | Connect to Instrument Message                     | 3-3  |
| Figure 3.3  | Select Instrument Window                          | 3-3  |
| Figure 3.4  | Data Manager Tab on Main Window                   | 3-4  |
| Figure 3.5  | Edit Apparatus Option on Edit Menu                | 3-5  |
| Figure 3.6  | Test Equipment Editor                             | 3-5  |
| Figure 3.7  | Transformer Tab of Transformer Editor Window      | 3-6  |
| Figure 3.8  | New Serial Number Listing                         |      |
| Figure 3.9  | Test Templates Tab of Transformer Editor Window   | 3-7  |
| Figure 3.10 | Template Editor Window                            | 3-7  |
| Figure 3.11 | Apparatus Selection Window                        |      |
| Figure 3.12 | Location of Start Test Button                     | 3-8  |
| Figure 3.13 | Test Details Window                               | 3-9  |
| Figure 3.14 | Cable Connections for Shorted-lead Test           | 3-9  |
| Figure 3.15 | Shorted-lead Test in Progress                     | 3-10 |
| Figure 3.16 | Correct Shorted-lead Response                     | 3-11 |
| Figure 3.17 | Open-Circuit Lead Response                        | 3-11 |
| Figure 3.18 | De-energized and Disconnected Transformer         | 3-12 |
| Figure 3.19 | Grounded Transformer                              | 3-12 |
| Figure 3.20 | Removed Isophase or GIS Link                      | 3-13 |
| Figure 3.21 | Added Temporary Static-Discharge Grounds          | 3-13 |
| Figure 3.22 | Connected SFRA Leads                              | 3-13 |
| Figure 3.23 | Removed Temporary Static-Discharge Grounds        | 3-14 |
| Figure 3.24 | Edit Apparatus Option on Edit Menu                | 3-15 |
| Figure 3.25 | Test Equipment Editor                             | 3-16 |
| Figure 3.26 | Transformer Tab of Transformer Editor Window      | 3-16 |
| Figure 3.27 | Test Templates Tab of Transformer Editor Window   | 3-17 |
| Figure 3.28 | Template Editor Window                            | 3-17 |
| Figure 3.29 | Apparatus Selection Window                        | 3-18 |
| Figure 3.30 | Location of Select Test Button                    | 3-19 |

| Figure 3.31 | Test Selection Window                                   | 3-19 |
|-------------|---------------------------------------------------------|------|
| Figure 3.32 | Location of Start Test Button                           | 3-20 |
| Figure 3.33 | Test Details Window                                     | 3-20 |
| Figure 3.34 | Nonstandard Test Warning                                | 3-21 |
| Figure 3.35 | Test Details Dialog Box with Advanced Test Protocol     | 3-21 |
| Figure 3.36 | Alert 952                                               | 3-22 |
| Figure 3.37 | Error 953                                               | 3-23 |
| Figure 3.38 | Test in Progress                                        | 3-24 |
| Figure 3.39 | Typical Open-Circuit Trace                              | 3-25 |
| Figure 3.40 | Responses for One Phase of a Transformer HV Delta Trace | 3-26 |
| Figure 3.41 | HV Delta Winding Traces                                 | 3-26 |
| Figure 3.42 | HV Wye Winding Trace                                    | 3-27 |
| Figure 3.43 | Short-Circuit Test Trace                                | 3-28 |
| Figure 3.44 | Short Circuit Trace – Detail                            | 3-28 |
| Figure 3.45 | Repeat Results for One Phase                            | 3-29 |
| Figure 3.46 | Shorted Turn on One Winding                             | 3-30 |
| Figure 3.47 | Start Menu                                              | 3-30 |
| Figure 3.48 | Command Window Displaying IP Address                    | 3-31 |
| Figure 4.1  | Template Editor                                         | 4-2  |
| Figure 4.2  | Test Setting Editor                                     | 4-3  |
| Figure 5.1  | Test Equipment Editor                                   | 5-2  |
| Figure 5.2  | Entering a New Location                                 | 5-2  |
| Figure 5.3  | Entering a New Serial Number                            | 5-3  |
| Figure 5.4  | Entering a New Organization                             | 5-4  |
| Figure 5.5  | Transformer Tab of Transformer Editor Window            | 5-5  |
| Figure 5.6  | Edit Serial Number Dialog Box                           | 5-6  |
| Figure 5.7  | LTC/DETC Tab of Transformer Editor Window               | 5-8  |
| Figure 5.8  | Sweep Frequency Response Analyzer Settings Dialog Box   | 5-9  |
| Figure 5.9  | Browse for Folder Dialog Box                            | 5-9  |
| Figure 5.10 | Files Converted Dialog Box                              | 5-11 |
| Figure 5.11 | Simplified XML Transformer Settings File                | 5-13 |
| Figure 5.12 | Transformer Settings File — User A                      | 5-14 |
| Figure 5.13 | Transformer Settings File — User B                      | 5-15 |
| Figure 5.14 | TransformerNameplate Section of User B's Settings File  | 5-16 |
| Figure 5.15 | Report Designer Window                                  | 5-17 |
| Figure A.1  | Welcome Window of Setup Wizard                          | A-2  |
| Figure A.2  | Select Installation Folder Window                       | A-2  |
| Figure A.3  | Confirm Installation Window                             | A-3  |
|             |                                                         |      |

| Figure A.4  | Progress Bar in Installation Window   | A-3         |
|-------------|---------------------------------------|-------------|
| Figure A.5  | Identifying an M5300                  | A-4         |
| Figure A.6  | Select Default Template Window        | A-4         |
| Figure A.7  | Plot Property Dialog Box A            | -10         |
| Figure A.8  | Data Manager Tab A                    | -11         |
| Figure A.9  | Magnitude Tab A                       | -12         |
| Figure A.10 | Status Bar A                          | -12         |
| Figure A.11 | Phase Tab A                           | -13         |
| Figure A.12 | Status Bar A                          | -13         |
| Figure A.13 | Impedance Tab A                       | -14         |
| Figure A.14 | Status Bar A                          | -14         |
| Figure A.15 | Sub-Band Tab A                        | -15         |
| Figure A.16 | Waveform Tab A                        | -16         |
| Figure A.17 | Analysis Tab A                        | -17         |
| Figure A.18 | Tabulation Tab A                      | -18         |
| Figure A.19 | Apparatus Tab A                       | -19         |
| Figure D.1  | Location of Fuses on M5400            | <b>D-</b> 1 |
| Figure D.2  | Blade in Top of Fuse Cover            | <b>D-</b> 2 |
| Figure D.3  | Open Fuse Cover with Fuses in Place l | <b>D-</b> 2 |

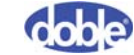

# **List of Tables**

| Table 1.1 | M5200, M5300, and M5400 Instruments                                | 1-2 |
|-----------|--------------------------------------------------------------------|-----|
| Table 1.2 | Accessories for the SFRA Instruments                               | 1-3 |
| Table A.1 | File Menu Options                                                  | A-6 |
| Table A.2 | Edit Menu Options                                                  | A-6 |
| Table A.3 | Test Init Menu Options                                             | A-7 |
| Table A.4 | Graph Menu Options                                                 | A-7 |
| Table A.5 | Help Menu Options                                                  | A-9 |
| Table B.1 | Two-Winding Transformers — 9 Tests                                 | B-2 |
| Table B.2 | Autotransformer without Tertiary or with Buried Tertiary — 9 Tests | B-3 |
| Table B.3 | Autotransformer With Tertiary — 18 Tests                           | B-3 |
| Table B.4 | Three-Winding Transformer Table – 18 Tests (Part 1)                | B-4 |
| Table B.5 | Three-Winding Transformer Table – 18 Tests (Part 2)                | B-5 |
| Table D.1 | M5200 and M5400 Cable and Adapter Parts List                       | D-3 |
| Table D.2 | M5200 and M5400 Additional Components                              | D-4 |
| Table D.3 | M5300 Cable and Adapter Shipping/Replacement List                  | D-5 |
| Table D.4 | M5300 Additional Components                                        | D-5 |
| Table E.1 | Instrument Specifications                                          | E-1 |
| Table E.2 | Test Lead Specifications                                           | E-3 |
| Table E.3 | PC Requirements                                                    | E-4 |

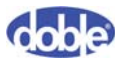

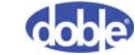

## Preface

The *Sweep Frequency Response Analyzer User Guide* explains how to install, configure, and operate Doble's M5200, M5300, and M5400 Sweep Frequency Response Analyzer instruments.

### Who Should Read This Guide

This guide is intended for engineers and field testers who work with an M5200, M5300, or M5400 Sweep Frequency Response Analyzer. It is assumed that the reader is familiar with professional standards and safety practices.

### **Document Conventions**

#### **Typefaces**

This document uses special typefaces to indicate particular kinds of information:

- Bold Arial type identifies software controls and text you must enter: Example: Type in **1500 ms**.
- Monospaced type identifies text that is displayed in the user interface, such as an error message or prompt:

Uploading test results.

#### **Notes and Warnings**

This document uses icons to draw your attention to information of special importance, as follows.

Notes

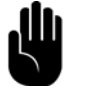

NOTE! Notes provide supplemental information that may apply to only some circumstances.

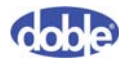

#### Cautions

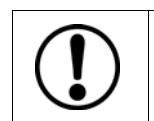

CAUTION! Cautions provide information that prevents damage to hardware or data.

Warnings

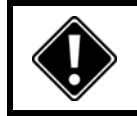

WARNING! Warnings tell you how to prevent injury or death to anyone near the test set or high-voltage equipment.

## 1. Introduction

This chapter describes the SFRA instrument hardware and software and introduces SFRA testing. It contains the following sections:

- "M5200, M5300, and M5400 SFRA Instruments" on page 1-1
- "Hardware Accessories" on page 1-3
- "Software" on page 1-4
- "PC Requirements" on page 1-4

### M5200, M5300, and M5400 SFRA Instruments

Sweep Frequency Response Analysis (SFRA) testing is a nonintrusive way to identify mechanical changes inside a transformer. Changes in the internal configuration produce different frequency responses that indicate a range of failure modes. Performed in the field, without teardown or draining of oil, SFRA testing provides accurate and repeatable measurements.

The M5200, M5300, and M5400 Sweep Frequency Response Analyzers measure and record the frequency-response characteristics of transformer windings. Each unit consists of a robust molded shell housing a field controller and instrumentation module, an excitation source, and a measurement module. Table 1.1 describes the three SFRA instruments.

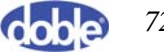

| Name  | Description                                                                                                    | Image |
|-------|----------------------------------------------------------------------------------------------------|-------|
| M5200 | Requires an external<br>laptop. Testing functions<br>are identical to those of<br>the M5300 and M5400.                            |       |
| M5300 | Has a built-in laptop,<br>keyboard, and display.<br>Testing functions are<br>identical to those of the<br>M5200 and M5400.        |       |
| M5400 | A compact version of the M5200 that requires an external laptop. Testing functions are identical to those of the M5200 and M5300. |       |

Table 1.1 M5200, M5300, and M5400 Instruments

Figure 1.1 M5200, M5300, and M5400 Instruments

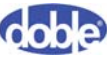

## **Hardware Accessories**

Table 1.2 describes the standard hardware accessories that come with the M520, M5300, and M5400. It also lists an optional test lead.

Part No. ltem Description **Test Leads** Standard lead Length: 18 m/60 ft 05B-0659-04 Ground: 3.6 m/12 ft Application:  $\leq 362 \text{ kV}$ Length: 30 m/100 ft Optional lead 05B-0659-07 Ground: 5.4 m/18 ft Application: > 362 kV Grounds Length: 9 m/30 ft Safety ground 02C-0019-01 Ground lead 1.5 m/5 ft 02B-0026-02

 Table 1.2 Accessories for the SFRA Instruments

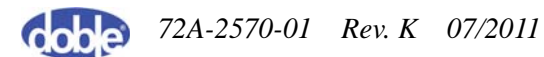

| Item                                        | Description                                                                                                    | Part No. |  |
|---------------------------------------------|----------------------------------------------------------------------------------------------------|----------|--|
| Communication Cables                        |                                                                                                    |          |  |
| USB<br>No picture available.                | Has a square and an oblong connector.                                                                                                    | 181-0585 |  |
| Ethernet crossover<br>No picture available. | Has two Ethernet<br>connectors. Required<br>for SFRA. SFRA does<br>not work with a<br>standard network<br>cable without a<br>crossover adapter.                                                             | 181-0646 |  |
| Other Hardware                              |                                                                                                    |          |  |
| Clamps                                      | Two plain copper<br>clamps. These clamps<br>connect to larger<br>bushing studs or<br>terminals that the<br>normal connectors do<br>not fit. The standard<br>test cables then clip to<br>these large clamps. | 212-0444 |  |

Table 1.2 Accessories for the SFRA Instruments

### Software

The M5200 and M5400 are controlled by a user-supplied laptop computer running Doble SFRA software (supplied with the instrument). The M5300 comes with a built-in PC, laptop keyboard, and preinstalled Doble SFRA software.

## **PC** Requirements

To see the minimum requirements for the PC used with the M5200 or M5400, please go to "PC Requirements" on page E-4.

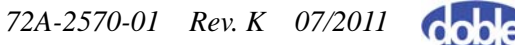

# 2. Safety

This chapter reviews the standards and procedures you need to follow to use the SFRA instrument safely. It contains the following sections:

- "Overview" on page 2-1
- "General Rules" on page 2-1
- "Grounding Requirements" on page 2-2
- "Personnel Safety Practices" on page 2-3

### **Overview**

Safety cannot be over-emphasized when working on or around high-voltage electrical apparatus. Companies that generate, transmit, distribute, or use high-voltage electricity should, and do, have precise rules for safe practices and procedures. These practices are important for personnel whose working responsibilities involve testing and maintaining high-voltage apparatus and its associated lines, cables, conductors, and accessories.

### **General Rules**

- 1. The transformer under test should be completely de-energized and isolated from the power system before performing any tests using an M5000-series SFRA instrument.
- 2. The method of testing a high-voltage apparatus (transformer) involves exciting the apparatus with the SFRA instrument. Take care to avoid contact with the apparatus being tested, its associated bushings and conductors, and the SFRA instrument's cables and connectors.
- **3.** The test crew must make a visual check to ensure that the apparatus terminals are isolated from the power system. Because the apparatus under test may fail, take precautions (such as barriers or entrance restrictions to the test area) to avoid harm in case of violent failure.

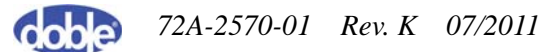

**4.** All of your company rules for safe practice in testing must be strictly conformed to, including all practices for tagging and isolating apparatus during testing and maintenance work. State, local, and federal regulations, e.g., OSHA, may also apply.

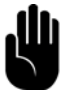

Company rules and government regulations take precedence over Doble recommendations.

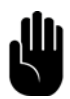

Personal protective equipment suitable for electrical testing of transformers is recommended.

## **Grounding Requirements**

The apparatus under test, its tank or housing, and the SFRA instrument must be solidly and commonly grounded or earthed. This also applies to any mobile equipment being tested. Figure 2.1 shows a sample safety ground connection.

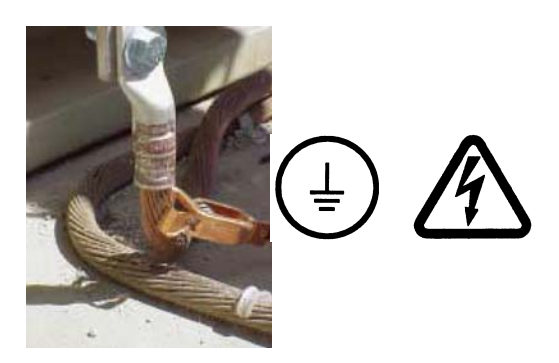

Figure 2.1 Connecting Safety Ground to Transformer

For detailed instructions on grounding the SFRA instrument, go to "**Step 2**: **Ground the Transformer**" on page 3-12.

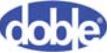

## **Personnel Safety Practices**

Make sure that test personnel follow these recommendations:

- 1. A pretest meeting is recommended. Frequently, other crews will be working on non-test-related tasks in close proximity to equipment being tested. The pretest meeting should include all personnel who will be working in proximity to the area where testing will be performed. In this meeting, review with crew members the tests to be performed, apparatus, voltage test levels involved, potential hazards, and individual assignments. Test personnel need to remain aware of the work activity taking place around them and alert to the possibility that non-test personnel may enter the test area.
- **2.** Agree on a consistent and uniform set of signals, both visual and verbal. All crew members should follow them during testing.
- **3.** While making the various types of connections involved in the tests, it may be necessary for personnel to climb up on the apparatus, but no one should remain on the apparatus during the test itself.

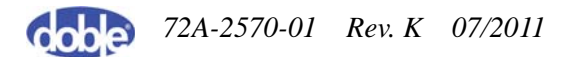

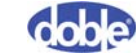

# 3. Setting Up and Running a Test

This chapter describes how to set up hardware and configure software for testing and run the test. It also describes typical test results. This chapter contains the following sections:

- "Measurement Types" on page 3-1
- "Step 1: Set Up and Run a Shorted-lead Test" on page 3-2
- "Step 2: Ground the Transformer" on page 3-12
- "Step 3: Prepare the Transformer for Testing" on page 3-14
- "Step 4: Select and Run a Test" on page 3-15
- "Sample Test Results" on page 3-25

### **Measurement Types**

#### **Open Circuit**

An open-circuit measurement is made from one end of a winding to another, with all other winding terminals floating. For a delta winding, connections would be H1 to H3, for example. For a star (wye) winding, measurements are taken from HV terminals to neutral, such as X1 to X0.

#### **Short Circuit**

A short-circuit measurement is made with the same SFRA test lead connections as an open-circuit measurement, but with the difference that another winding is short- circuited. To ensure repeatability, Doble recommends that the three voltage terminals on the shorted winding be shorted together. This would mean, for example, shorting X1 to X2, X2 to X3, and X3 to X1. This ensures that all three phases are similarly shorted, ensuring a consistent impedance. **Do not include in the shorting process any neutral connections available for the shorted winding.** 

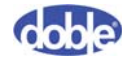

## Step 1: Set Up and Run a Shorted-lead Test

This section describes how to connect the cables to the SFRA instrument and perform a basic shorted-lead test. **Do not omit this test.** If a cable or cable connection is bad, this test will save you hours of wasted effort.

#### **Connect the Cable and Leads and Run SFRA 5.2**

To connect the ground reference cable and test leads and run SFRA:

1. Follow Figure 3.1 to connect the reference ground and test leads to the instrument. This figure shows an M5300, but the connections are correct for all three instruments.

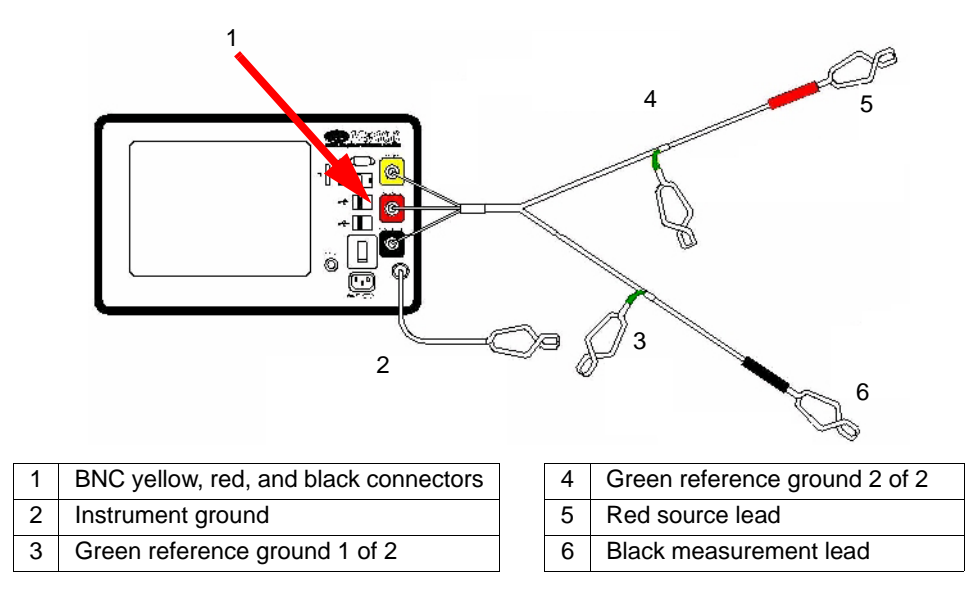

Figure 3.1 Cable and Lead Connections to the SFRA Instrument

If you are using an:

- M5200 or M5400—Go to step 2.
- M5300—Power up the M5300 and go to "Create a Transformer Listing and Associate a Test Template with It" on page 3-4.
- 2. Power up the PC. Run the SFRA program by double-clicking the icon or selecting Start→All Programs→Doble Engineering→SFRA.

The main SFRA window opens and displays the Connect to Instrument message (Figure 3.2 on page 3-3).

| Sweep Frequency Response Analyzer                                                                                                    |
|----------------------------------------------------------------------------------------------------|
| Turn on Instrument for at least 20 seconds.<br>Attach communication cable.                                                                           |
| Wait for the 'System OK' light to turn on,<br>and for the 'Test in Progress' light to turn off.                                                      |
| When searching for an instrument         Image: search for serial port-connected instruments         Image: search for network-connected instruments |
| Find Instrument Viewer Mode Exit SFRA                                                                                                    |

Figure 3.2 Connect to Instrument Message

- 3. Turn on the SFRA instrument and wait 20 seconds. During this time:
  - a. The power light comes on.
  - b. The Test in Progress and System OK indicator lights come on.
  - c. The Test in Progress and System OK indicator lights go out.
  - d. The System OK indicator light comes on and remains lighted.
- 4. Attach the Ethernet or USB cable to the instrument and the PC.

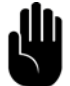

NOTE: You can shorten the search time by deselecting any communication type that is not in use.

5. Click the Find Instrument button shown in Figure 3.2.

The Select Instrument window lists all connected instruments (Figure 3.3).

| Select Instrument           |                                  |                     |
|-----------------------------|----------------------------------|---------------------|
| Instrument address: COM5 (F | PPC4REVB, V2.0 BUILD 368, ANA F  | REV B, , )          |
|                             |                                  |                     |
| Warning: If you             | ı choose to Continue, the Netwo  | ork will be Reset ! |
| Select Instrument           | Viewer Mode                      | Exit SFRA           |
|                             | Continue Searching for Instrumen | ts                  |

Figure 3.3 Select Instrument Window

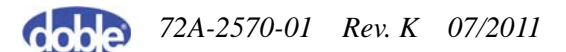

If no instrument is listed:

- Check the connection between the instrument and the PC.
- Check the antivirus or firewall software for problems.
- If your instrument is connected to the PC through an Ethernet cable, confirm that the PC can see the instrument. To do this, see "Confirming the Ethernet Connection" on page 3-30.
- 6. Click Continue Searching for Instruments.
- 7. Highlight the instrument desired and click Select Instrument.

The SFRA window displays the Data Manager tab (Figure 3.4).

| File Edit                                                                                                    | Test Int Graph     | Help       |                                                                    | -                            | -        |                                                     |                           |                                              |              |                |            |
|----------------------------------------------------------------------------------------------------|--------------------|------------|--------------------------------------------------------------------|------------------------------|----------|-----------------------------------------------------|---------------------------|----------------------------------------------|--------------|----------------|------------|
| Apparatus a                                                                                                    | and Test           | <b>•</b> ‡ | Data Manager M                                                     | lagnitude                    | Phase    | Impedance                                           | Sub-Band Wa               | veform Analysis                              | a Tabulation | Apparatus      | -          |
|                                                                                                    | oble               |            | Data Source<br>Folder C.\Users<br>Make Folder De<br>Refresh Data 1 | s\nallison<br>efault<br>Tree | \Docume  | ints\Doble Eng<br>owse for Folders<br>Export Select | ineering\Swee             | ep Frequency R<br>All Sub-Folders<br>V Files | lesi –       |                |            |
| -Tert Selec                                                                                                    | tion               | ·          | Display Trac                                                       | es                           | Im       | port Location and                                   | Transformer from          | n Results File                               |              |                |            |
| Test selec                                                                                                    | Select Test        | 1          | Data Tree 🔻 🕈                                                      | Data G                       | rid      |                                                     |                           |                                              |              |                | <b>•</b> 4 |
|                                                                                                    |                    |            | Ime                                                                | SER                          | A Data   |                                                     |                           |                                              |              |                |            |
| Oil                                                                                                    | Routine<br>Full    | ~          | <ul> <li>B Manufacturer</li> <li>B Serial Number</li> </ul>        |                              | Location | Transformer<br>Serial Number                        | Transformer<br>Special ID | Transformer<br>Manufacturer                  | Test Date    | Trace Name     | LT         |
| Recommen                                                                                                    | ded Tests          |            | ⊕- MVA Maximum                                                     | ► B                          | elmont   | 0                                                   |                           | ContinuityTest                               | 2011/04/26   | black-red_2011 | n/a        |
| <no rest="" s<="" td=""><td>elected &gt;</td><td></td><th>E Company</th><td>B</td><td>elmont</td><td>0</td><td></td><td>Leads</td><td>2011/04/29</td><td>black-red_2011</td><td>n/a</td></no> | elected >          |            | E Company                                                          | B                            | elmont   | 0                                                   |                           | Leads                                        | 2011/04/29   | black-red_2011 | n/a        |
|                                                                                                    |                    |            | Company<br>(D. Test Date                                           | B                            | elmont   | 0                                                   |                           | Leads                                        | 2011/04/29   | black-red_2011 | n/a        |
|                                                                                                    |                    |            | C MV                                                               | P                            | ondville | RA-730302                                           | 020942                    | RTE                                          | 2009/04/09   | H1-H3_2009-0   |            |
| Test Contr                                                                                                    | ol                 |            | (0) HV                                                             | P                            | ondville | RA-730302                                           | 020942                    | RTE                                          | 2009/04/09   | H2-H1_2009-0   |            |
|                                                                                                    | A Tree of the      | 1          | (E) - 6.4.1                                                        | P                            | ondville | RA-730302                                           | 020942                    | RTE                                          | 2009/04/09   | H3-H2_2009-0   |            |
| Sta                                                                                                    | art fest <fz></fz> |            |                                                                    | P                            | ondville | RA-730302                                           | 020942                    | RTE                                          | 2009/04/09   | X1-X0_2009-04  |            |
| Erro C                                                                                                    |                    | 1          |                                                                    | P                            | ondville | RA-730302                                           | 020942                    | RTE                                          | 2009/04/09   | X2-X0_2009-04  | _          |
| ried [                                                                                                    |                    |            |                                                                    | P                            | ondville | RA-730302                                           | 020942                    | RTE                                          | 2009/04/09   | X3-X0_2009-04  | -          |
|                                                                                                    |                    |            |                                                                    | P                            | ondville | RA-730302                                           | 020942                    | RTE                                          | 2009/04/09   | H1-H3_2009-0   |            |
|                                                                                                    |                    |            |                                                                    | P                            | ondville | RA-730302                                           | 020942                    | RTE                                          | 2009/04/09   | H2-H1_2009-0   | -          |
| -Selected A                                                                                                    | Apparatus          |            |                                                                    | P                            | ondville | RA-730302                                           | 020942                    | RTE                                          | 2009/04/09   | H3-H2_2009-0   | -          |
| Manu                                                                                                    | not selected       |            |                                                                    | h.                           |          | 1                                                   |                           |                                              |              |                |            |
| Ser #                                                                                                    | not selected       |            |                                                                    |                              |          |                                                     |                           |                                              |              |                |            |
| Special                                                                                                    | not selected       |            |                                                                    |                              |          |                                                     |                           |                                              |              |                |            |
| Loc                                                                                                    | not selected       |            |                                                                    |                              |          |                                                     |                           |                                              |              |                |            |
| MVA                                                                                                    | not selected       |            |                                                                    |                              |          |                                                     |                           |                                              |              |                |            |
| Comp                                                                                                    | not selected       |            |                                                                    |                              |          |                                                     |                           |                                              |              |                |            |
| Oper                                                                                                    | not selected       |            |                                                                    |                              |          |                                                     |                           |                                              |              |                |            |
| Apparatus ar                                                                                                    | nd Test Legend     |            |                                                                    | <b>ء</b> ا                   |          |                                                     |                           |                                              |              | 1              | ,          |

Figure 3.4 Data Manager Tab on Main Window

#### Create a Transformer Listing and Associate a Test Template with It

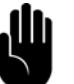

NOTE: If the shorted-lead test has already been set up in SFRA 5.2, skip this section and go to "Run the Shorted-lead Test" on page 3-8.

The shorted-lead test does not have an associated test template and is not performed on a transformer. However, SFRA 5.2 test setup requires a transformer name, under which the test results will be stored, and an associated test template. Therefore, in the following instructions, you:

- Create a dummy transformer called *Leads*
- Select a test template at random and associate it with the Leads transformer

To create a dummy transformer and associate a test template with it:

1. In the main window of the SFRA software, open the Edit menu and select Edit Apparatus (Figure 3.5).

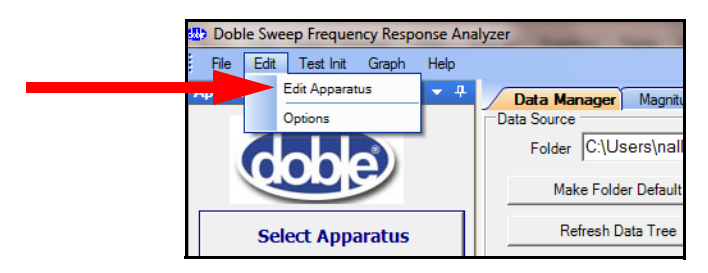

Figure 3.5 Edit Apparatus Option on Edit Menu

The Test Equipment Editor window opens (Figure 3.6).

| P Test Equipment Editor     |                               |                    |  |
|-----------------------------|-------------------------------|--------------------|--|
| Location List               | Location Page Number          |                    |  |
| Dillon                      | Location                      |                    |  |
| Haddon                      | Dillon                        |                    |  |
| NOCTOSS                     | Bay Id                        |                    |  |
| New Location Delete         | Notes                         | Edit               |  |
|                             |                               | Transformers       |  |
| Import From Export To       |                               |                    |  |
| Location File Location File | Test Equipment                | 1                  |  |
|                             | Serial Number                 | E dia Tanàna Jaona |  |
|                             | 23164598                      | Edit Templates     |  |
| Test Equipment List         |                               |                    |  |
| 23163598                    | Calibration Date              |                    |  |
| 77453294                    | Saturday , January 01, 2000 💌 |                    |  |
| 94720422                    | Notes                         |                    |  |
| 98972387                    |                               |                    |  |
|                             |                               |                    |  |
| New Delete                  | Test Organization             |                    |  |
| Equipment Equipment         | Company                       |                    |  |
|                             | Acme Power                    |                    |  |
| Test Organization List      |                               | Courses of Fuilt   |  |
| Acme Power                  | Company Id                    | Save and Exit      |  |
|                             |                               |                    |  |
|                             | Operator                      |                    |  |
|                             | operator                      | 1                  |  |
|                             |                               | Cancel and Exit    |  |
| New Delete                  | Notes                         |                    |  |
| Organization Organization   | <u>.</u>                      |                    |  |
|                             |                               |                    |  |

Figure 3.6 Test Equipment Editor

2. Click the Edit Transformers button on the right.

The Transformer Editor window opens, displaying the Transformer tab (Figure 3.7 on page 3-6).

| Transformer Editor                                           |                                                                                                    |                                                                                  |                                  |                                                                                  |
|--------------------------------------------------------------|----------------------------------------------------------------------------------------------------|----------------------------------------------------------------------------------|----------------------------------|----------------------------------------------------------------------------------|
| Transformer List<br><u>85239157</u><br>98DOT5684<br>VB894721 | Transformer     LTC/DET       Manufacturer     Alstom       Alstom        Serial Number     85239157       Manufacture Year     1972       Special Id | C Test Template<br>Curent<br>0.00<br>Phases<br>1<br>Winding<br>1<br>Type<br>DIST | <br>,                            | HV (kV)<br>0.00<br>LV1 (kV)<br>0.00<br>LV2 (kV)<br>0.00<br>Tertiary (kV)<br>0.00 |
| New<br>Delete<br>Import from                                 | Impedance HV-LV1         I           0.00         I           MVA Max         N           50.00         I           Notes         I                   | mpedance HV-LV2 II<br>0.00 (<br>IVA1 N<br>0.00 (                                 | mpedance<br>0.00<br>4VA2<br>0.00 | Impedance<br>0.00<br>MVA3<br>0.00                                                |
| Transformers<br>File<br>Export to<br>Transformers<br>File    |                                                                                                    |                                                                                  |                                  | Ţ                                                                                |
| Clone<br>Transformers<br>File                                |                                                                                                    |                                                                                  |                                  | OK Cancel                                                                        |

Figure 3.7 Transformer Tab of Transformer Editor Window

3. Click New (Figure 3.7).

The New Serial Number listing is highlighted (Figure 3.8).

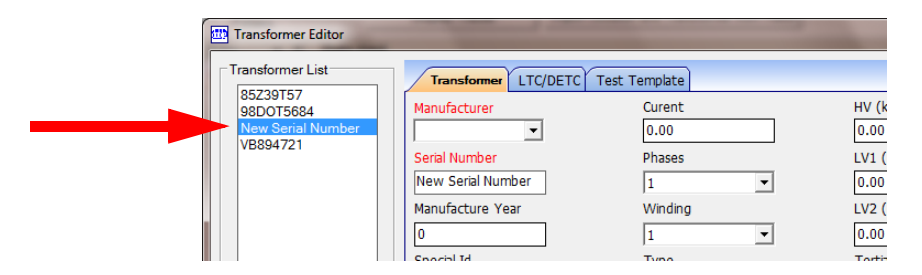

Figure 3.8 New Serial Number Listing

- 4. Enter Leads in the Manufacturer field.
- 5. Enter **0** in the Serial Number field.
- 6. Click the **Test Templates** tab.

Note that the new serial number, 0, appears in the Transformer list (item #1 Figure 3.9 on page 3-7).

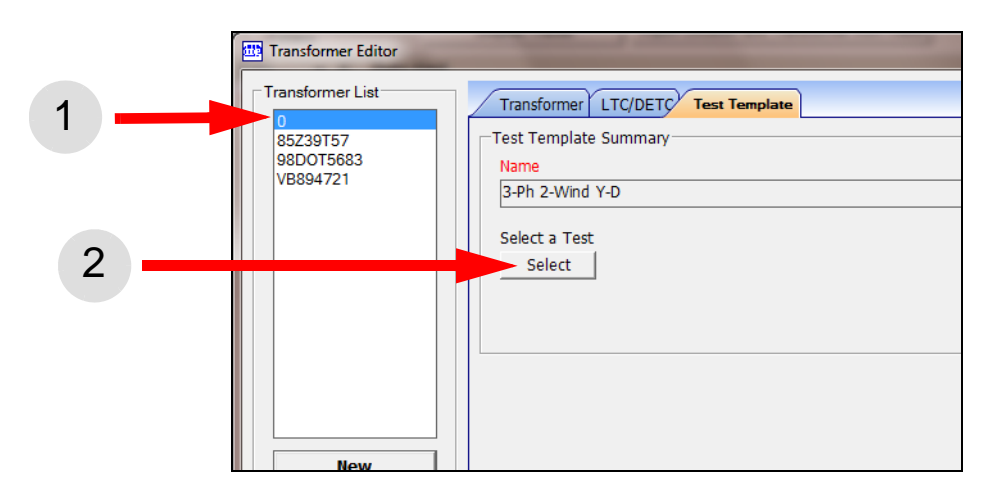

Figure 3.9 Test Templates Tab of Transformer Editor Window

7. Click Select (#2 in Figure 3.9).

The Template Editor window appears (Figure 3.10).

| Template Editor                         | -       | -                    |                   |                      |                      |                   |                 |                     | x  |
|-----------------------------------------|---------|----------------------|-------------------|----------------------|----------------------|-------------------|-----------------|---------------------|----|
| Template File                           |         |                      |                   |                      |                      |                   |                 |                     |    |
| File                                    |         |                      |                   |                      |                      |                   |                 |                     |    |
| C:\Users\Public\Doble Engine            | eerina\ | Sweep Frequenc       | v Response Analyz | er\Templates\SFRA    | Template list IEEE I | HXY.xml           |                 |                     | ٦L |
|                                         |         |                      | ,,                |                      |                      |                   |                 |                     |    |
|                                         |         |                      |                   |                      | <u>O</u> pen         | New Template File | Save <u>a</u>   | s New Template File |    |
| Template List                           | Templ   | late Name            |                   |                      |                      |                   |                 |                     |    |
| 1-Ph 2-Wind 4 corrs k                   | Name    |                      |                   |                      |                      |                   |                 |                     |    |
| 1-Ph 3-Wind                             | 1-Ph 2  | 2-Wind               |                   |                      |                      |                   |                 |                     |    |
| 1-Ph ATwoT                              | Descri  | iption               |                   |                      |                      |                   |                 |                     |    |
| 1-Ph Reactor In Line ≡                  | Single  | ·<br>phase, two-wind | ing transformer   |                      |                      | *                 |                 |                     |    |
| 1-Ph Reactor Shunt                      | 1       |                      | -                 |                      |                      | -                 |                 |                     |    |
| 1-Ph Type A SVReg                       |         |                      |                   |                      |                      |                   |                 |                     |    |
| 3-Ph 2-Wind D-D                         | Test    | t Settings           |                   |                      |                      |                   |                 |                     |    |
| 3-Ph 2-Wind D-T                         |         | Red Lead             | Black Lead        | LTC Postion          | DETC Position        | Terminal Shorte   | Terminal Ground | Measurement Ty      |    |
| 3-Ph 2-Wind Y-Y                         |         | H1                   | H2(H0)            | extreme raise        | as found - make      | none              | none            | OpenCircuit         |    |
| 3-Ph 2-Wind Y-Y IN<br>3-Ph 3-Wind D-D-D |         | X1                   | X2(X0)            | extreme raise        | as found - make      | none              | none            | OpenCircuit         |    |
| 3-Ph 3-Wind D-D-Y                       | _       | H1                   | H2(H0)            | extreme raise        | as found - make      | X1-X2(X0)         | none            | ShortCircuit        |    |
| 3-Ph 3-Wind D-Y-D                       |         |                      |                   |                      |                      |                   |                 |                     |    |
| 3-Ph 3-Wind D-1-1                       |         |                      |                   |                      |                      |                   |                 |                     |    |
|                                         |         |                      |                   |                      |                      |                   |                 |                     |    |
| New                                     |         |                      |                   |                      |                      |                   |                 |                     |    |
|                                         | _       |                      | 1                 | 1011 7.10            |                      |                   |                 |                     | -  |
| Delete                                  |         | Manage               | Add, Edit         | , and Delete Test Se | ettings              |                   |                 |                     |    |
|                                         |         |                      |                   |                      |                      |                   |                 |                     |    |
|                                         |         |                      |                   |                      |                      |                   |                 |                     | 1  |
|                                         |         |                      |                   |                      |                      |                   | OK              | Cancel              |    |
|                                         | _       |                      |                   |                      |                      |                   |                 |                     | _  |

Figure 3.10 Template Editor Window

- 8. Select any test template in the Template list and click OK.
- **9.** Click **OK** again to close the Transformer Editor window, and click **Save and Exit** to close the Test Equipment Editor.

#### **Run the Shorted-lead Test**

To run the shorted-lead test:

1. In the main SFRA window, click Select Apparatus.

The Apparatus Selection window appears (Figure 3.11).

| elect Transformer |               |     | Select Location | Select Test Organization |          |  |
|-------------------|---------------|-----|-----------------|--------------------------|----------|--|
| Manufacturer      | Serial Number | MVA | Location        | Company                  | Operator |  |
| .eads             | 0             | 0   | Belmont         | Acme Power               |          |  |
| Alstom            | 85Z39T57      | 50  | Dillon          | Belmont Power            |          |  |
| COEMSA            | 98DOT5684     | 0   | Haddon          |                          |          |  |
| Sola Basica Inc.  | VB894721      | 40  | Norcross        |                          |          |  |
|                   |               |     |                 | Select Test Equ          | ipment   |  |
|                   |               |     |                 | Serial Number            | 8        |  |
|                   |               |     |                 | 23164598                 |          |  |
|                   |               |     |                 | 38329668                 |          |  |
|                   |               |     |                 | 77453294                 |          |  |

Figure 3.11 Apparatus Selection Window

- 2. Select Leads in the Manufacturer column and click OK.
- 3. Click Start Test (Figure 3.12).

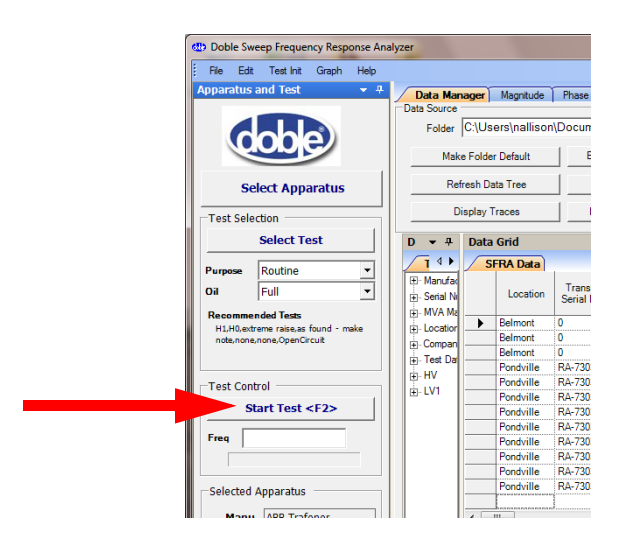

Figure 3.12 Location of Start Test Button

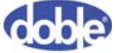

The Test Details window appears (Figure 3.13).

| Test Details      |                      |
|-------------------|----------------------|
| Red Lead Location | Black Lead Location  |
| LTC Position      | DETC (NLTC) Position |
| Terminals Shorted | Terminals Grounded   |
| Measurement Type  |                      |
| OpenCircuit 💌     | Advanced Setup       |
| Trace Name        |                      |
| Notes             |                      |
|                   | ·                    |
|                   |                      |
|                   | -                    |
| Run Te            | est Cancel           |

Figure 3.13 Test Details Window

**4.** Short the red source lead and black measurement lead by connecting the clamps to each other (Figure 3.14).

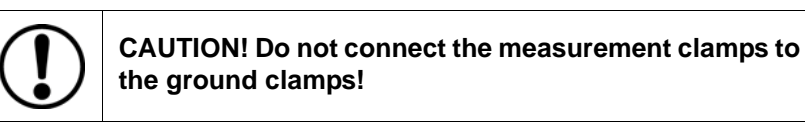

5. Short the green reference grounds by connecting the clamps to each other (Figure 3.14).

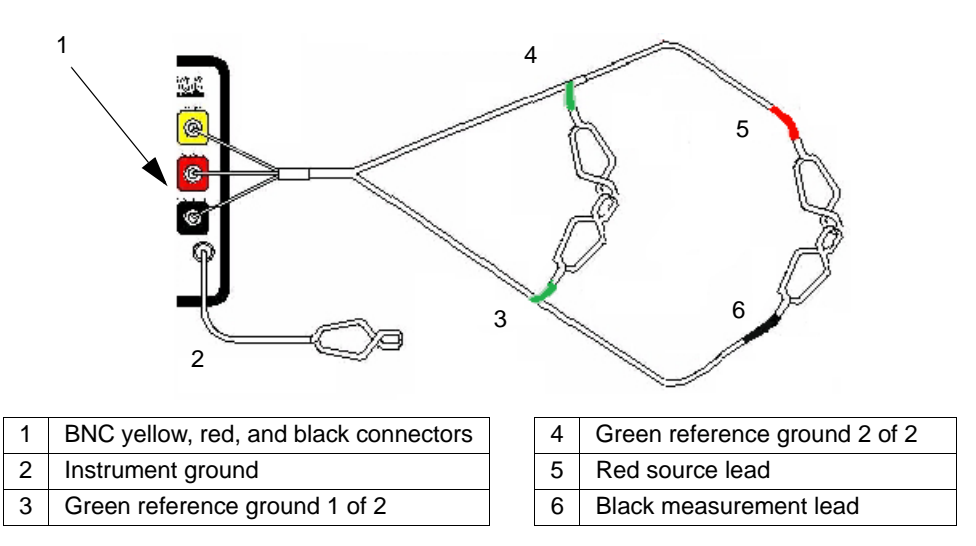

Figure 3.14 Cable Connections for Shorted-lead Test

6. Click Run Test.

The Magnitude tab appears (#1 in Figure 3.15) and displays the trace as it develops. The Legend pane appears (#2) and a progress bar expands as the test progresses (#3).

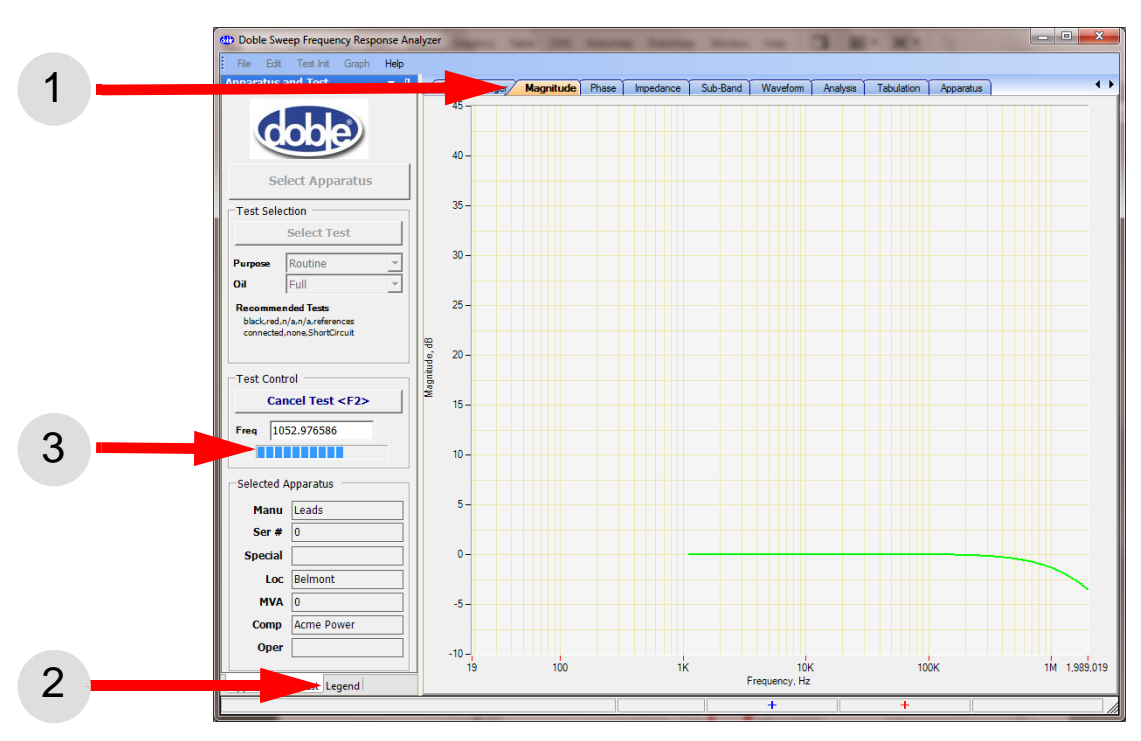

Figure 3.15 Shorted-lead Test in Progress

When the test finishes, the view auto-zooms so that the trace takes up most of the graph. The result should resemble the curve shown in Figure 3.16 on page 3-11.

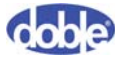

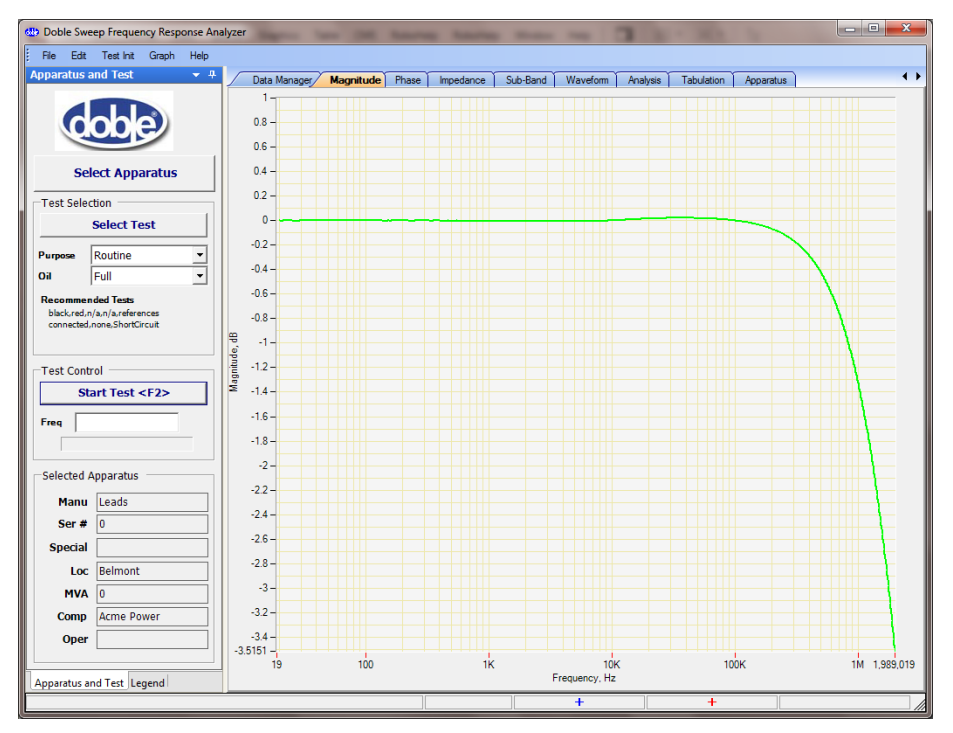

Figure 3.16 Correct Shorted-lead Response

If the result resembles Figure 3.17, examine the leads for an open circuit. The open-circuit response is clearly affected by noise.

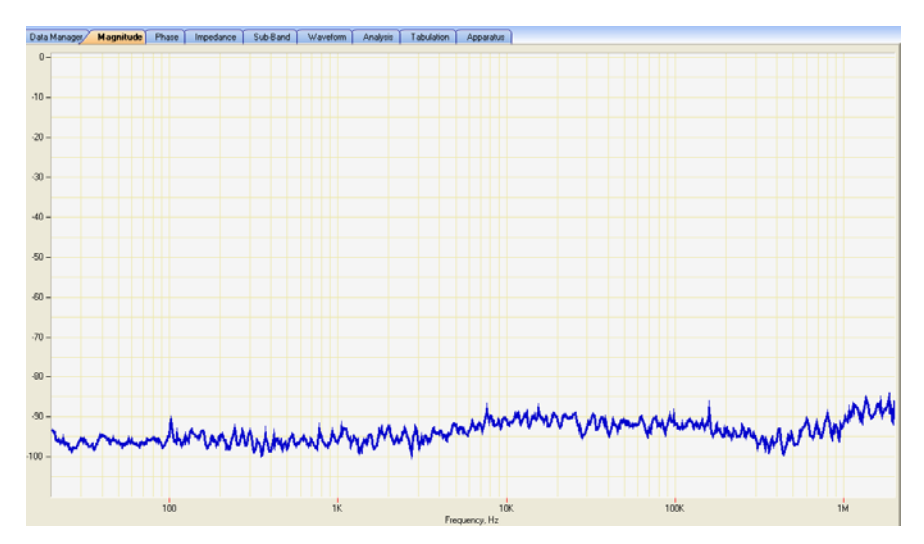

Figure 3.17 Open-Circuit Lead Response

- 7. When you are satisfied with the test results:
  - a. Disconnect the test lead clamps from each other.
  - b. Disconnect the reference ground clamps from each other.
- 8. Go to "Step 2: Ground the Transformer" on page 3-12.

### **Step 2: Ground the Transformer**

Each time the SFRA test leads are connected, disconnected, or moved, apply temporary static-discharge grounds to:

- The bushings to which the SFRA test clamps will be applied and
- Any bushings to which jumpers will be applied

To ground a transformer for SFRA testing:

**1.** Open the switches to de-energize the transformer and disconnect it from the rest of the substation (Figure 3.18).

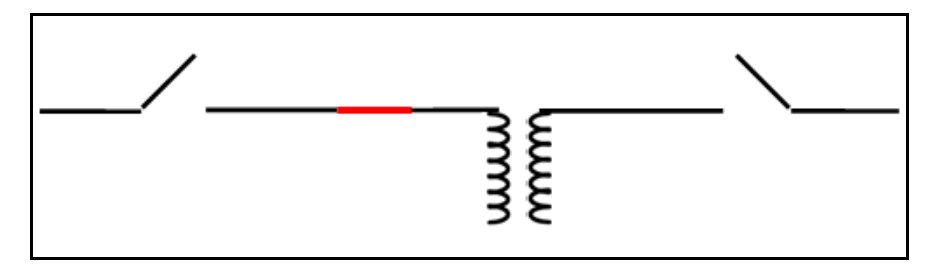

Figure 3.18 De-energized and Disconnected Transformer

**2.** Ground all conductor or bus still connected to the transformer terminals outside of the transformer bushings and windings (Figure 3.19).

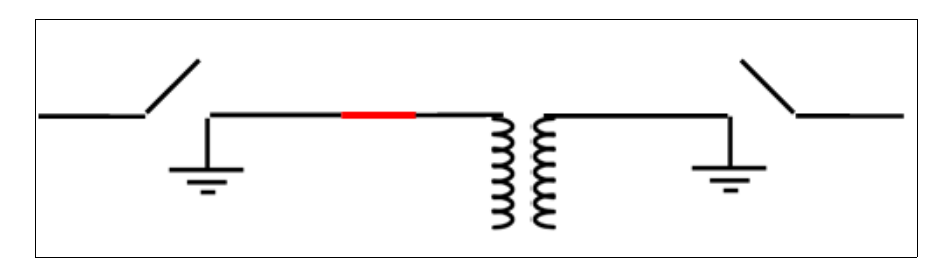

Figure 3.19 Grounded Transformer
3. Remove the Isophase or GIS link (Figure 3.20).

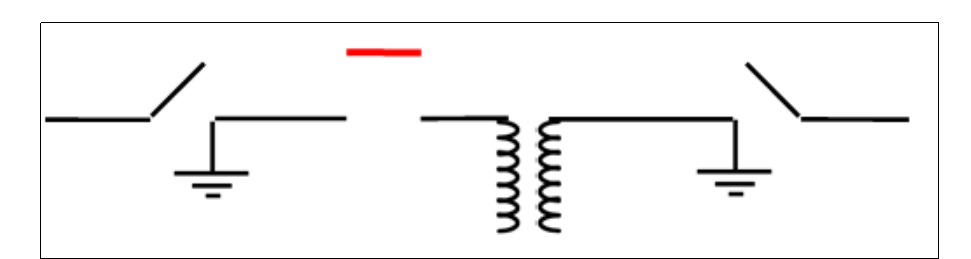

Figure 3.20 Removed Isophase or GIS Link

4. Apply temporary static-discharge grounds (Figure 3.21).

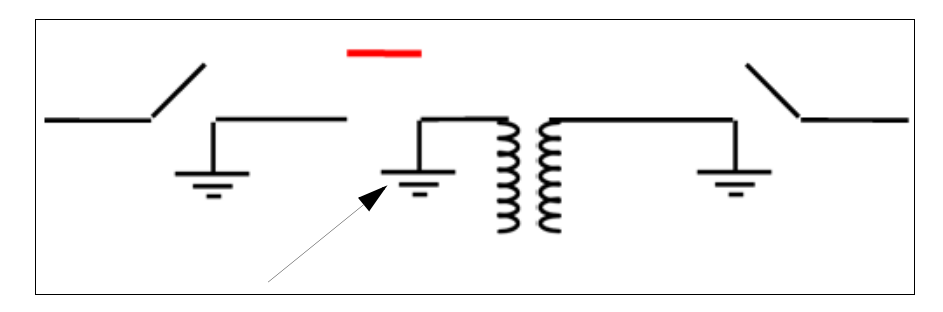

Figure 3.21 Added Temporary Static-Discharge Grounds

5. Attach the SFRA test leads (Figure 3.22).

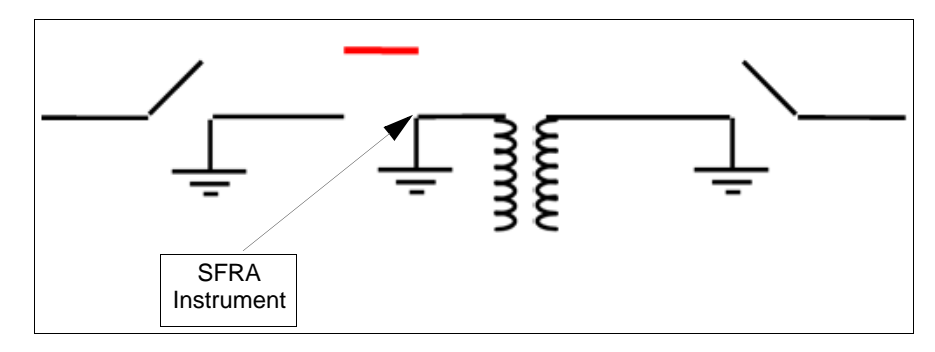

Figure 3.22 Connected SFRA Leads

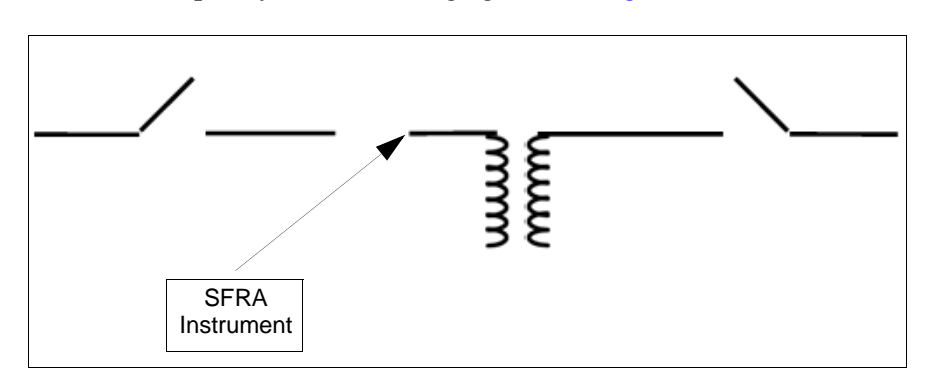

6. Remove temporary static-discharge grounds (Figure 3.23).

Figure 3.23 Removed Temporary Static-Discharge Grounds

7. Isolate terminals not under test and ensure that they are floating, unless otherwise specified in the test template.

# **Step 3: Prepare the Transformer for Testing**

For optimal test results, always follow these practices:

- Make good electrical connections. Clean, file, or wire-brush connection points at bushing terminals and bases if necessary.
- Replicate the setup used the last time the transformer was tested. Any change in setup affects the consistency of test results. Do not change the tap position, DETC position, or core ground connections from one test to the next.
- Ensure that all three phases are solidly shorted together when you make short-circuit measurements.
- Attach the green reference leads to a stud or bolt at the base of the bushings under test and ensure that good electrical contact is established. Replicate the positions of the reference leads on all three bushings, if possible, to eliminate reference variation as a source of measurement.
- Record all relevant information, including tap position, oil level, test lead position (Black/Red), and terminals of other windings (grounded or shorted).

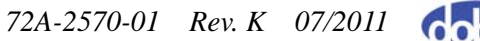

# Step 4: Select and Run a Test

By running the shorted-lead test, you have already followed the complete procedure for running a test. This section provides a testing procedure for a transformer that has already been set up in SFRA and associated with a test template.

## **Requirements for This Test**

Complete these actions before you run a test:

- 1. Perform the shorted-lead test. **Do not omit it.** To run the test, go to "Step 1: Set Up and Run a Shorted-lead Test" on page 3-2.
- 2. Set up the transformer in SFRA. To do this, go to "Entering a Transformer into the SFRA Database" on page 5-5.
- **3.** Ground the transformer. Do not omit this procedure. If you have not already done so, go to "Step 2: Ground the Transformer" on page 3-12.
- **4.** Prepare the transformer for testing. If you have not already done so, go to "Step 3: Prepare the Transformer for Testing" on page 3-14.

#### Associate the Transformer with a Test Template

A transformer must be associated with a test template before it can be tested. To do this:

1. In the main window of the SFRA software, open the Edit menu and select Edit Apparatus (Figure 3.24).

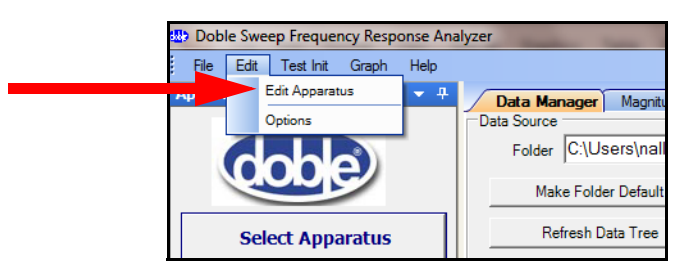

Figure 3.24 Edit Apparatus Option on Edit Menu

The Test Equipment Editor window opens (Figure 3.25 on page 3-16).

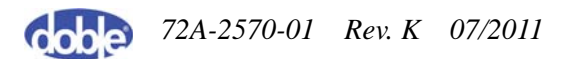

| ocation List       |              | Location                    |                |
|--------------------|--------------|-----------------------------|----------------|
|                    |              | Location                    |                |
| ldon<br>cross      |              | Dillon                      |                |
|                    |              | Bay Id                      |                |
|                    | Delete       | Notes                       |                |
| ew Location        | Location     | A                           | Edit           |
|                    | [            | · ·                         | Transformers   |
| Import From        | Export To    | Test Equipment              |                |
| Locaboli The       | Location The | Serial Number               |                |
|                    |              | 23164598                    | Edit Template: |
| Equipment List     |              | Calibration Date            |                |
| 3163598<br>8329668 |              |                             |                |
| 7453294            |              | Saturday , January 01, 2000 |                |
| 4720422<br>8972387 |              | Notes                       |                |
| 1.007              |              | A                           |                |
| New                | Delete       | Ψ.                          |                |
| Equipment          | Equipment    | Test Organization           |                |
|                    |              | Company                     |                |
| Organization Lis   | t            | Acme Power                  |                |
| me Power           |              | Company Id                  | Save and Exit  |
|                    |              | Operator                    |                |
|                    |              |                             | Cancel and Exi |
| Now                | Delete       | Notes                       |                |
| NCW                | Delete       |                             |                |

Figure 3.25 Test Equipment Editor

2. Click the Edit Transformers button on the right.

The Transformer Editor window opens, displaying the Transformer tab (Figure 3.26).

| Transformer Editor                  | _                                                                       |                                          |                           |                                                 |
|-------------------------------------|-------------------------------------------------------------------------|------------------------------------------|---------------------------|-------------------------------------------------|
| Transformer List                    | Transformer LTC/                                                        | DETC Test Template                       |                           |                                                 |
| 85239157<br>99D075684<br>VB894721   | Manufacturer<br>Alstom<br>Serial Number<br>85Z39T57<br>Manufacture Year | Curent<br>0.00<br>Phases<br>1<br>Winding |                           | HV (kV)<br>0.00<br>LV1 (kV)<br>0.00<br>LV2 (kV) |
|                                     | 1972<br>Special Id                                                      | 1<br>Type<br>DIST                        | •                         | 0.00<br>Tertiary (kV)<br>0.00                   |
|                                     | Impedance HV-LV1                                                        | Impedance HV-LV2 0.00 MVA1               | Impedance<br>0.00<br>MVA2 | Impedance 0.00 MVA3                             |
| New                                 | 50.00                                                                   | 0.00                                     | 0.00                      | 0.00                                            |
| Delete                              | Notes                                                                   |                                          |                           |                                                 |
| Import from<br>Transformers<br>File |                                                                         |                                          |                           | *                                               |
| Export to<br>Transformers<br>File   |                                                                         |                                          |                           |                                                 |
| Clone<br>Transformers<br>File       |                                                                         |                                          |                           |                                                 |
|                                     |                                                                         |                                          |                           | OK Cancel                                       |

Figure 3.26 Transformer Tab of Transformer Editor Window

**3.** Click the **Test Templates** tab (Figure 3.27).

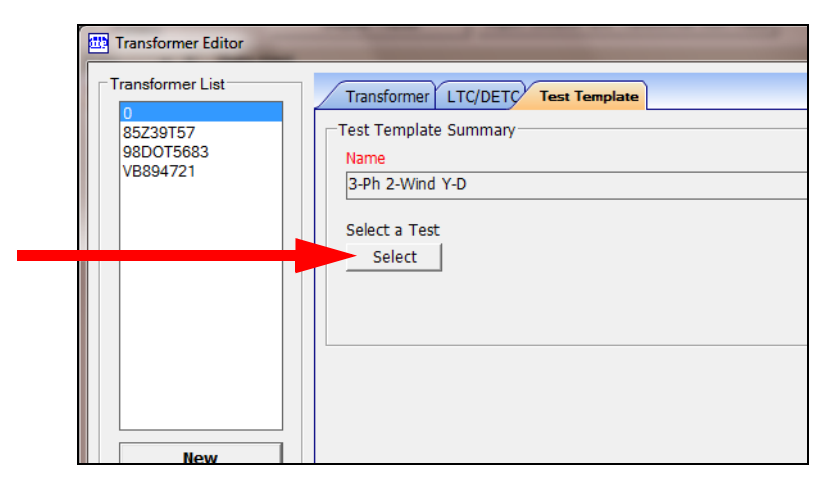

Figure 3.27 Test Templates Tab of Transformer Editor Window

4. Click Select.

The Template Editor window appears (Figure 3.28).

| Template Editor                              | -         |                   |                   |                      |                    |                   |                 |                      | X |
|----------------------------------------------|-----------|-------------------|-------------------|----------------------|--------------------|-------------------|-----------------|----------------------|---|
| Template File                                |           |                   |                   |                      |                    |                   |                 |                      |   |
| File                                         |           |                   |                   |                      |                    |                   |                 |                      |   |
| C:\Users\Public\Doble Engi                   | ineering' | Sweep Frequenc    | y Response Analyz | er\Templates\SFRA    | Template list IEEE | HXYxml            |                 |                      |   |
|                                              |           |                   |                   |                      | <u>O</u> pen       | New Template File | Save g          | as New Template File |   |
| - Template List                              | - Temp    | late Name         |                   |                      |                    |                   |                 |                      |   |
| 1-Ph 2-Wind                                  | Name      |                   |                   |                      |                    |                   |                 |                      |   |
| 1-Ph 2-Wind 4 core le                        | 1-Ph      | 2-Wind            |                   |                      |                    |                   |                 |                      |   |
| 1-Ph 3-Wind<br>1-Ph ATwoT                    |           |                   |                   |                      |                    |                   |                 |                      |   |
| 1-Ph ATwT                                    | Descr     | iption            |                   |                      |                    |                   |                 |                      |   |
| 1-Ph Reactor In Line ≡<br>1-Ph Reactor Shunt | Single    | e-phase, two-wind | ing transformer   |                      |                    | ^                 |                 |                      |   |
| 1-Ph Type A SVReg                            |           |                   |                   |                      |                    | Ŧ                 |                 |                      |   |
| 1-Ph Type B SVReg<br>3-Ph 2-Wind D-D         | Tes       | t Settings        |                   |                      |                    |                   |                 |                      |   |
| 3-Ph 2-Wind D-Y                              |           | Red Lead          | Black Lead        | LTC Postion          | DETC Position      | Terminal Shorte   | Terminal Ground | Measurement Ty       |   |
| 3-Ph 2-Wind Y-D<br>3-Ph 2-Wind Y-Y           | •         | H1                | H2(H0)            | extreme raise        | as found - make    | none              | none            | OpenCircuit          |   |
| 3-Ph 2-Wind Y-Y IN                           |           | X1                | X2(X0)            | extreme raise        | as found - make    | none              | none            | OpenCircuit          |   |
| 3-Ph 3-Wind D-D-D<br>3-Ph 3-Wind D-D-Y       |           | H1                | H2(H0)            | extreme raise        | as found - make    | X1-X2(X0)         | none            | ShortCircuit         |   |
| 3-Ph 3-Wind D-Y-D                            |           |                   |                   |                      |                    |                   |                 |                      |   |
| 3-Ph 3-Wind D-Y-Y<br>3-Ph 3-Wind Betrf D- T  |           |                   |                   |                      |                    |                   |                 |                      |   |
|                                              |           |                   |                   |                      |                    |                   |                 |                      |   |
| New                                          |           |                   |                   |                      |                    |                   |                 |                      |   |
| INEW                                         |           |                   | 1                 |                      |                    |                   |                 |                      |   |
| Delete                                       |           | Manage            | Add, Edit         | , and Delete Test Se | ettings            |                   |                 |                      |   |
|                                              |           |                   |                   |                      |                    |                   |                 |                      |   |
|                                              |           |                   |                   |                      |                    |                   | OK              | Cancel               |   |

Figure 3.28 Template Editor Window

5. Select the template in the Template list and click **OK**.

6. Click OK again to close the Transformer Editor window, and click Save and Exit to close the Test Equipment Editor.

## **SFRA Test Procedure**

To run an SFRA test on a transformer:

1. In the main SFRA window, click **Select Apparatus**.

The Apparatus Selection window appears (Figure 3.29).

| Apparatus Selection | THE R. L.     |     |                 | And Address of the Owner of the Owner of the |
|---------------------|---------------|-----|-----------------|----------------------------------------------------------------------------------------------------|
| Select Transformer  |               |     | Select Location | Select Test Organization                                                                                                    |
| Manufacturer        | Serial Number | MVA | Location        | Company Operator                                                                                                    |
| Leads               | 0             | 0   | Belmont         | Acme Power                                                                                                    |
| Alstom              | 85Z39T57      | 50  | Dillon          | Belmont Power                                                                                                    |
| COEMSA              | 98DOT5684     | 0   | Haddon          |                                                                                                    |
| Sola Basica Inc.    | VB894721      | 40  | Norcross        |                                                                                                    |
|                     |               |     |                 | Select Test Equipment                                                                                                    |
|                     |               |     |                 | Serial Number                                                                                                    |
|                     |               |     |                 | 23164598                                                                                                    |
|                     |               |     |                 | 38329668                                                                                                    |
|                     |               |     |                 | 77453294                                                                                                    |
|                     |               |     |                 | OK Cancel                                                                                                    |

Figure 3.29 Apparatus Selection Window

2. Select the serial number of the transformer in the Manufacturer column and any other options you wish. The items you select remain highlighted as shown in Figure 3.29. Click **OK**.

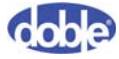

72A-2570-01 Rev. K 07/2011

| File Edit                             | eep Freque<br>Test Init | ncy Resp<br>Graph | onse Ana<br>Help | alyzer |                            |         |               |                 |
|---------------------------------------|-------------------------|-------------------|------------------|--------|----------------------------|---------|---------------|-----------------|
| Apparatus                             | anu rest                |                   |                  | 7      | Data Man                   | ager    | Magnitude     | Phase           |
|                                       |                         |                   |                  | Da     | ita Source                 |         |               |                 |
|                                       |                         |                   |                  |        | Folder                     | C:\Us   | sers\nallisor | n\Docun         |
| <u> </u>                              |                         | 2                 |                  |        | Make                       | e Folde | er Default    | E               |
| Se                                    | lect App                | aratus            |                  |        | Ref                        | resh D  | ata Tree      |                 |
|                                       | ction                   |                   |                  |        | Di                         | splay   | Traces        |                 |
|                                       | Select To               | act               |                  |        |                            | Data    | Crid          |                 |
| <b></b>                               | Jereet IV               |                   |                  |        |                            | Data    |               |                 |
| Purpose                               | Routine                 |                   | -                |        |                            | / s     | FRA Data      | 1               |
| Oil .                                 | Full                    |                   | •                | E E    | ∃- Manufa¢<br>∃- Serial Ni |         | Location      | Trans<br>Serial |
| Recomme                               | nded Tests              |                   |                  | Ē      | ⊡- MVA Ma                  | _       | Relmont       | 0               |
| H1,H0,ext                             | reme raise,as           | found - m         | ake              | Ē      | - Location                 | -       | Belmont       | 0               |
| note,none                             | ,none,OpenCi            | rcuit             |                  | Ē      | - Compan                   |         | Belmont       | 0               |
|                                       |                         |                   |                  | Ē      | ]- Test Da                 |         | Pondville     | RA-730          |
| Test Con                              | -                       |                   |                  | Ē      | - HV                       |         | Pondville     | RA-730          |
| rest Con                              | 00                      |                   |                  | Ē      | 3- LV1                     |         | Pondville     | RA-730          |
| S                                     | tart Test •             | <f2></f2>         |                  |        |                            |         | Pondville     | RA-730          |
|                                       |                         |                   |                  |        | I                          |         | Pondville     | RA-730          |
| Freq                                  |                         |                   |                  |        |                            |         | Pondville     | RA-730          |
| , , , , , , , , , , , , , , , , , , , |                         |                   | - 1              |        |                            |         | Pondville     | RA-730          |
|                                       |                         |                   |                  |        |                            |         | Pondville     | RA-730          |
| Selected                              | Annaratus               |                   |                  |        | I                          |         | Pondville     | RA-730          |
| Sciected                              | Apparatus               |                   |                  |        |                            |         |               |                 |
| Manu                                  | APP Trof                | opor              |                  |        | I                          | 1       |               |                 |

3. In the Apparatus and Test pane, click Select Test (Figure 3.30).

Figure 3.30 Location of Select Test Button

The Test Selection window displays the tests contained in the template (Figure 3.31).

| Red Location | Black Location | LTC Position | DETC (NLT    | Terminals Shorted                       | Terminals Grounded | Measuremen   |
|--------------|----------------|--------------|--------------|-----------------------------------------|--------------------|--------------|
| H1           | H3             | extreme rai  | as found - m | none                                    | none               | OpenCircuit  |
| H2           | H1             | extreme rai  | as found - m | none                                    | none               | OpenCircuit  |
| H3           | H2             | extreme rai  | as found - m | none                                    | none               | OpenCircuit  |
| X1           | XO             | extreme rai  | as found - m | none                                    | none               | OpenCircuit  |
| X2           | XO             | extreme rai  | as found - m | none                                    | none               | OpenCircuit  |
| X3           | XO             | extreme rai  | as found - m | none                                    | none               | OpenCircuit  |
| Y1           | Y3             | extreme rai  | as found - m | none                                    | none               | OpenCircuit  |
| Y2           | Y1             | extreme rai  | as found - m | none                                    | none               | OpenCircuit  |
| Y3           | Y2             | extreme rai  | as found - m | none                                    | none               | OpenCircuit  |
| H1           | H3             | extreme rai  | as found - m | X1-X2-X3-X1                             | none               | ShortCircuit |
| H2           | H1             | extreme rai  | as found - m | X1-X2-X3-X1                             | none               | ShortCircuit |
| H3           | H2             | extreme rai  | as found - m | X1-X2-X3-X1                             | none               | ShortCircuit |
| H1           | H3             | extreme rai  | as found - m | Y1-Y2-Y3-Y1                             | none               | ShortCircuit |
| 1            |                |              |              | 100000000000000000000000000000000000000 |                    |              |

Figure 3.31 Test Selection Window

4. Click Start Test (Figure 3.32).

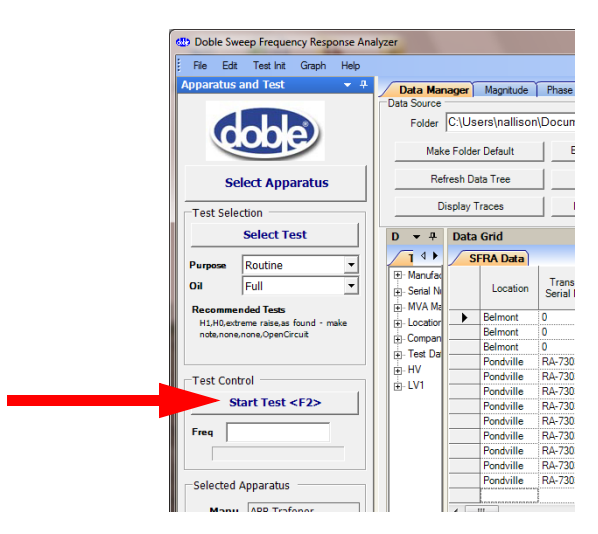

Figure 3.32 Location of Start Test Button

The Test Details window appears (Figure 3.33).

| Test Details                 |                                                                                                    |
|------------------------------|----------------------------------------------------------------------------------------------------|
| Red Lead Location<br>H3      | Black Lead Location<br>H2                                                                                                    |
| LTC Position                 | DETC (NLTC) Position                                                                                                    |
| extreme raise                | as found · make note                                                                                                    |
| Terminals Shorted            | Terminals Grounded                                                                                                    |
| Measurement Type OpenCircuit | 🦳 Advanced Setup 🔫                                                                                                    |
| Trace Name<br>H3H2           |                                                                                                    |
| Notes                        |                                                                                                    |
|                              | <ul> <li>Image: A state of the state of the state of</li></ul> |
| Run T                        | est Cancel                                                                                                    |

Figure 3.33 Test Details Window

**5.** Following the directions under the Red Lead Location and Black Lead Location headings in the template, connect the test leads and enter notes if required.

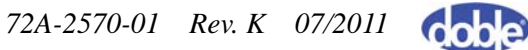

- **6.** Do one of the following:
  - To perform a nonstandard test, go to step 7.
  - To perform a standard template test, skip to step 10 on page 3-22.
- **7.** To perform a nonstandard test, select the **Advanced Setup** check box in the Test Details window (Figure 3.33 on page 3-20).

A warning message appears (Figure 3.34).

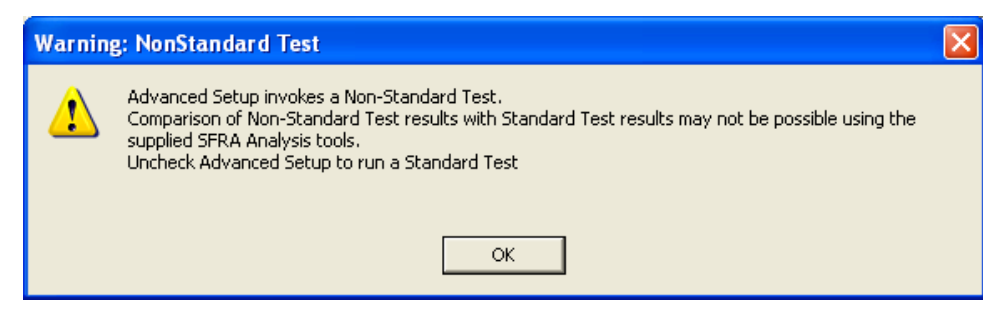

Figure 3.34 Nonstandard Test Warning

#### 8. Click OK.

The Test Details dialog box expands to display an Advanced Test Protocol section on the right (Figure 3.35).

| Test Details                  |                                              |                |                |                     |
|-------------------------------|----------------------------------------------|----------------|----------------|---------------------|
| Red Lead Location<br>H3       | Black Lead Location<br>H2                    | ⊃ Expanded Ran | dvanced Test F | Protocol            |
| LTC Position<br>extreme raise | DETC (NLTC) Position<br>as found - make note | Expanded Range | Stop-          | Start : Stop : Step |
| Terminals Shorted             | Terminals Grounded                           | C 10 Hz        | C 20 kHz       | 50                  |
| Measurement Type OpenCircuit  | 🔽 Advanced Setup                             | C 200 Hz       | C 200 kHz      | Stop Frequency      |
| Trace Name<br>H3H2            |                                              | C 1 kHz        | 😨 2 MHz        | Frequency Step (Hz) |
| Notes                         |                                              | C 2 kHz        | C 10 MHz       | 50                  |
|                               | ×                                            |                |                | Input Resistance    |
| Run Te                        | st Cancel                                    |                |                |                     |

Figure 3.35 Test Details Dialog Box with Advanced Test Protocol

- **9.** At the top of the Advanced Test Protocol section, click the option button for **Expanded Range** or **Start: Stop: Step** and make the desired selections.
- 10. Click Run Test.
- **11.** The instrument first runs four self-tests to assess the condition of the setup. If it detects a problem, it may return one or more errors or warnings. For more information, see "Self-Test Error and Warning Messages" on page 3-22.

#### Self-Test Error and Warning Messages

The SFRA self-test can produce the following error and warning messages:

- Error 950—Internal temperature exceeds acceptable limits. M5000 instruments are designed to operate in a 50° C/ 122° F environment for extended periods. A high temperature may reduce component life and instrument reliability. If error 950 occurs, turn the instrument off and allow it to cool down before continuing the test.
- Error 951—Noise levels on the test leads exceed safe levels for the instrument. Excessive input noise may damage the instrument or cause excessive noise in the results. If error 951 occurs, stop the test, ground the bushing terminals momentarily to discharge stored energy, and restart the test. You can continue the test without changing your setup, but results may be noisy and in severe cases the instrument may be damaged.
- Alert 952—Resistance between ground connections exceeds 1 ohm and may be too high (Figure 3.36).

| Alert 952: Measured resis                                              | stance between ground connections is 259.733 Ohms                                                                                    | ^ |
|------------------------------------------------------------------------|----------------------------------------------------------------------------------------------------|---|
| If you are using a 60-fool                                             | t test cable, please cancel this test,                                                                                               |   |
| check ground connections                                               | s at the base of the bushings, and restart the test.                                                                                 |   |
| It you continue now, high                                              | her frequency results may be compromised.                                                                                            |   |
| If you are using a 100-fo<br>this is within the normal ra              | ot test cable and the reported resistance is less than 1.5 Ohms,<br>ange - click OK to continue the test.                            | Ш |
| If you are using a 100-for<br>please cancel this test, ch<br>the test. | ot test cable and the reported resistance is more than 1.5 Ohms,<br>neck ground connections at the base of the bushings, and restart |   |
| If you continue now, high                                              | ner frequency results may be compromised.                                                                                            |   |
|                                                                        |                                                                                                    | - |
|                                                                        |                                                                                                    |   |

Figure 3.36 Alert 952

Excessive ground-loop resistance affects the shape of the traces, especially at higher frequencies. Acceptable values depend on lead length:

- 18 m (60 ft) leads—A value of less than 1 ohm is ideal. Attempt to clear the alert by checking all ground connections and restarting the test. Continuing to test with ground resistance above 1 ohm may compromise the results.
- 30 m (100 ft) leads—Results are normally as high as 1.5 ohms; if the resistance shown is below 1.5 ohms, continue the test. If the resistance shown exceeds 1.5 ohms, check all ground connections and restart the test. Continuing to test with ground resistance above 1.5 ohms may compromise results.

Causes of high ground-loop resistance include poor connections to bushing studs because of dirt, grease, or paint, or, occasionally, the stud itself not being grounded. Consider any measurement above 250 ohms an open circuit. If Alert 952 occurs, ensure that all connections are good.

• Error 953—The internal M5000 performance check was unsuccessful (Figure 3.37).

| Self Test Alert                                                                     |   |
|-------------------------------------------------------------------------------------|---|
| Error 953: An internal SFRA signal error has<br>occurred.                           | ^ |
| Test results obtained under these conditions are<br>not reliable. Test is canceled. | Ξ |
| Please contact Client Service                                                       | ~ |
|                                                                                     |   |

Figure 3.37 Error 953

The instrument generates signals at a number of frequencies and measures them without sending them through the test object. This signal verification test confirms that the device is performing as expected. If the test fails, results will be compromised. **You are not allowed to continue the test.** Contact Doble Engineering for troubleshooting and repair. If each test is successful, the test begins and the Magnitude tab appears (#1 in Figure 3.38 on page 3-24) and displays the trace as it develops. The Legend pane appears (#2) and a progress bar expands as the test progresses (#3).

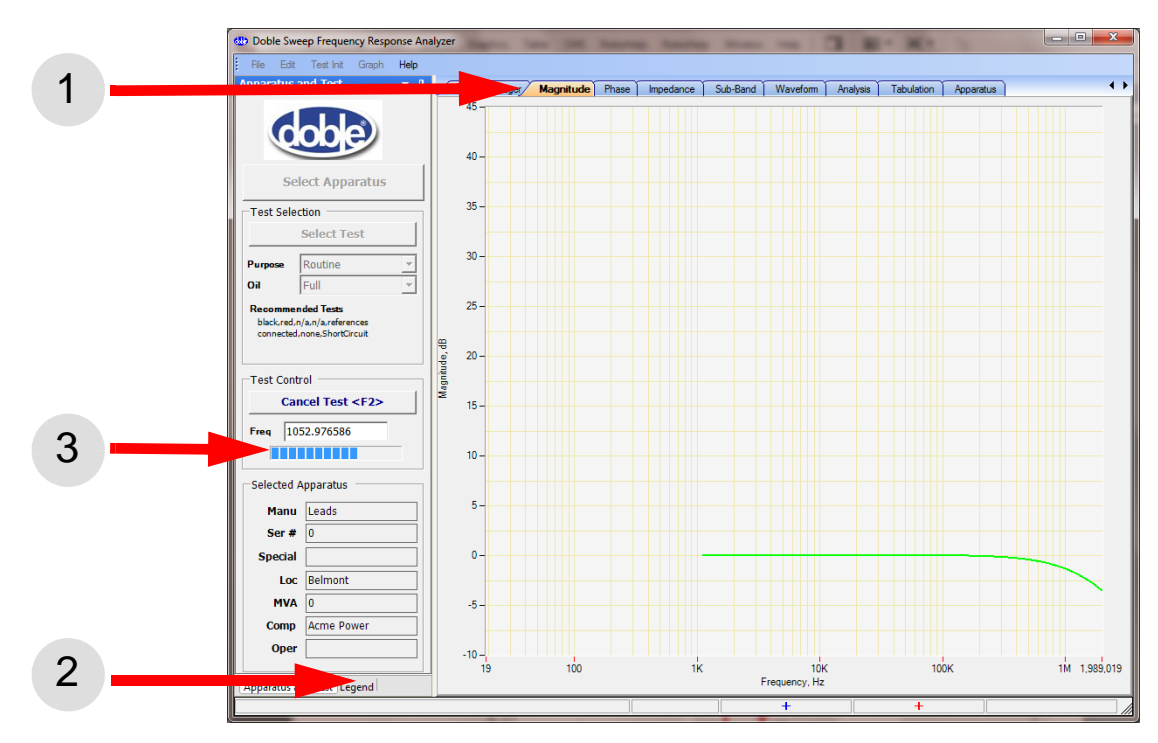

Figure 3.38 Test in Progress

When the test finishes, the view auto-zooms so that the trace takes up most of the graph.

#### **Troubleshooting Test Results**

SFRA is an easy test to perform, but simple problems can occur during a test. These have characteristic signatures, as described below.

#### **Monitoring Waveforms**

The instrument allows you to monitor the reference and measured waveforms as you run through a test. Click the **Waveform** tab to display waveforms. Both waveforms should appear. At very low dB response, the measured waveform may be small.

#### **Diagnosing Open-Circuit Response**

An open-circuit response may be caused by the black test lead dropping off the bushing, a poor connection, or damage within the test lead. The discrete change in the lower frequency range in Figure 3.39 on page 3-25 shows typical open-circuit behavior: about -90 to -100 dB. Investigate a test like this to see if the open circuit lies in the test setup or the transformer.

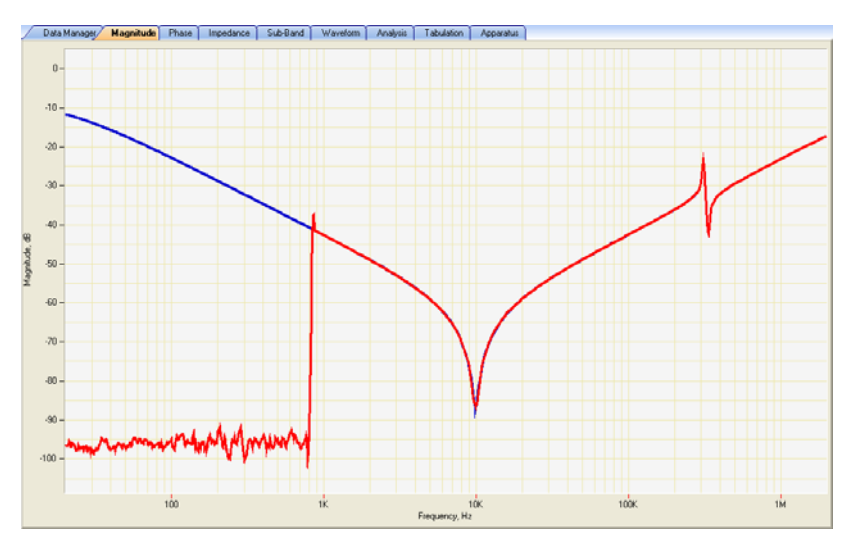

Figure 3.39 Typical Open-Circuit Trace

## **Sample Test Results**

This section provides typical results from a number of transformer windings and designs. These are examples of how designs and phase results vary between transformers.

#### **Three Responses for One Transformer**

Figure 3.40 on page 3-26 shows the two open-circuit responses and the short-circuit response of one phase of an autotransformer. The three traces are clearly different at low frequencies.

Typically, the HV response starts at a much lower level than the LV response. The short-circuit response approaches 0 dB at low frequency but comes back in line with the HV response at higher frequencies.

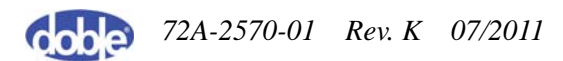

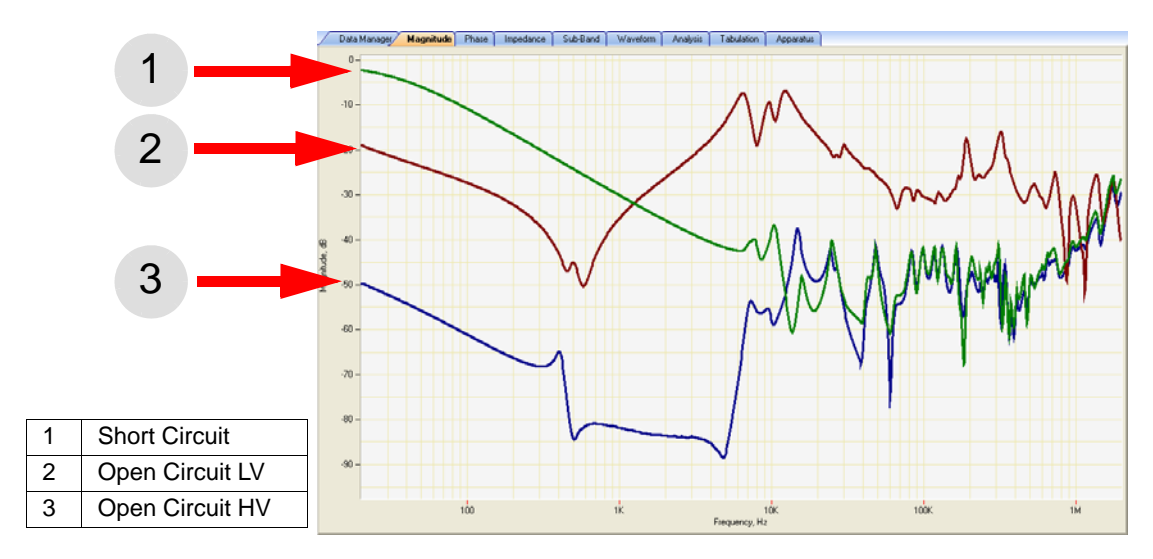

Figure 3.40 Responses for One Phase of a Transformer HV Delta Trace

Figure 3.41 shows the responses for three phases of a HV delta winding. This is a characteristic response at low frequencies:

- The center phase has a slightly higher impedance (more negative response) at lower frequencies.
- The center phase is different from the outer phases at the first resonance below 10 kHz.
- The center phase is similar to the outer phases as frequency rises.
- All three phases have the same basic shape above about 100 kHz.

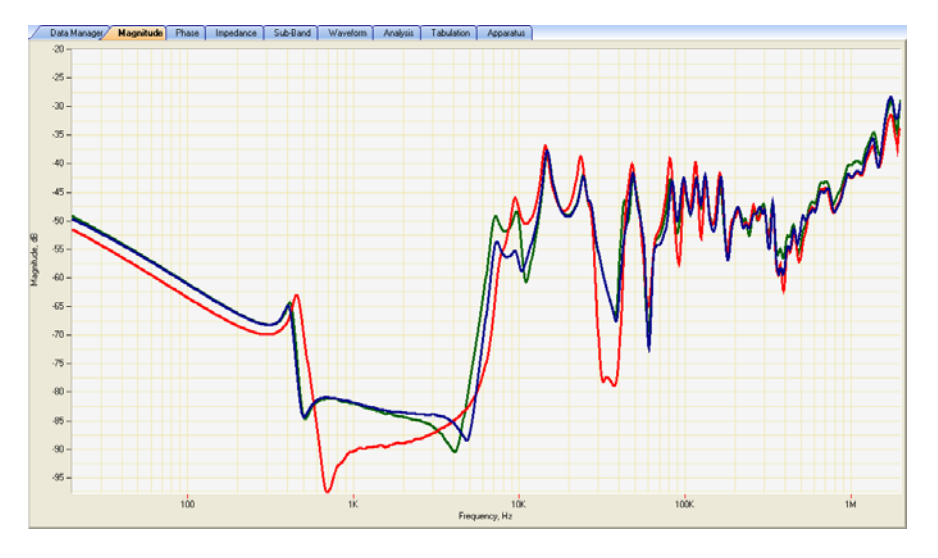

Figure 3.41 HV Delta Winding Traces

#### HV Wye (Star) Response

Figure 3.42 shows a typical HV wye (star) winding response. All three phases show similar responses at low frequencies, with the following characteristics:

- The center phase has a slightly increased impedance (more negative dB) at low frequencies.
- The center phase has one resonance and the outer phases two. The outer phases are similar at low frequencies.
- The three phases come back together as frequencies approach 10 kHz.
- The three phases show regions of similarity and regions of dissimilarity across the frequency range.

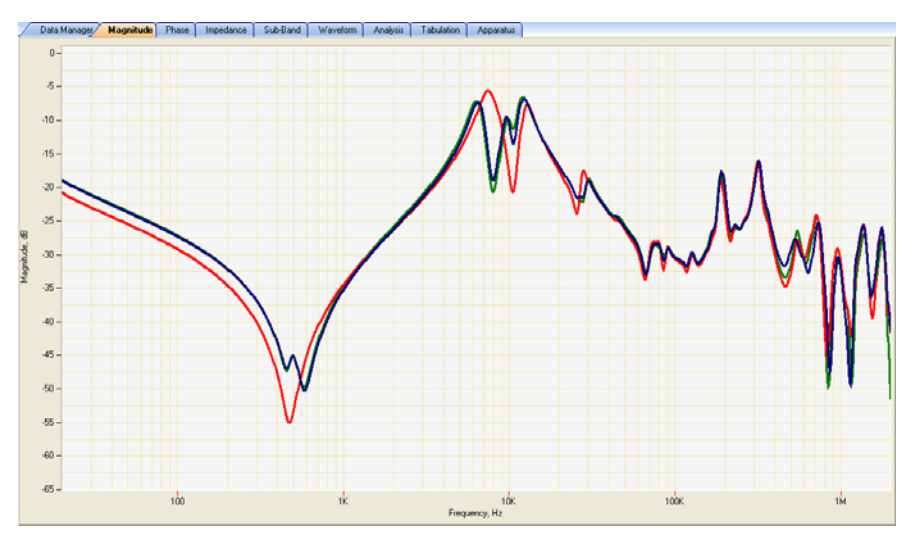

Figure 3.42 HV Wye Winding Trace

## **Short-Circuit Test Response**

Figure 3.43 on page 3-28 shows the three short-circuit responses from the HV side of a transformer. As expected, the responses are similar.

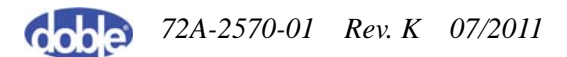

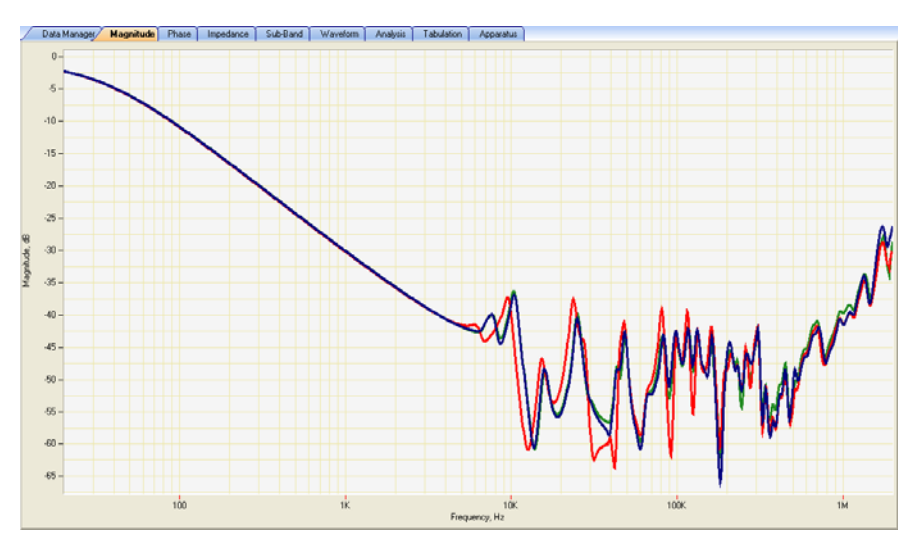

Figure 3.43 Short-Circuit Test Trace

Even when responses are shown in magnification (Figure 3.44), they are under the average divergence of 0.2 dB among phases. This is a useful diagnostic where no previous results are available.

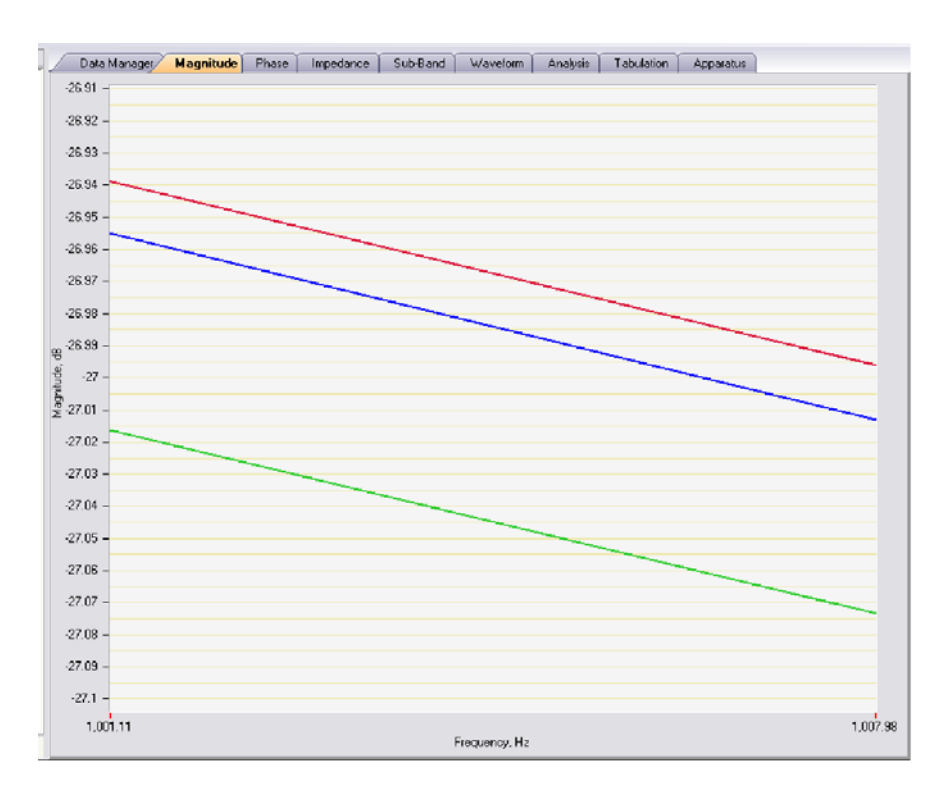

Figure 3.44 Short Circuit Trace – Detail

## **Repeat Results for One Phase at Different Times**

The two responses in Figure 3.45 were taken 18 months apart. The original data was taken as a baseline set of results; the subsequent data was taken after an incident involving the transformer. The results are similar.

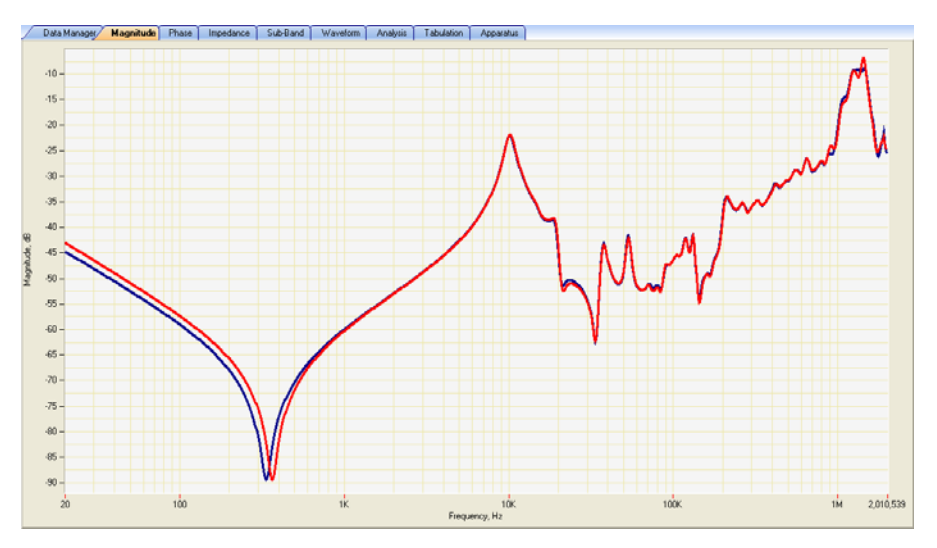

Figure 3.45 Repeat Results for One Phase

Low-frequency variation, below about 5 kHz, is characteristic of core magnetism affecting the results. The traces have the same basic shape, but one is offset compared to the other. They come back into line as they approach 10 kHz.

The higher-frequency results are almost identical. This is strong evidence that there has been no change in this transformer.

#### **Results Showing a Shorted Turn**

A shorted turn produces an effect similar to shorting the low-side windings for a short-circuit measurement. The effect is easy to see at low frequencies and does not require reference results.

The original results show the characteristic low-frequency response of a wye (star) winding. The subsequent results, taken a year later after a close-in fault, show the characteristic response of a short somewhere on that phase.

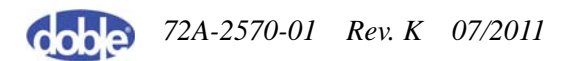

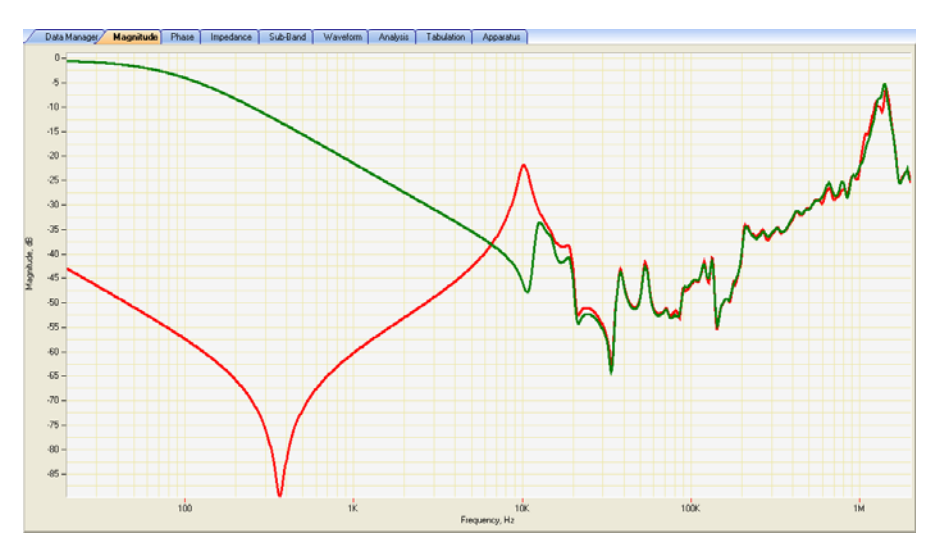

Figure 3.46 shows an example of a shorted turn on one winding.

Figure 3.46 Shorted Turn on One Winding

#### **Confirming the Ethernet Connection**

To confirm that the PC is connected to the instrument using the Ethernet connection:

1. Click the **Start** button in the lower left corner of the Windows Desktop.

The Start menu appears (Figure 3.47).

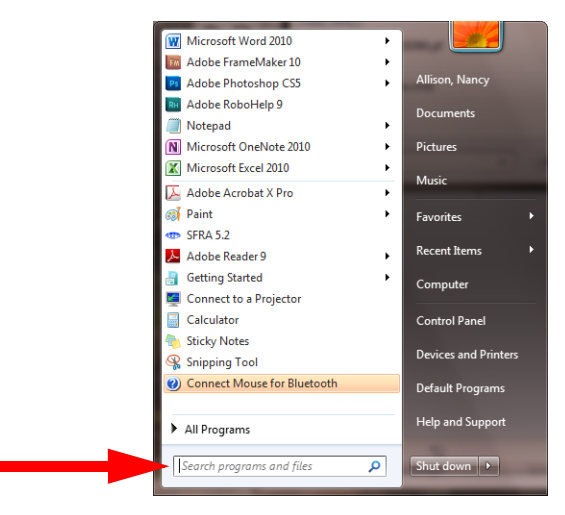

Figure 3.47 Start Menu

72A-2570-01 Rev. K 07/2011

**2.** In the field at the bottom of the Start menu, type **CMD**.

The search runs instantly and displays results immediately as you type.

3. Press Enter.

The Command window appears.

**4.** At the prompt, type **ipconfig** (item #1 in Figure 3.48) and press **Enter**. The network information that is displayed includes your IP address.

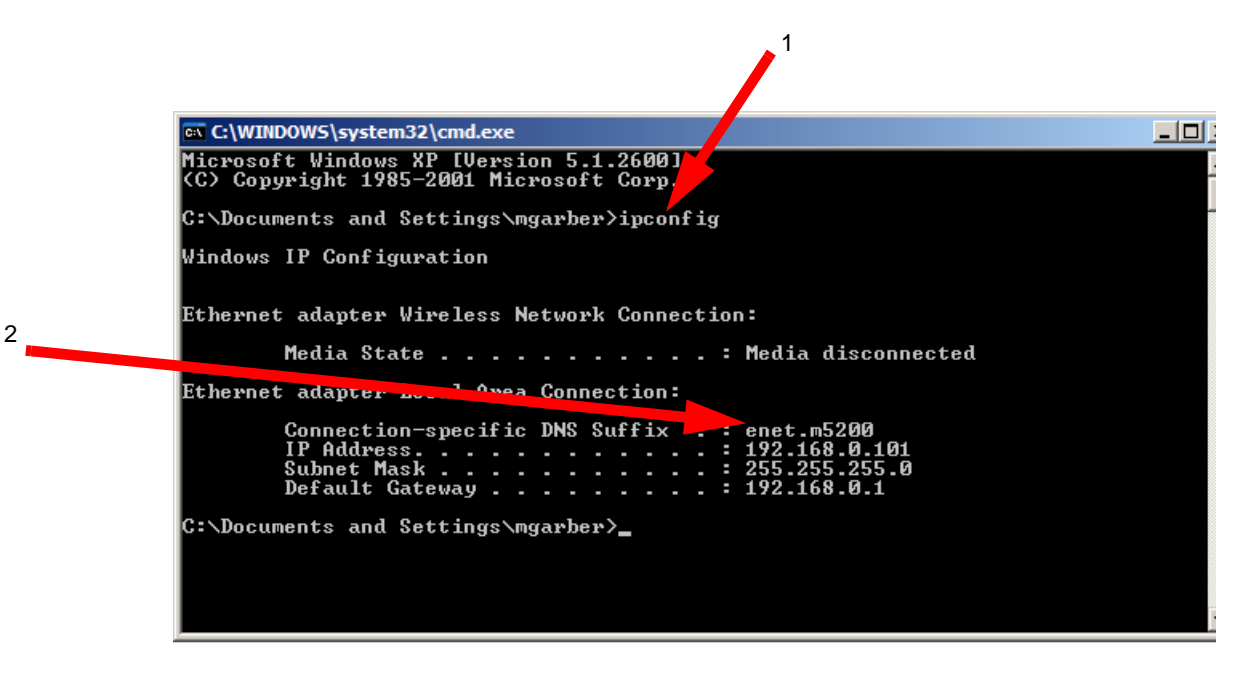

Figure 3.48 Command Window Displaying IP Address

- 5. Look at DNS suffix (item #2 in Figure 3.48):
  - **enet.m5200**—This suffix confirms that the instrument is connected to the PC. If SFRA still cannot find the M5000 instrument, contact your Doble representative for assistance.
  - **Anything else**—Any other suffix indicates that instrument is not communicating with the PC. Check the cable connections. If this does not solve the problem, you may want to contact your IT department for assistance with network connections. If they are functioning correctly, contact your Doble representative for assistance.

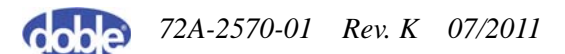

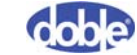

# 4. Managing Tests and Templates

This chapter describes the templates provided with SFRA 5.2 and explains how to use them. It contains the following sections:

- "Introduction" on page 4-1
- "Opening the Template Editor" on page 4-1
- "Creating a New Test Template" on page 4-2
- "Editing or Deleting a Template" on page 4-3
- "Adding, Editing, or Deleting Tests in a Template" on page 4-3

## Introduction

SFRA software provides preconfigured templates in the Settings folder. A test template provides a list of recommended tests for a transformer. You can edit these template files, replace them, or import other templates using a simple procedure to merge template files (see "Merging Settings Files" on page 5-14).

The Template Editor enables you to create, edit, review, and delete test templates. Test templates are a means of grouping tests for a particular transformer design and are a flexible way to specify tests for use in the field. You can associate a template with a number of transformers or create it for future reference and not associate it with any transformer.

For information about the specific contents of each template, see Appendix B, "Test Templates."

## **Opening the Template Editor**

To open the Template Editor:

1. Open the Edit menu and select Edit Apparatus.

The Test Equipment Editor window opens.

2. Click the Edit Templates button.

The Template Editor window opens (Figure 4.1 on page 4-2).

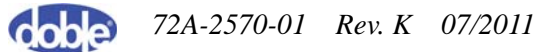

| Template File<br>File<br>C:\Doble\SEB&\Settings\                                                                                                    | Template                     | List yml                                                                                            |                                                |                                                                                                  |                                                                                                    |                                                         |                                                         |                                                                                           |   |
|----------------------------------------------------------------------------------------------------|------------------------------|----------------------------------------------------------------------------------------------------|------------------------------------------------|--------------------------------------------------------------------------------------------------|----------------------------------------------------------------------------------------------------|---------------------------------------------------------|---------------------------------------------------------|-------------------------------------------------------------------------------------------|---|
|                                                                                                    | - ompiaco                    |                                                                                                    |                                                |                                                                                                  | Open                                                                                                    | New Template File                                       | Save A                                                  | \s New Template File                                                                      | e |
| Template List<br>1-Ph 2 Wind<br>1-Ph 3 Wind<br>1-Ph Auto w/o Tertiary<br>1-Ph Auto w/o Tertiary<br>3-Ph 2 Wind D-D<br>3-Ph 2 Wind D-D<br>3-Ph 2 Wind D-D-D<br>3-Ph 3-Wind D-D-D<br>3-Ph 3-Wind D-Y-D<br>3-Ph 3-Wind D-Y-Y<br>3-Ph 3-Wind Y-D-D<br>3-Ph 3-Wind Y-D<br>3-Ph 3-Wind Y-D<br>3-Ph 3-Wind Y-Y-D<br>3-Ph 3-Wind Y-Y-Y<br>3-Ph Auto woTertiary<br>3-Ph Auto woTertiary | Temp<br>Name<br>3-Ph<br>Desc | alate Name<br>2 Wind Y-Y<br>iription<br><b>E Settings</b><br>Red Lead<br>H1<br>H2<br>H3<br>X1<br>X2 | Black Lead<br>H0<br>H0<br>H0<br>X0<br>X0<br>X0 | LTC Postion<br>extreme raise<br>extreme raise<br>extreme raise<br>extreme raise<br>extreme raise | DETC Position<br>as found - make<br>as found - make<br>as found - make<br>as found - make<br>as found - make | Terminal Shorte<br>none<br>none<br>none<br>none<br>none | Terminal Ground<br>none<br>none<br>none<br>none<br>none | Measurement Ty<br>OpenCircuit<br>OpenCircuit<br>OpenCircuit<br>OpenCircuit<br>OpenCircuit | 1 |
| New                                                                                                    |                              | X3<br>H1<br>H2                                                                                      | ×0<br>H0<br>H0                                 | extreme raise<br>extreme raise<br>extreme raise                                                  | as found - make<br>as found - make<br>as found - make                                                        | none<br>X1-X2-X3-X1<br>X1-X2-X3-X1                      | none<br>none<br>none                                    | OpenCircuit<br>ShortCircuit<br>ShortCircuit                                               | • |
| Delete                                                                                                    |                              | Manage                                                                                              | Add, Edi                                       | t, and Delete Test S                                                                             | iettings                                                                                                    |                                                         |                                                         |                                                                                           |   |

Figure 4.1 Template Editor

# **Creating a New Test Template**

To create a new test template:

1. In the Template Editor window, click New.

A New Template appears in the Template List.

- 2. Enter a name in the Name field (required) and a description if desired.
- **3.** Click **Manage** or right-click a row or heading of the Test Settings table and click **Manage**.

The Test Setting Editor appears (Figure 4.2 on page 4-3).

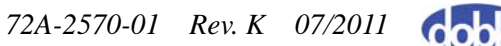

| Test Setting Editor                                                                                       |                                                                                            |                                                                                        |
|----------------------------------------------------------------------------------------------------|--------------------------------------------------------------------------------------------|----------------------------------------------------------------------------------------|
| Test Setting List<br>H1.H0<br>H2.H0<br>H3.H0<br>X1.X0<br>X2X0<br>X3X0<br>H1.H0<br>H2.H0<br>H3.H0<br>H3.H0 | Test Setting<br>Red Lead<br>H1<br>LTC Postion<br>extreme raise<br>Terminal Shorted<br>none | Black Lead<br>H0<br>DETC Position<br>as found - make note<br>Terminal Grounded<br>none |
| New Delete                                                                                                | Measurement Type OpenCircuit                                                               | ]                                                                                      |
|                                                                                                    |                                                                                            | OK Cancel                                                                              |

Figure 4.2 Test Setting Editor

- 4. Enter the appropriate settings. Red Lead and Black Lead are required.
- 5. Click OK.

## **Editing or Deleting a Template**

To edit or delete a test template:

- 1. In the Template Editor window, select the template from the Template List.
- 2. Click Manage or right-click a row or heading of the Test Settings table and click Manage.

The Test Setting Editor appears.

- 3. To edit a template, edit the contents of the fields on the right.
- **4.** To delete a template, select it from the Template List and click **Delete**. The Confirm Delete dialog box appears.
- 5. Click Yes.
- 6. Click OK.

# Adding, Editing, or Deleting Tests in a Template

The Test Setting Editor enables you to add, edit, or delete tests in a template.

To open the Test Setting Editor:

1. Open the Edit menu and select Edit Apparatus.

The Test Equipment Editor window opens.

2. Click the Edit Templates button.

The Template Editor window opens.

3. Click Manager.

The Test Setting Editor window opens (Figure 4.2 on page 4-3).

The name of each available test appears in the Test Setting List. The minimum required information is the position of the red lead (e.g., H1, A, or N) and the black lead (e.g., X0, n, or v). Together, these values provide the name of the test in the Test Setting List.

#### **Creating a New Test Setting**

To create a new test setting:

1. In the Test Setting Editor, click New.

New Red, New Black appears in the Test Setting List.

- 2. Enter the appropriate settings. Red Lead and Black Lead are required.
- 3. Click OK.

#### **Editing or Deleting a Test Setting**

To edit or delete a test setting:

- 1. In the Test Setting Editor, select the test from the Test Setting List.
- 2. To delete a test, select it and click **Delete**.

The Confirm Delete dialog box appears.

- 3. Click Yes.
- 4. To edit, edit the contents of the fields on the right.
- 5. Click **OK**.

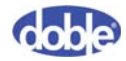

# 5. Managing Data and Generating Reports

This chapter explains how to fill in the nameplate, create and maintain test templates, and manage results data. It contains the following sections:

- "Managing Location Information" on page 5-1
- "Adding or Deleting SFRA Instrument Information" on page 5-3
- "Adding or Deleting Organization Information" on page 5-4
- "Managing Transformer Information" on page 5-5
- "Managing Tap Changer Data" on page 5-7
- "Managing Results Data" on page 5-8

## **Managing Location Information**

The location is the place, such as a substation, where the SFRA transformer test is performed. Location files store all location information in an XML file. SFRA enables you to add or delete location data, and to export or import location files.

To manage location information:

1. In the main window of the SFRA software, open the **Edit** menu and select **Edit Apparatus**.

The Test Equipment Editor window opens (Figure 5.1 on page 5-2).

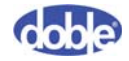

| Location List       Location       Page Number         Headon<br>Norcross       Delete<br>Location       Delete<br>Location       Delete         Impot From<br>Location File       Export To<br>Location File       Notes       Edit Tent         Test Equipment List       23164598       Edit Tent         38229668<br>77453294<br>98772877       Delete<br>Equipment       Calibration Date       Edit Tent         New<br>Equipment       Delete<br>Equipment       Test Organization<br>Company       Test Organization<br>Company Id       Save an         Acme Power       Company Id       Save an                                                                                                    |                     | 4                       |                 |
|----------------------------------------------------------------------------------------------------|---------------------|-------------------------|-----------------|
| Datan       Location       Import From       Location File       Notes         Import From       Export To       Location File       Test Equipment         23163598       38229668       Saturday . January 01, 2000       Import From         New       Delete       Calibration Date       Saturday . January 01, 2000       Import From         New       Delete       Equipment       Test Organization       Company         New       Delete       Test Organization       Location       Saturday . January 01, 2000       Saturday . January 01, 2000         Notes       Saturday . January 01, 2000       Saturday . January 01, 2000       Saturday . January 01, 2000       Saturday . January 01, 2000         Notes       Saturday . January 01, 2000       Saturday . January 01, 2000       Saturday . January 01, 2000       Saturday . January 01, 2000         Notes       Saturday . January 01, 2000       Saturday . January 01, 2000       Saturday . January 01, 2000       Saturday . January 01, 2000         Notes       Saturday . January 01, 2000       Saturday . January 01, 2000       Saturday . January 01, 2000       Saturday . January 01, 2000         Company Id       Company Id       Saturday . January 01, 2000       Saturday . January 01, 2000       Saturday . January 01, 2000       Saturday . January 01, 2000       Saturday . January 01, 2000 </th <th>Loc</th> <th>ation Page Number</th> <th></th>                                                                             | Loc                 | ation Page Number       |                 |
| Haddon   Norcross     New Location   Location   Import From   Location File     Notes   Export To   Location File     Test Equipment   Saturday . January 01, 2000     Test Organization List     Company Id   Company Id   Operator     Dillon     Bay Id     Bay Id     Bay Id     Notes        Edit Ter        Edit Ter           Test Equipment   Saturday . January 01, 2000                 Test Organization List   Company Id   Company Id   Operator                                                                                                    |                     | ation                   |                 |
| Norcross   New Location   Location   Import From   Location File   Export To   Location File   Location File   Equipment List   23193598   3322968   77453234   94720422   98972387   New   Equipment   Equipment   Equipment   Equipment   Equipment   Company   Acme Power   Company Id   Operator                                                                                                    | Dillor              | 1 I                     |                 |
| New Location       Delete<br>Location       Notes       Ed         Import From<br>Location File       Export To<br>Location File       Notes       Ed         23163593       Test Equipment<br>Serial Number       Edit Ter         23163593       Calibration Date       Saturday . January 01. 2000       V         New<br>Equipment       Delete<br>Equipment       Test Organization<br>Company Id       Test Organization<br>Company Id       Save an<br>Operator                                                                                                    |                     |                         |                 |
| New Location       Delete<br>Location         Import From<br>Location File       Export To<br>Location File         Export To<br>Location File       Export To<br>Location File         Test Equipment<br>33229668<br>77453294<br>94720422<br>98972387       Test Equipment<br>23164§98         Calibration Date       Saturday . January 01, 2000 v         New<br>Equipment       Delete<br>Equipment         New<br>Equipment       Delete<br>Equipment         Company<br>Acme Power       Company Id         Operator       Save an<br>Operator                                                                                                    | Bay                 | ld                      |                 |
| New Location       Delete Location         Import From Location File       Export To Location File         23163598       Test Equipment         38229668       Calibration Date         38229669       Saturday . January 01, 2000         7453294       January 01, 2000         9872387       Test Organization         New Equipment       Equipment         Equipment       Test Organization         Company       Acme Power         Company Id       Save an         Operator       Operator                                                                                                    |                     |                         |                 |
| New Location       Delete<br>Location       Finite       Edit         Import From<br>Location File       Export To<br>Location File       Import From<br>Location File       Export To<br>Location File       Import From<br>Location File       Export To<br>Location File       Edit Ter         23163598       3822968       Saturday . January 01, 2000       Import From<br>Location File       Edit Ter         23163598       3822968       Saturday . January 01, 2000       Import From<br>Location Date       Edit Ter         Saturday . January 01, 2000       Import From<br>Location List       Import From<br>Location Date       Edit Ter         New<br>Equipment       Delete<br>Equipment       Import From<br>Location Date       Import From<br>Location Date       Import From<br>Location Date         Saturday . January 01, 2000       Import From<br>Location Date       Import From<br>Location Date       Import From<br>Location Date         Saturday . January 01, 2000       Import From<br>Location Date       Import From<br>Location Date       Import From<br>Location Date         Saturday . January 01, 2000       Import From<br>Location Date       Import From<br>Location Date       Import From<br>Location Date         Saturday . January 01, 2000       Import From Location Date       Import From Location Date       Import From Location Date         Company Location Company Location Date       Import From Location Date       Import From Location Date       Import From Locat |                     |                         |                 |
| Import From<br>Location File       Export To<br>Location File       Test Equipment       Transfor         Import From<br>Location File       Export To<br>Location File       Test Equipment       Edit Tert         23163598       Saturday . January 01, 2000       Import From<br>Location Date       Edit Tert         23163598       Saturday . January 01, 2000       Import From<br>Location Date       Edit Tert         94720422<br>98972387       Test Organization Date       Saturday . January 01, 2000       Import From<br>Location         New<br>Equipment       Equipment       Company<br>Acme Power       Save at<br>Dependent         Company Id       Save at<br>Doperator       Save at                                                                                                    | on Delete Not       | es                      | T alta          |
| Import From<br>Location File       Export To<br>Location File       Transfor         Test Equipment<br>23164598       Test Equipment       Edit Ter         23129568<br>77453294<br>98972387       Calibration Date       Saturday . January 01, 2000       V         New<br>Equipment       Delete<br>Equipment       Test Organization<br>Company<br>Acme Power       Test Organization<br>Company Id       Save an<br>Operator                                                                                                    | Location            | ×                       | Edit            |
| Import From<br>Location File       Export To<br>Location File       Export To<br>Location File       Export To<br>Location File       East Equipment         est Equipment List       23153598       Edit Ter         23153598       38229668       Calibration Date       Edit Ter         38229668       Y1453294       Saturday , January 01, 2000 V       Notes         New<br>Equipment       Delete<br>Equipment       Test Organization<br>Company       Test Organization<br>Company         est Organization List       Company Id       Save an<br>Operator                                                                                                    |                     |                         | Transformers    |
| Instruction     Location File       Location File     Location File       Location File     Serial Number       23163598     23164598       S3229668     Galibration Date       Saturday . January 01, 2000 *     Notes       New     Delete       Equipment     Equipment       Equipment     Company       Acme Power     Company Id       Operator     Save at                                                                                                    | n Export To         |                         |                 |
| Serial Number         231845938         33239568         77453234         94720422         98972387         New         Equipment         Equipment         Equipment         Equipment         Company         Acme Power         Operator                                                                                                    | e Location File Tes | t Equipment             |                 |
| est Equipment List       23164≸98       Edit Ter         23163598       38329668       Calibration Date         38329668       Saturday , January 01, 2000 ▼       Notes         Saturday , January 01, 2000 ▼       Notes       ↓         New Equipment       Equipment       ↓         Test Organization List       Company       ↓         Acme Power       Company Id       Save al         Operator       Operator       ↓                                                                                                    | Ser                 | al Number               |                 |
| est Equipment List         23163598         33229668         77453294         98972387         New         Equipment         Equipment         Equipment         Equipment         Calibration Date         Saturday         January         01, 2000         Image: Saturday         Calibration Date         Saturday         January         01, 2000         Image: Saturday         Saturday         January         Operator                                                                                                    | 2316                | 4598                    | Edit Templates  |
| 2318398         2318398         3322968         7745224         34720422         39972387         New         Equipment         Equipment         Company         Acme Power         Company Id         Operator                                                                                                    | ent List            | ·                       |                 |
| 38329668<br>77/453294<br>947/20422<br>9897/2387     Saturday . January 01, 2000 ▼       New<br>Equipment     Delete<br>Equipment       Equipment     Test Organization<br>Company<br>Acme Power       Company Id     Save al<br>Operator                                                                                                    | Cali                | bration Date            |                 |
| New Equipment     Equipment       Set Organization List     Company Id       Acme Power     Company Id       Operator     Save at                                                                                                    | S                   | aturday January 01 2000 |                 |
| 94/2/422       98972387       New       Equipment       Equipment       Test Organization       Company       Acme Power       Company Id       Operator                                                                                                    |                     |                         |                 |
| New Equipment     Delete Equipment       iest Organization List     Company       Acme Power     Company Id       Operator     Operator                                                                                                    | Not                 | es                      |                 |
| New<br>Equipment     Delete<br>Equipment       Equipment     Test Organization<br>Company<br>Acme Power       Company Id       Operator                                                                                                    |                     | A                       |                 |
| New<br>Equipment     Delete<br>Equipment       Equipment     Test Organization<br>Company<br>Acme Power       Acme Power     Company Id       Operator     Operator                                                                                                    |                     | <b>T</b>                |                 |
| Equipment     Equipment     Test Organization       est Organization List     Company       Acme Power     Company Id       Operator     Operator                                                                                                    | Delete              | · • · · ·               |                 |
| Company<br>Acme Power<br>Company Id<br>Operator                                                                                                    | it Equipment Tes    | t Organization          |                 |
| Acme Power Company Id Operator Save at                                                                                                    |                     | npany                   |                 |
| Acme Power Company Id Save an<br>Operator                                                                                                    | ation List          | e Power                 |                 |
| Operator                                                                                                    | Corr                | npany Id                | Save and Exit   |
| Operator                                                                                                    |                     |                         |                 |
| Operator                                                                                                    | 0.00                |                         |                 |
|                                                                                                    | Ope                 |                         |                 |
| Cancel a                                                                                                    |                     |                         | Cancel and Exit |
| New Delete Notes                                                                                                    |                     |                         |                 |

Figure 5.1 Test Equipment Editor

2. Click New Location to add information (Figure 5.2).

The words **New Location** appear in the Location field and the Location List.

Select and delete these words *in the Location field* and type in the new location.

| Location List |               | Location       |
|---------------|---------------|----------------|
| Belmont       |               | Location       |
| Dillon        |               | New Location   |
| Haddon        |               |                |
| New Location  |               | Bay Id         |
| norcross      |               |                |
|               |               |                |
|               |               | Notes          |
| New Location  | Delete        |                |
|               | Location      |                |
| 1             |               |                |
| Import From   | Emort         |                |
| Location File | Location File | Test Equipment |
| Locauon ne    | Localitatine  | Serial Number  |
|               |               |                |

Figure 5.2 Entering a New Location

SFRA software enables you to import and export Location files. This helps ensure consistency of locations for different users.

- **3.** To export a location file:
  - a. Select the location in the Location List.
  - b. Click Export To Location File.

The Save As dialog box appears.

- c. If desired, enter a new filename in the File Name field.
- d. Click Save.
- **4.** To import a Location file:
  - a. Click Import From Location File.

The Open dialog box appears.

- b. If necessary, navigate to the appropriate folder on your computer.
- c. Select the file.
- d. Click Open.

The Import From Location dialog box appears.

- e. Click OK.
- 5. To delete a location, select the location and click **Delete Location**.
- 6. Save all changes by clicking **Save and Exit**.

## **Adding or Deleting SFRA Instrument Information**

The Test Equipment List displays the serial numbers of Doble SFRA instruments that have been added into the SFRA database.

To add a serial number:

1. In the main window, open the Edit menu and select Edit Apparatus.

The Test Equipment Editor window opens (Figure 5.1 on page 5-2).

2. Click New Equipment (Figure 5.3).

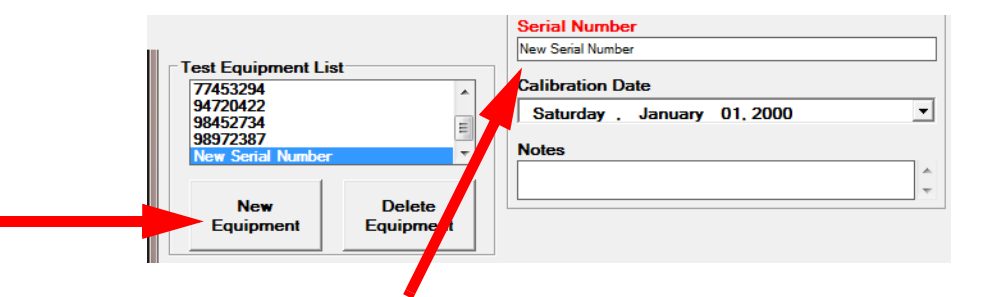

Figure 5.3 Entering a New Serial Number

The words **New Serial Number** appear in the Test Equipment List and Serial Number field.

- **3.** Select and delete these words *in the Serial Number field* and type in the new serial number.
- **4.** To delete a serial number, select the number in the Test Equipment List and click **Delete Equipment**.
- 5. Save all changes by clicking **Save and Exit**.

# **Adding or Deleting Organization Information**

The organization is the owner of the transformer to be tested.

To add organization information in this window:

1. In the main window of the SFRA software, open the **Edit** menu and select **Edit Apparatus**.

The Test Equipment Editor window opens (Figure 5.1 on page 5-2).

1. Click New Organization.

The words **New Company** appear in the Test Organization List and Company field.

**2.** Select and delete these words *in the Company field* and type in the new company name (Figure 5.4).

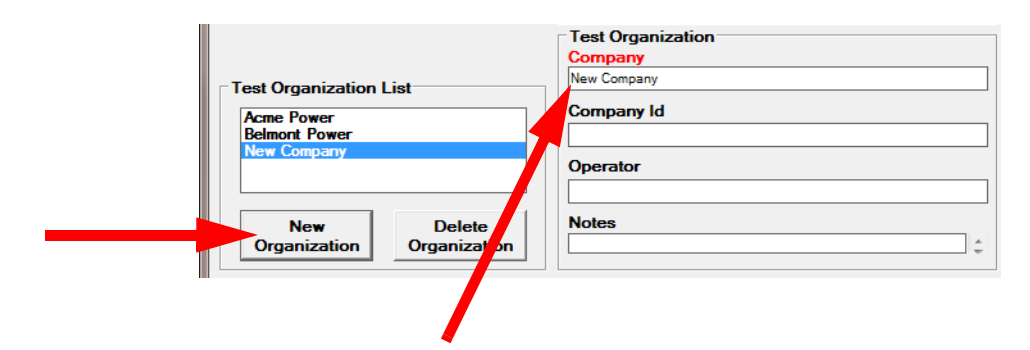

Figure 5.4 Entering a New Organization

- **3.** To delete an organization, select it in the Test Organization List and click **Delete Organization.**
- 4. Save all changes by clicking **Save and Exit**.

# **Managing Transformer Information**

The Transformer Editor enables you to create, edit, review, and delete detailed information about transformers.

To add or edit transformer information:

1. In the main window of the SFRA software, open the **Edit** menu and select **Edit Apparatus**.

The Test Equipment Editor window opens (Figure 5.1 on page 5-2).

2. Click the Edit Transformers button on the right.

The Transformer Editor window opens (Figure 5.5).

| 🚟 Transformer Editor              |                        |                        |               |
|-----------------------------------|------------------------|------------------------|---------------|
| Transformer List                  | Transformer LTC/DE     | TC Test Template       |               |
| New Serial Number                 | Manufacturer           | Curent                 | HV (kV)       |
|                                   | ·                      | 0.00                   | 0.00          |
|                                   | Serial Number          | Phases                 | LV1 (kV)      |
|                                   | New Serial Number      | 1                      | 0.00          |
|                                   | Manufacturer Year      | Winding                | LV2 (kV)      |
|                                   |                        |                        | 0.00          |
|                                   | Special Id             | Type                   | Teritary (kV) |
|                                   | Impedance HV-LV1 Imped | Ince HV-I V2 Impedance | Impedance     |
|                                   | 0.00                   | 0.00                   | 0.00          |
|                                   | MVA Max MVA1           | MVA2                   | MVA3          |
|                                   | 0.00 0.00              | 0.00                   | 0.00          |
| New                               |                        |                        |               |
|                                   | Notes                  |                        |               |
| Delete                            |                        |                        | ~             |
| Import from<br>Transformers       |                        |                        |               |
| File                              |                        |                        |               |
| Export to<br>Transformers<br>File |                        |                        |               |
| Clone<br>Transformer              |                        |                        |               |
|                                   |                        |                        | OK Cancel     |

Figure 5.5 Transformer Tab of Transformer Editor Window

## Entering a Transformer into the SFRA Database

To enter a transformer into the SFRA database:

1. Click New.

The words New Serial Number appear in the Transformer List.

- 2. Select a manufacturer from the drop-down menu on the Transformer tab. This is a required field. If the manufacturer name is not available, select No MFR Listed.
- **3.** Enter the serial number of the transformer. This is a required field. Each transformer must have a unique serial number; this is its key identifier.
- 4. Enter any other desired data on the Transformer tab or edit existing data.
- 5. Click OK.

#### **Editing or Deleting Transformer Data**

To edit or delete data about a transformer:

- 1. Select the transformer from the Transformer List.
- 2. To delete this transformer, click **Delete**.
- **3.** To edit the information, edit the contents of the fields.
- 4. Click OK.

#### **Cloning a Transformer**

Cloning duplicates an existing transformer, so you can create a new entry without having to reenter all the data. Only the serial number is required.

To clone a transformer:

1. Click Clone.

The Edit Serial Number dialog box appears (Figure 5.6).

| 🖶 Edit Serial Number | < |
|----------------------|---|
| Manufacturer         |   |
| Alsthom              |   |
| Edit Serial Number   |   |
| 1009998              |   |
| OK Cancel            |   |

Figure 5.6 Edit Serial Number Dialog Box

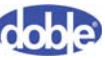

- 2. Enter a new serial number.
- 3. Click OK.
- 4. Make any other necessary edits on the Transformer Editor tabs.
- 5. Click OK.

#### Importing and Exporting Transformer Files

SFRA software allows you to import and export Transformer files. This helps ensure consistency for different users. The files are saved in .XML format.

To export a transformer file:

- 1. Select the transformer from the Transformer List.
- 2. Click Export To Transformers File.

The Save As dialog box appears.

- 3. If desired, enter a new filename in the File Name field.
- 4. Click Save.

To import a transformer file:

1. Click Import From Transformers File.

The Open dialog box appears.

- 2. If necessary, navigate to the appropriate folder on your computer.
- **3.** Select the file.
- 4. Click Open.

The Import From Transformers File dialog box appears.

5. Click OK.

# Managing Tap Changer Data

The LTC/DETC tab (Figure 5.7 on page 5-8) enables you to enter data associated with any load tap changer (LTC) or de-energized tap changer (DETC) that may be present on the transformer. This is not required but is useful reference data.

The Range fields are used to indicate the full range available for the LTC or DETC.

The position of the tap changer during a test is recorded in a separate table when a test is made.

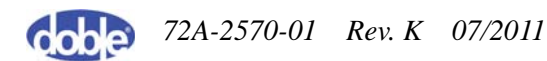

| Transformer Editor                           |          |               |                                       |
|----------------------------------------------|----------|---------------|---------------------------------------|
| New Serial Number                            | LTC/DETC | Serial Number | Manufacturer Year       0       Range |
| New                                          | DETC     | Serial Number | Manufacturer Year 0 Range             |
| Import from<br>Transformers<br>File          |          |               |                                       |
| Transformers<br>File<br>Clone<br>Transformer |          |               |                                       |
|                                              |          |               | OK Cancel                             |

Figure 5.7 LTC/DETC Tab of Transformer Editor Window

## **Managing Results Data**

This section explains how to store, export, and import data; transfer data files between machines; work with settings files; and configure and generate reports.

#### **Default Data Locations**

The Sweep Frequency Response Analyzer Settings dialog box (Figure 5.8 on page 5-9) enables you to change the folder for data from tests (Data Path) and the various Editors (Editors List Path).

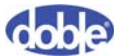

| Sweep Frequency Response Analyzer Settings                                       | 4.        |   |
|----------------------------------------------------------------------------------|-----------|---|
| Default folder to save new results                                               |           |   |
| C:\Users\nallison\Documents\Doble Engineering\Sweep Frequency Response Analyzer  | r\Data .  |   |
| Folder to also office lists (Mars for barrier Landing at )                       |           |   |
| C:\Users\Public\Doble Engineering\Sweep Frequency Response Analyzer\EditorsLists |           |   |
| Do Not Show SERA Language Selection Dialog at Startup                            |           |   |
| • Do Not Show Shink Language Selection brandy at Startup                         |           |   |
|                                                                                  | OK Cancel |   |
|                                                                                  |           | 1 |

Figure 5.8 Sweep Frequency Response Analyzer Settings Dialog Box

To change the location of a data folder or template file:

**1.** Select Edit  $\rightarrow$  Options.

The Sweep Frequency Response Analyzer Settings dialog box (Figure 5.8) appears.

2. Click the ellipsis button at the right of the path you want to change.

The Browse For Folder dialog box appears (Figure 5.9).

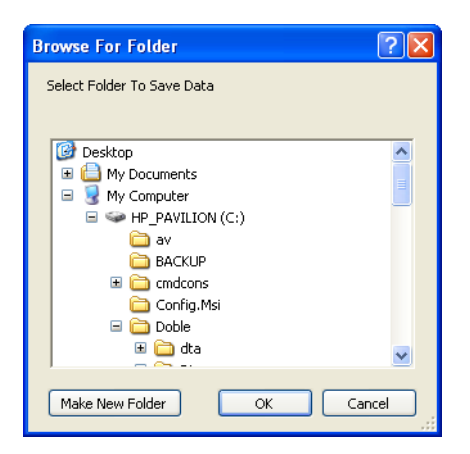

Figure 5.9 Browse for Folder Dialog Box

- 3. Navigate to the desired folder and click **OK**.
- 4. Click OK.

## Selecting a Data Source

To select a folder for viewing data:

 To search for files in all subfolders of the data folder, check the Search All Sub-Folders check box on the Data Manager tab.

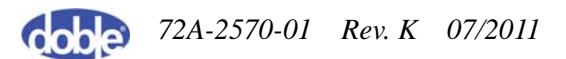

Test results are date- and time-stamped and saved to the default folder automatically. You can set up additional data folders based on transformers, substations, manufacturers, or any other category.

- 2. To make the folder you select the default folder, click the Make Folder Default button.
- 3. Click Browse for Folder.

The Browse For Folder dialog box appears (Figure 5.9 on page 5-9).

- 4. Navigate to the desired folder.
- **5.** Click **OK**.

The files appear in the Data Grid.

**6.** Click the plus sign to the left of a category in the Data Tree to display the options for viewing a subset of data in that category.

Click **Refresh Data Tree** if you select a new data source or add SFRA traces to the default folder while the software is open.

To rearrange the order of the columns in the Data Grid, click on a column head and drag it to the desired location.

- Select one or more traces to view, using standard Windows commands to select the rows of interest. (For instructions, see "Data Manager Tab" on page A-11).
- 8. Click Display Traces.
- 9. View the traces on the Magnitude, Phase, or Impedance tabs.

#### **Export Selected Results to .CSV Files**

You can save test files in .CSV format for use in spreadsheets or the M5100 software viewer.

To save test files in .CSV format:

- Select the file(s) in the Data Manager tab, using standard Windows commands to select the items of interest. (For instructions, see "Data Manager Tab" on page A-11)(For instructions, see "Data Manager Tab" on page A-11).
- 2. Click Export Selected Results To CSV Files.

The Files Converted dialog box appears (Figure 5.10 on page 5-11).

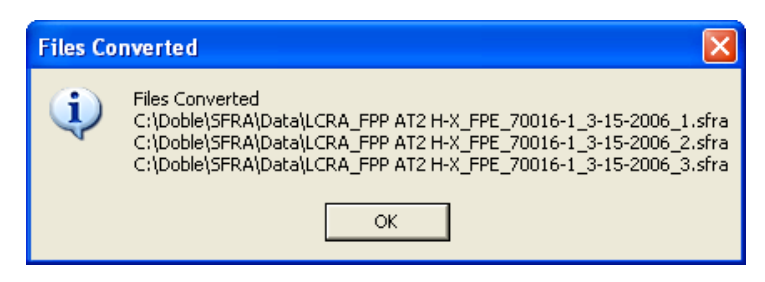

Figure 5.10 Files Converted Dialog Box

3. Click OK.

#### Import Location and Transformer from Results Files

You can add the Location and Transformer entries from a file to your own settings files (LocationList.xml and TransformerList.xml in the Settings folder).

To import Locations and Transformers from data files:

- In the Data Manager tab, select the files from which you wish to import locations and transformers. Use standard Windows commands to select the items of interest. (For instructions, see "Data Manager Tab" on page A-11).
- 2. Click Import Location and Transformer From Results File.

If a Location or Transformer is imported, a Location Data Copied or Transformer Data Copied dialog box displays the name(s) of the imported Location or Transformer.

If a Location or Transformer is not imported — typically because it is already in your settings files or is in the wrong format — a No Transformers Imported or No Locations Imported dialog box appears.

**3.** Click **OK** for each dialog box.

#### **Saving and Deleting Traces**

All completed traces are automatically saved to the default data location you can select in "Default Data Locations" on page 5-8. If the test is canceled, the data is not saved.

The SFRA software has no Delete option. To delete files, locate the file using the time-stamp in the folder where it is stored and delete it in Windows Explorer. The filename appears as the last column of each row in the Data Manager tab.

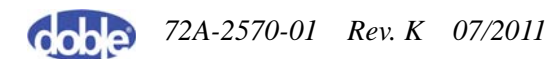

Automatic save and the procedure for deleting files are set up to help protect data from inadvertent replacement or loss.

#### Importing 1.x and 2.x M5100 SFRA Files

You can import data from M5100 versions 1.x and 2.x software by placing those files in the appropriate data source location. When opened, they will be parsed for content, converted to the new Doble SFRA format, and renamed with a different extension so as not to be reconverted subsequently. Be sure to back up copies of these files as a precaution against data loss.

Nameplate data in M5100 versions 1.x and 2.x format is not easily converted to M5200/M5300/M5400 format. A number of fields are the same, such as Transformer Serial Number and Location, but the location of test leads may be less obvious. Check imported data for accuracy and details, with no odd characters in any field, such as @, \*,? etc.

#### **Transferring Data between Machines or PCs**

To transfer data between machines or PCs, copy the desired files to a network or suitable medium and use Windows Explorer to navigate to them in the target machine.

The software will try to identify duplicate files but is not foolproof. Make sure to retain a backup when copying and importing data.

#### **Settings Files**

Settings files contain entered data for:

- Transformers
- Locations
- Test Organizations
- Test Instrument
- Test Templates

The files are in XML format. To locate them on your computer, select **Edit** $\rightarrow$  **Options**. The Sweep Frequency Response Analyzer dialog box (Figure 5.8 on page 5-9) displays the file paths.

To open a settings file, use a standard text editor such as Notepad. Do not use Microsoft Word or other word processors, because they will attempt to save files in their native formats, which are typically not compatible with SFRA software. This document assumes the use of Notepad.

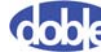
Figure 5.11 displays a simplified view of a Transformer settings file that will be used to describe the file in detail.

| Line # | XML Code                                                  |
|--------|-----------------------------------------------------------|
| 1      | xml version="1.0" encoding="utf-8"?                       |
| 2      | <transformernameplates></transformernameplates>           |
| 3      | <transformernameplate version="1"></transformernameplate> |
| 4      | <manufacturer><u>ABB</u></manufacturer>                   |
| 5      | <serialnumber><u>1234</u></serialnumber>                  |
| -      |                                                           |
| -      |                                                           |
| -      |                                                           |
| 54     |                                                           |
| 55     | <transformernameplate version="1"></transformernameplate> |
| 56     | <manufacturer><u>GE</u></manufacturer>                    |
| 57     | <serialnumber>xyz</serialnumber>                          |
| -      |                                                           |
| -      |                                                           |
| _      |                                                           |
|        | •                                                         |
| 106    |                                                           |

Figure 5.11 Simplified XML Transformer Settings File

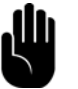

Line numbers apply only to this example—they will vary for other settings files. What is important is the XML start and end tags for each section.

- Line 1 is always the XML declaration that describes the XML version and encoding used. This must not be modified.
- Line 2 contains a start tag that is the beginning of the container of all transformers in the file. It must have a matching end tag (line 107).

- Line 3 contains the start tag of the first transformer nameplate and must also have an end tag (line 54).
- Line 55 shows the start of another transformer, which ends on line 106.
- If another transformer were added, it would appear after line 106 and before </transformerNameplates> on line 107.

#### **Merging Settings Files**

The method for merging transformer settings files described here applies to all other settings files.

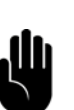

Use caution when merging, because an incorrect merge could corrupt your files and cause unpredictable results. Be especially careful to avoid duplicate entries in any settings file.

The manual merge described here is prone to cut-and-paste errors. Back up all data and settings files before performing a merge operation.

The following example concerns two SFRA users who want to share XML files.

Figure 5.12 shows a simplified transformer settings file from User A (as viewed in Notepad):

Figure 5.12 Transformer Settings File — User A

Figure 5.13 shows another simplified transformer settings file, this one from User B:

Figure 5.13 Transformer Settings File — User B

User A's file contains two transformers (underlined in the tables for clarity):

- ABB, with serial number 1234
- GE, with serial number 678

User B's file contains one transformer: ACME, with serial number 9999.

The safest method for merging is to combine the two files into a new file containing elements from both source files. The following procedure merges the contents into a new transformer settings file. It makes use of the fact that several versions of Notepad can be run simultaneously.

To merge settings files:

- 1. Back up all TransformerList.xml files.
- 2. Start an instance of Notepad and open User A's TransformerList.xml file.
- 3. Start another instance of Notepad and open User B's TransformerList.xml file.
- 4. Start a third instance of Notepad.
- 5. Select the entire text in User A's file and paste it into the blank Notepad.
- 6. Close User A's file.
- 7. Select just the transformerNameplate section from User B's file (Figure 5.14 on page 5-16).

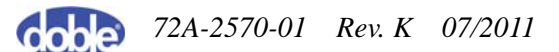

```
<transformerNameplate version="1">
<manufacturer><u>ACME</u></manufacturer>
<serialNumber><u>9999</u></serialNumber>
</transformerNameplate>
```

#### Figure 5.14 TransformerNameplate Section of User B's Settings File

- 8. Close User B's file.
- **9.** In the remaining Notepad, place the cursor at the beginning of line 3 and paste the text.
- **10.** Check that the file has the correct format, with carriage returns and indents, to ensure readability of the document.
- 11. Save the file as TransformerList.xml.
- 12. Replace the existing TransformerList.xml file, either by saving the new file to in the default location or by dragging and dropping or copying using Windows Explorer.

#### Reports

The Reports feature of SFRA provides a variety of options that enable you to include only the information types you want.

To configure and print a report:

- 1. Display the traces you wish to include in the report.
- 2. Open the File menu and select Configure Report.

The Report Designer window appears (Figure 5.15 on page 5-17).

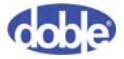

72A-2570-01 Rev. K 07/2011

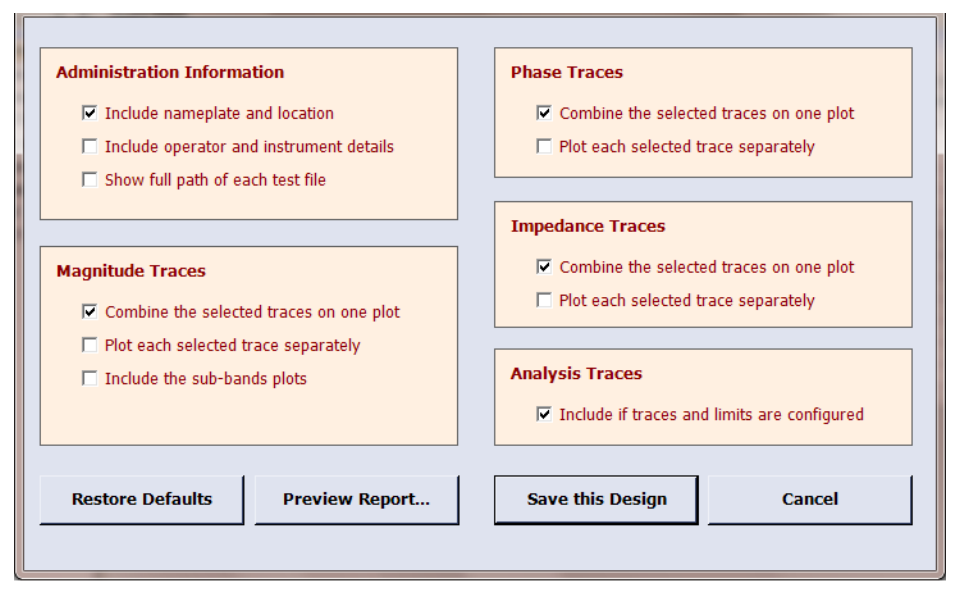

Figure 5.15 Report Designer Window

- 3. Select the report options you prefer and do any of the following:
  - Click **Save this Design**. This saves the selections you have made in the Report Designer window and applies them to any report you create in the future. These settings can be edited at any time.
  - Click **Preview Report.** You can expand the Print Preview window to read the text more easily, and you can click the printer icon to print the report.

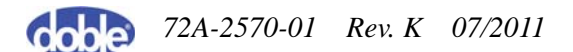

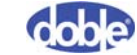

# A. Software Overview

This appendix explains how to install SFRA 5.2 and the appropriate USB driver and provides a complete overview of the SFRA 5.2 user interface. It contains the following sections:

- "Installing SFRA 5.2" on page A-1
- "Manually Install the USB Driver" on page A-5
- "SFRA 5.2 Software Overview" on page A-6
- "Apparatus/Test and Legend Panes" on page A-10
- "Tab Divisions in SFRA" on page A-11

## **Installing SFRA 5.2**

These instructions explain how to install SFRA 5.2 under Windows 7 and Windows XP. You must have administrator privileges to install under either operating system.

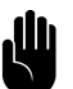

Note: You can install SFRA 5.2 under Vista by following the steps provided for Windows 7, but SFRA software is not tested under Vista and compatibility is not assured.

To install SFRA 5.2:

- 1. Download the software from the Doble web site or run the installation CD provided by Doble.
- **2.** Do one of the following:
  - Windows 7—Right-click setup.exe and select Run as administrator.
  - Window XP—Double-click setup.exe.

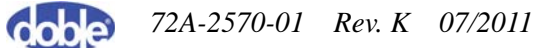

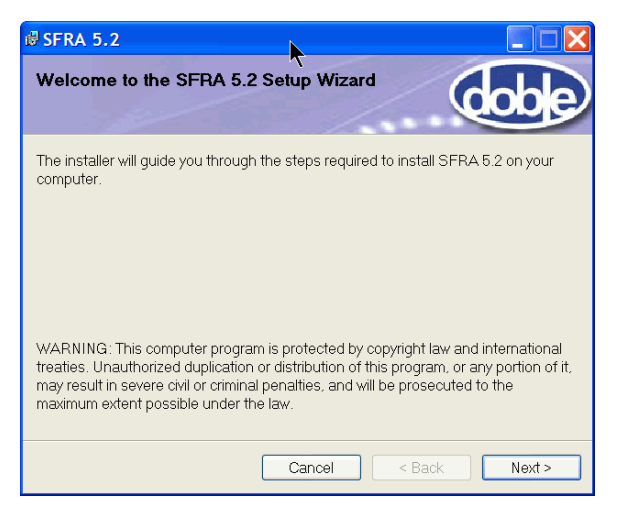

The Welcome screen appears (Figure A.1).

Figure A.1 Welcome Window of Setup Wizard

3. Click Next.

The Select Installation Folder window appears (Figure A.2).

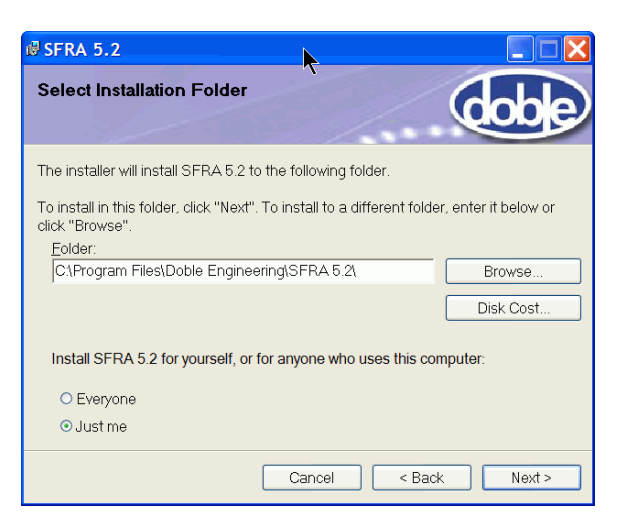

Figure A.2 Select Installation Folder Window

- **4.** Make the following selections:
  - Accept the default folder or browse to a folder of your choice.
  - Choose **Just Me** if you are installing SFRA on your personal computer.
  - Choose **Everyone** if you are installing SFRA on a general-use machine.

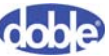

5. Click Next.

The Confirm Installation window appears (Figure A.3).

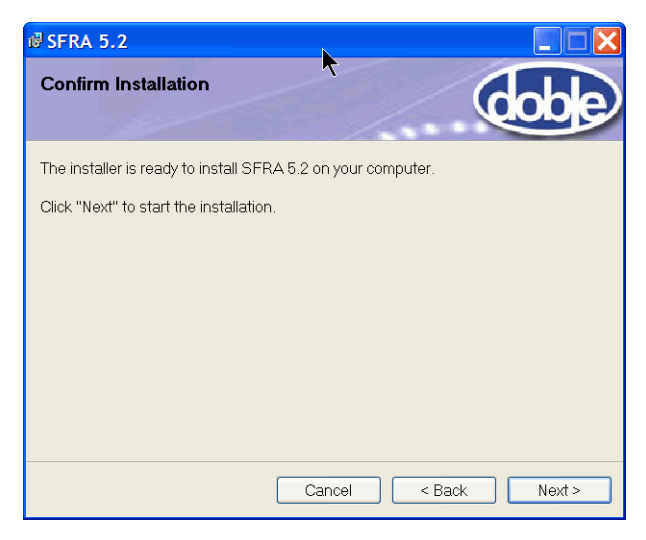

Figure A.3 Confirm Installation Window

**6.** Review your installation choices and go back to change them or click **Next** to confirm them.

A progress bar appears (Figure A.4).

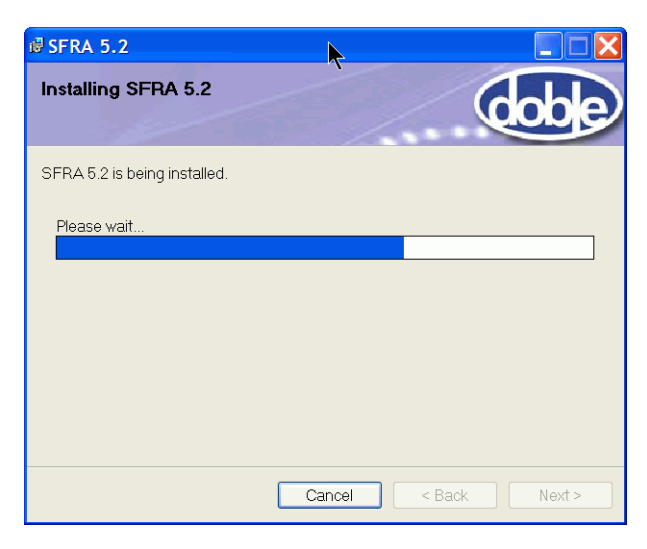

Figure A.4 Progress Bar in Installation Window

7. When the installation is complete, click **Close**.

Two initial setup choices are made the first time the software is run.

**8.** Run SFRA 5.2 by double-clicking the icon on the desktop or running the program from within the Start menu.

A message window asks whether your instrument is an M5300 (Figure A.5).

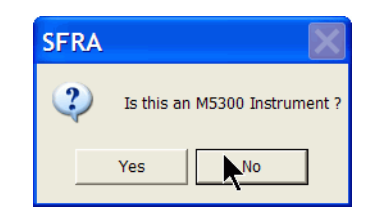

Figure A.5 Identifying an M5300

9. Click Yes or No as appropriate.

The Select Default Template window appears (Figure A.6).

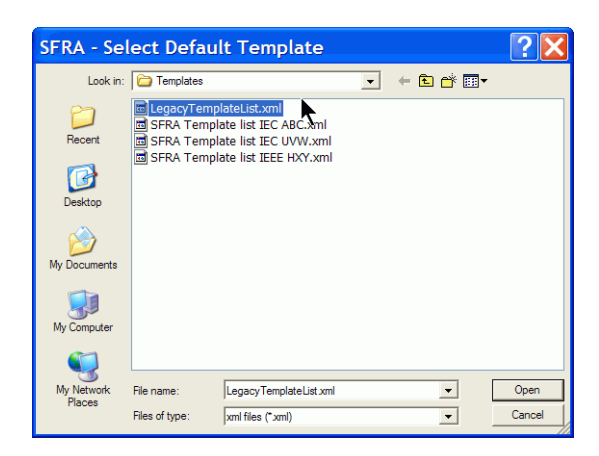

Figure A.6 Select Default Template Window

**10.** Select the appropriate template and click **Open**.

If you have installed SFRA 5.2 over an earlier version of SFRA, the word **legacy** is appended to the names of your existing templates.

Installation and initial setup of SFRA 5.2 is complete.

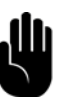

NOTE: For SFRA 5.2 to work with USB communications, the correct driver must be installed. Go to "Manually Install the USB Driver" on page 5 to ensure that the correct driver is installed.

## Manually Install the USB Driver

It is crucial that you manually install a specific USB driver for your SFRA instrument. *Do not rely on any pre-installed drivers that came with Windows*.

#### Where to Find the Driver

Made by Silicon Laboratories, the USB driver can be found in these locations:

- On the SFRA V5.2 CD.
- On a Doble FTP site. Doble provides different FTP sites for Internet Explorer Version 6 and Internet Explorer Version 7 or 8:
  - IE V6—ftp://Dobleguest:Dob20066@ftp.doble.com. Navigate to the SiLab driver folder and download the driver to any location on your hard drive.
  - IE V7 or 8—ftp://ftp.doble.com/dobleguest/SiLab/. Download the driver to any location on your hard drive.

#### **Remove Previously Installed USB Drivers**

To avoid conflicts, remove all previously installed Silicon Laboratories CP210x VCP drivers before installing the new one. The following procedure is for Windows 7; the procedure may vary slightly for other versions of the Windows operating system.

To remove previous versions of the USB driver:

- 1. Open the Start Menu and select the Control Panel.
- 2. In the Control Panel window, select Programs and Features.
- **3.** In the Uninstall or Change a Program window, select and remove any earlier version of the **Silicon Laboratories CP210x VCP** driver that may be installed.

#### **Install the Driver**

To install the driver on your PC, double-click the **CP210xVCPInstaller** file and follow the installation prompts.

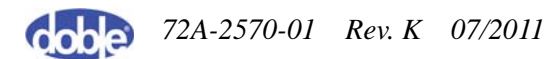

## SFRA 5.2 Software Overview

This section provides a complete reference of all SFRA software controls. To find a control, look it up in the following tables by its physical location in the user interface, or look it up in the Index of this manual to find the page number.

#### **File Menu**

The File menu has no Save command, because all traces are automatically saved upon completion. Table A.1 lists and describes the File menu options.

Table A.1 File Menu Options

| Command       | Description                                                                                                    |
|---------------|----------------------------------------------------------------------------------------------------|
| Print         | Opens the standard Windows Print dialog box.<br>Shortcut key: <b>Ctrl + P</b>                                                                                                    |
| Print Preview | Previews the print format for the plot shown on the<br>Magnitude tab. Click the up or down arrow at the<br>upper right corner of the Preview window (to the right<br>of the Page field) to view each page. Shortcut key:<br><b>Ctrl + Shift + P</b> |
| Exit          | Exits the program. Shortcut key: Alt + F4                                                                                                    |

#### **Edit Menu**

Table A.2 lists and describes the Edit menu options.

#### Table A.2 Edit Menu Options

| Command        | Description                                                                                                    |
|----------------|----------------------------------------------------------------------------------------------------|
| Edit Apparatus | Opens the Test Equipment Editor dialog box, enabling<br>you to enter or edit apparatus, location, and company<br>details.                         |
| Options        | Opens the Sweep Frequency Response Analyzer<br>Settings dialog box, enabling you to change the default<br>location of test data and editor lists. |

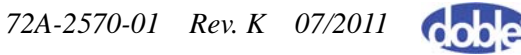

### **Test Init Menu**

Table A.3 lists and describes the Test Init menu options.

Table A.3 Test Init Menu Options

| Command          | Description                                                                                                    |
|------------------|----------------------------------------------------------------------------------------------------|
| Select Apparatus | Opens the Apparatus Selection dialog box, enabling you to select an apparatus for a test.                                  |
| Start Test       | Starts a test. Active only after you use <b>Select</b><br><b>Apparatus</b> to choose an Apparatus/Location<br>combination. |

### **Graph Menu**

To pan a graph, press  $\ensuremath{\text{Ctrl}}$  and use the left mouse button to drag the trace across the screen.

Table A.4 lists and describes the Graph menu options.

Table A.4 Graph Menu Options

| Command        | Description                                                                                                    |
|----------------|----------------------------------------------------------------------------------------------------|
| Cursor 1       | Displays a blue crosshair cursor on the Magnitude,<br>Phase, or Impedance graph. You can also click the blue<br>"+" field in the status bar to activate the cursor.<br>Coordinates appear in the blue "+" field of the status bar.<br>The cursor attaches to the nearest graph. Click and drag<br>either cursor line to move it. |
| Cursor 2       | Displays a red crosshair cursor on the Magnitude, Phase,<br>or Impedance graph. You can also click the red "+" field<br>in the status bar to activate the cursor. Coordinates<br>appear in the red "+" field of the status bar. The cursor<br>attaches to the nearest graph. Click and drag either cursor<br>line to move it.    |
| Center Cursors | Centers the cursor crosshairs in the graph. This is the center of the scale values, which may be offset on a log scale.                                                                                                    |

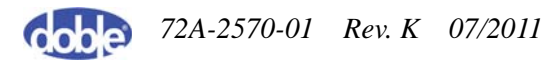

| Command   | Description                                                                                                    |  |  |  |  |  |  |  |  |
|-----------|----------------------------------------------------------------------------------------------------|--|--|--|--|--|--|--|--|
| Zoom      | Zooms on the graph section between cursor positions.<br>Both cursors must be visible. Shortcut key: Shift + click.<br>You can also shift, click, and drag diagonally to create a<br>rectangle outlining the area you want to zoom on.                                                                                                    |  |  |  |  |  |  |  |  |
| Unzoom    | Resets the graph to the default view.                                                                                                    |  |  |  |  |  |  |  |  |
| New Range | Opens the Plot   Range dialog box,   enabling you to   set the low and   high axis limits.   This is useful   when producing   zoomed plots of   graph areas for   reports.     180   180   180   180   180   180   180   180   180   180   180   180   180   180   180   180   180   180   180   180   180   180   180   180   180   180 |  |  |  |  |  |  |  |  |
| Log       | Displays the graph with a log x-axis scale. Typically emphasizes lower frequencies.                                                                                                    |  |  |  |  |  |  |  |  |
| Linear    | Displays the graph with a linear x-axis scale. Typically emphasizes higher frequencies.                                                                                                    |  |  |  |  |  |  |  |  |

 Table A.4 Graph Menu Options (Continued)

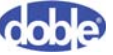

| Command      |                                                                                                    | Description                                                                                                    |
|--------------|----------------------------------------------------------------------------------------------------|----------------------------------------------------------------------------------------------------|
| Clear Traces | Opens the Clear<br>Traces dialog<br>box, allowing<br>you to remove<br>one or more<br>traces from the<br>display. Check<br>the boxes of the<br>traces you wish<br>to remove and<br>click <b>OK</b> .<br>Clearing traces<br>is different from<br>checking or unchece<br>leaves the trace the<br>tab. Clearing the tra-<br>pane. | Clear Trace Options<br>Clear Trace Options<br>X1:X0_2006-10-22_16-39-44_Smooth<br>X1:X0_2006-10-22_16-39-44_Smooth<br>X2:X0_2006-10-22_16-39-44_Smooth<br>X3:X0_2006-10-22_16-42-20_Smooth<br>H1:H2_2006-10-22_16-50-16_Smooth<br>H2:H3_2006-10-22_16-52-33_Smooth<br>H3:H1_2006-10-22_16-54-41_Smooth<br>H3:H1_2006-10-22_16-54-41_Smooth<br>H3:H1_2006-10-22_16-54-41_Smooth<br>King boxes in the Legend pane, which<br>re but merely shows or hides it on the<br>ace here removes it from the Legend |

 Table A.4 Graph Menu Options (Continued)

### Help

Table A.5 describes the Help menu options.

Table A.5 Help Menu Options

| Command | Description                                                                                                    |
|---------|----------------------------------------------------------------------------------------------------|
| Help    | Opens the help file.                                                                                                    |
| About   | Opens the version information and copyright dialog<br>box. The software version and build number are in the<br>upper right corner. If your PC is connected to an<br>instrument or if you are using an M5300, the<br>Instrument Firmware Information field displays the<br>instrument firmware version and related information. |

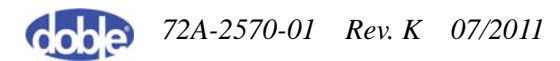

## **Apparatus/Test and Legend Panes**

Click the appropriate tab at the lower left of the main SFRA window to display the Apparatus/Test pane and the Legend pane.

### **Apparatus and Test Pane**

Use the Apparatus and Test pane at the left of the main screen to select a transformer for test, set basic test parameters, and start a test. Subsequently, this pane shows which frequency is being measured and the progress of the test. When using an M5200 or M5400, this pane is active only when connected to the instrument.

### **Legend Pane**

The Legend pane enables you to show or hide graphs on the Magnitude, Phase, and Impedance tabs and to set their properties. Check or uncheck the box at the left of the graph name to show or hide the trace. Right-click on a trace name and click Plot Property to display the Plot Property dialog box (Figure A.7).

| Plot Property 🛛 🔀          |
|----------------------------|
| Color                      |
| <b>•</b>                   |
| Line Style                 |
| Solid 🗨                    |
| Width                      |
| 2                          |
| ✓ Interference Cancelation |
| OK Cancel                  |

Figure A.7 Plot Property Dialog Box

Use the drop-down menus to change the color, line style, and width of the plot. Interference Cancellation filters the results if they contain noise. It applies only to plot views and does not alter the saved data. Leave it checked unless you need to identify noise frequencies within the results. This option is not available with results from M5100 version 1.x or 2.x software.

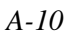

## **Tab Divisions in SFRA**

This section describes the main tab divisions of the SFRA 5.2 user interface.

#### **Data Manager Tab**

The Data Manager tab (Figure A.8) displays test files grouped by folders (default or user-defined), with controls to select, display, and export those files.

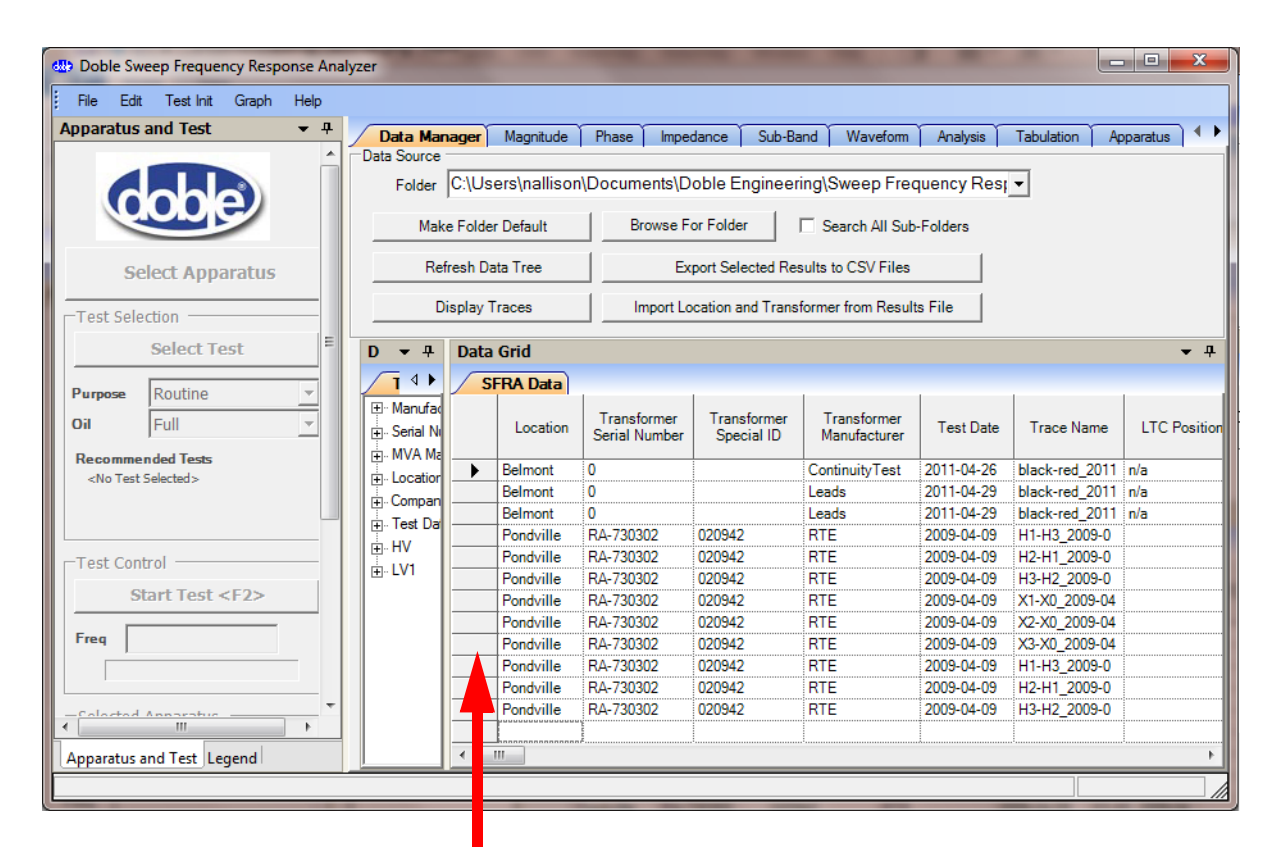

Figure A.8 Data Manager Tab

To select a row in this window, click in the grey column to the left of the row of interest. Use the standard Windows commands for selecting multiple contiguous rows or non-contiguous rows:

- To select two or more contiguous rows—Click the gray section at the left of the first desired row, hold down the **Shift** key, and click the gray section at the left of the last desired row.
- To select several non-contiguous rows, hold down the **Ctrl** key and click the gray section at the left of each desired row.

### Magnitude Tab

The Magnitude tab (Figure A.9) displays magnitude versus frequency for the selected graph(s).

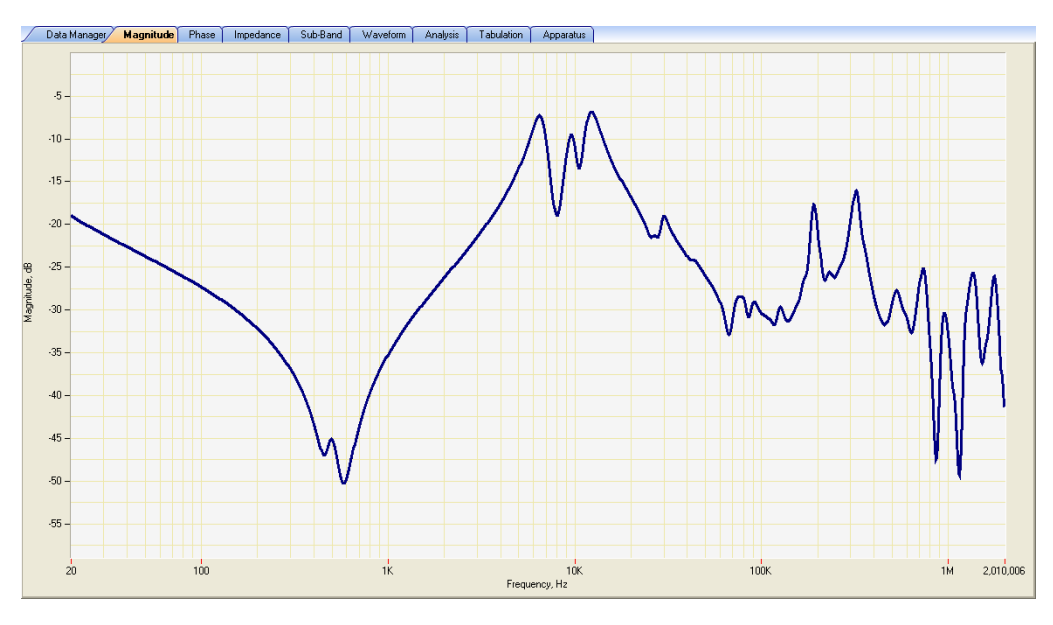

Figure A.9 Magnitude Tab

Figure A.10 shows the status bar at the bottom of the main screen. The coordinates reflect the last change you made to the cursor position on any of the three tabs. Click the blue or red "+" sign to show or hide the cursors. The field on the right (active only when both are on) displays the difference between the two.

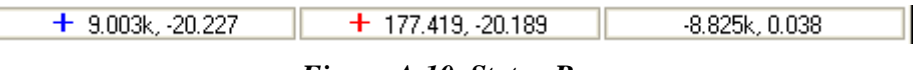

Figure A.10 Status Bar

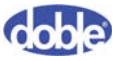

#### **Phase Tab**

The Phase tab (Figure A.11) displays phase versus frequency for the selected graph(s). Phase is rarely used but can occasionally be useful when looking at whether a measurement is more inductive or more capacitive.

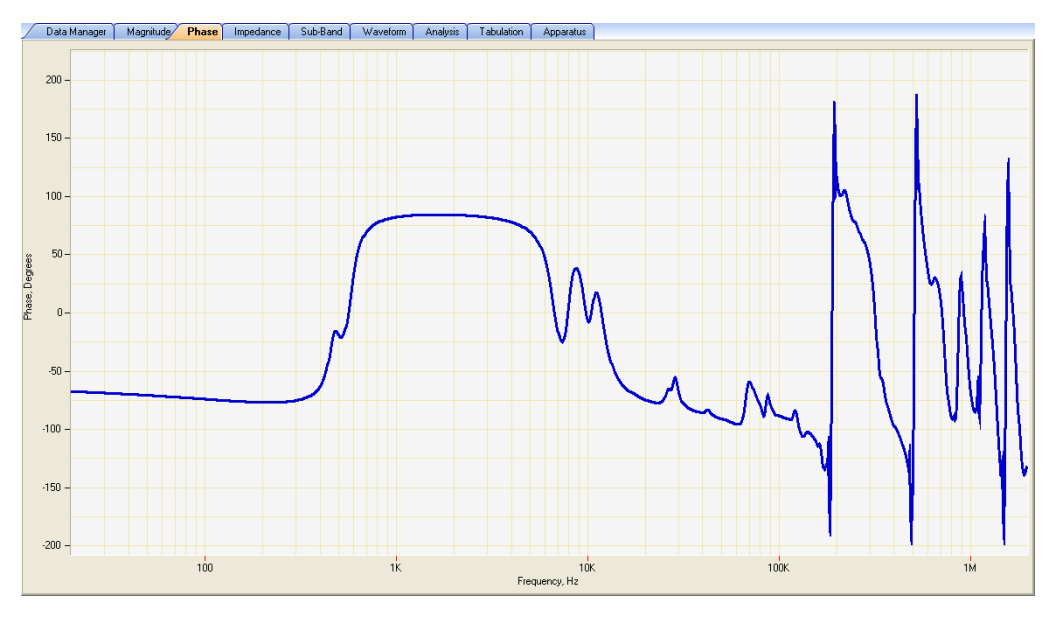

Figure A.11 Phase Tab

Figure A.12 shows the status bar at the bottom of the main screen. The coordinates reflect the last change you made to the cursor position on any of the three tabs. Click the blue or red "+" sign to show or hide the cursors. The field on the right (active only when both are on) displays the difference between the two.

| + 9.003k, -20.227 | + 177.419, -20.189 | -8.825k, 0.038 |
|-------------------|--------------------|----------------|
|-------------------|--------------------|----------------|

Figure A.12 Status Bar

### Impedance Tab

The Impedance tab (Figure A.13) displays Impedance (Z ohms) and Admittance (Y Mhos) representations, using the magnitude and phase results for calculation. Use the option button at the lower left to select the desired display type.

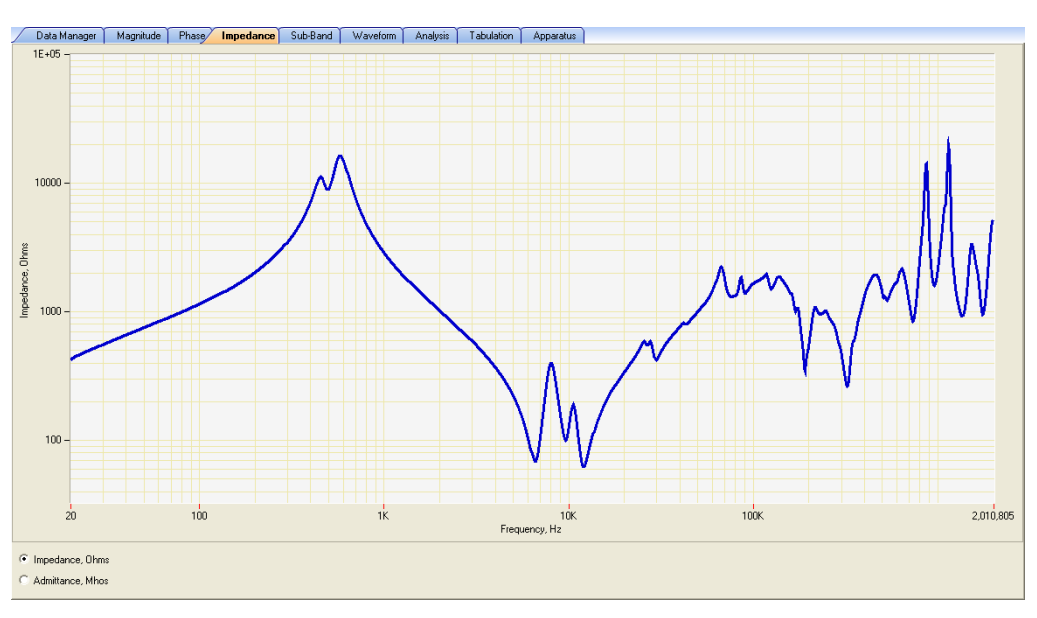

Figure A.13 Impedance Tab

Figure A.14 shows the status bar at the bottom of the main screen. The coordinates reflect the last change you made to the cursor position on any of the three tabs. Click the blue or red "+" sign to show or hide the cursors. The field on the right (active only when both are on) displays the difference between the two.

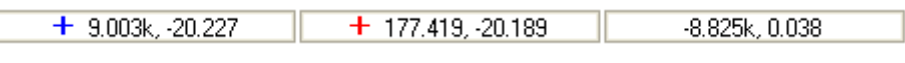

Figure A.14 Status Bar

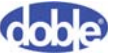

### **Sub-Band Tab**

The Sub-Band tab (Figure A.15) is included for historical continuity. Early work on SFRA required results displayed on graphs of 2 kHz, 20 kHz, 200 kHz, and 2 MHz. The last three of these are included here to permit viewing those graphs.

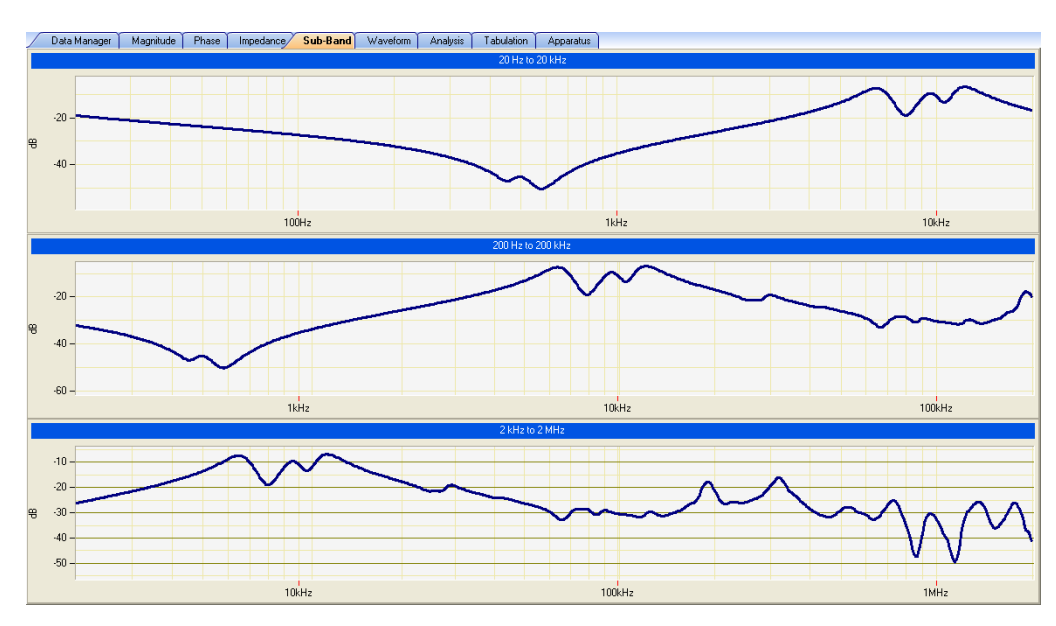

Figure A.15 Sub-Band Tab

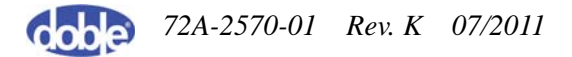

### Waveform Tab

The Waveform tab (Figure A.16) is useful when monitoring the progress of a measurement: it displays both the reference waveform generated by the test set and the measured waveform of the object under test. This tab displays a waveform only when a test is in progress.

It is also possible to use the Waveform tab to help diagnose a bad connection, which will appear as a low, noisy, non-sinusoidal signal.

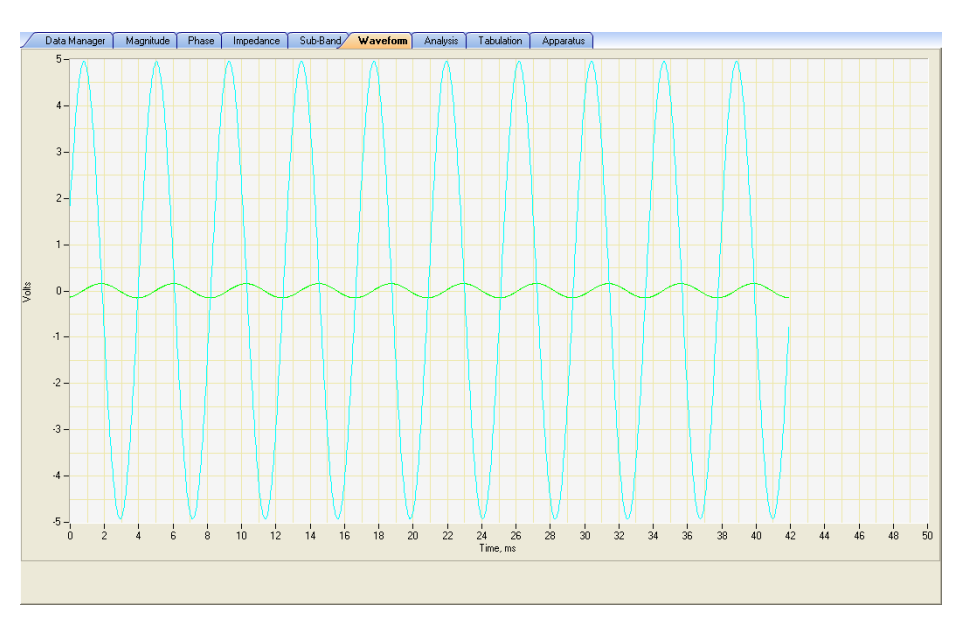

Figure A.16 Waveform Tab

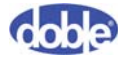

72A-2570-01 Rev. K 07/2011

### **Analysis Tab**

The Analysis tab (Figure A.17) enables you to compare two traces. The upper pane displays the two traces you select; the lower pane displays the difference between them.

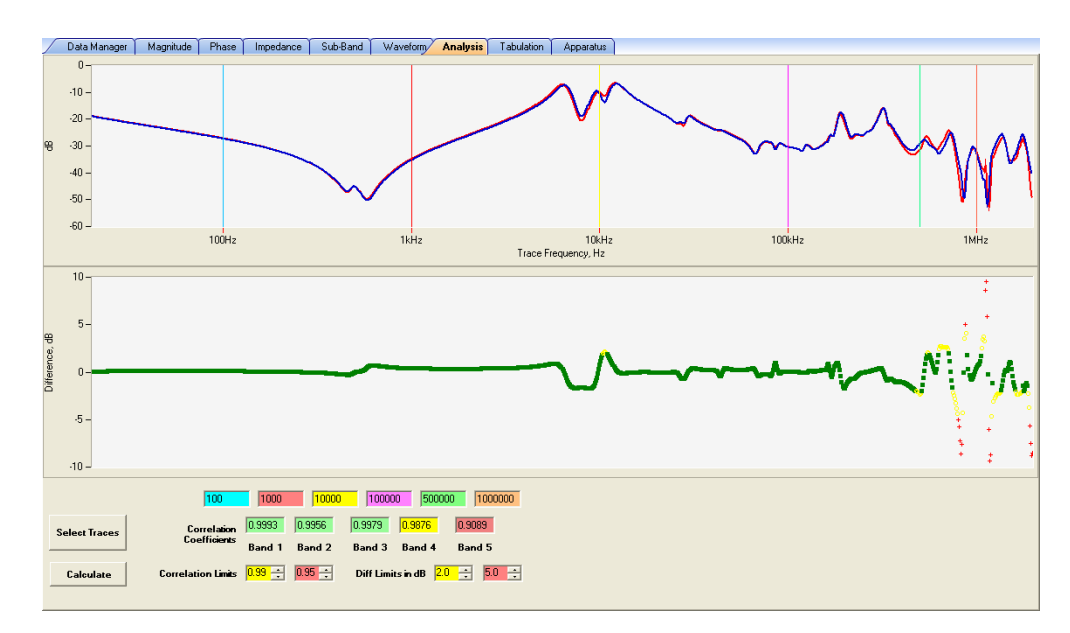

Figure A.17 Analysis Tab

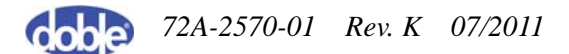

### **Tabulation Tab**

The Tabulation tab (Figure A.18) displays graph data in tabular form. Check a box in the Legend pane to display the values for that graph.

| / | Data Manager    | Magnitude     | Phase | Impedance | Sub-Band  | Waveform | Analysis | Tabulation | Apparatus | ) |
|---|-----------------|---------------|-------|-----------|-----------|----------|----------|------------|-----------|---|
| × | 3-X0_2006-10-22 | _16-22-09_\$n | rooth |           |           |          |          |            |           |   |
|   | Frequency, Hz   | Magnitude, di | B PI  | hase, Deg | Impedance |          |          |            |           | - |
| Þ | 20.074          | -9.575        | -5    | 4.979     | 128.563   |          |          |            |           |   |
|   | 20.298          | -9.626        | -5    | 5.099     | 129.526   |          |          |            |           |   |
|   | 20.523          | -9.677        | -5    | 5.203     | 130.431   |          |          |            |           |   |
|   | 20.752          | -9.729        | -5    | 5.293     | 131.375   |          |          |            |           |   |
|   | 20.983          | -9.781        | -5    | 5.366     | 132.328   |          |          |            |           |   |
|   | 21.216          | -9.834        | -5    | 5.450     | 133.322   |          |          |            |           |   |
|   | 21.452          | -9.887        | -5    | 5.538     | 134.271   |          |          |            |           |   |
|   | 21.690          | -9.940        | -5    | 5.624     | 135.382   |          |          |            |           |   |
|   | 21.932          | -9.993        | -5    | 5.710     | 136.324   |          |          |            |           |   |
|   | 22.176          | -10.046       | -5    | 5.798     | 137.297   |          |          |            |           |   |
|   | 22.422          | -10.100       | -5    | 5.883     | 138.257   |          |          |            |           |   |
|   | 22.672          | -10.153       | -5    | 5.975     | 139.361   |          |          |            |           |   |
|   | 22.924          | -10.206       | -5    | 6.062     | 140.369   |          |          |            |           |   |
|   | 23.179          | -10.259       | -5    | 6.146     | 141.430   |          |          |            |           |   |
|   | 23.437          | -10.312       | -5    | 6.229     | 142.465   |          |          |            |           |   |
|   | 23.697          | -10.365       | -5    | 6.309     | 143.452   |          |          |            |           |   |
|   | 23.961          | -10.418       | -5    | 6.396     | 144.503   |          |          |            |           |   |
|   | 24.227          | -10.471       | -5    | 6.477     | 145.576   |          |          |            |           |   |
|   | 24.497          | -10.523       | -5    | 6.560     | 146.506   |          |          |            |           |   |
|   | 24.769          | -10.575       | -5    | 6.646     | 147.620   |          |          |            |           |   |
|   | 25.045          | -10.627       | -5    | 6.731     | 148.620   |          |          |            |           |   |
|   | 25.323          | -10.679       | -5    | 6.818     | 149.768   |          |          |            |           |   |
|   | 25.605          | -10.731       | -5    | 6.899     | 150.811   |          |          |            |           |   |
|   | 25.890          | -10.783       | -5    | 6.980     | 151.821   |          |          |            |           |   |
|   | 26.178          | -10.835       | -5    | 7.062     | 152.856   |          |          |            |           |   |
|   | 26.469          | -10.886       | -5    | 7.142     | 153.958   |          |          |            |           |   |
|   | 26.763          | -10.937       | -5    | 7.219     | 155.008   |          |          |            |           |   |
|   | 27.061          | -10.989       | -5    | 7.301     | 156.115   |          |          |            |           |   |
|   | 27.362          | -11.040       | -5    | 7.381     | 157.174   |          |          |            |           |   |
|   | 27.666          | -11.091       | -5    | 7.463     | 158.233   |          |          |            |           |   |
|   | 27.974          | -11.142       | -5    | 7.544     | 159.254   |          |          |            |           |   |
|   | 28.285          | -11.194       | -5    | 7.630     | 160.430   |          |          |            |           |   |
|   | 28.600          | -11.245       | -5    | 7.719     | 161.474   |          |          |            |           |   |
|   | 28.918          | -11.296       | -5    | 7.799     | 162.673   |          |          |            |           |   |
|   | 29.240          | -11.347       | -5    | 7.879     | 163.759   |          |          |            |           | - |

Figure A.18 Tabulation Tab

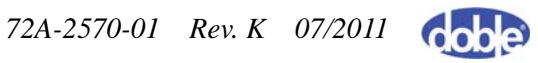

### **Apparatus Tab**

The Apparatus tab (Figure A.19) displays test setup, apparatus location, and transformer nameplate information related to the trace selected in the Legend pane.

| $\int$ | Data Manager     | Magnitude      | Phase Ir    | npedance      | Sub-Bar | id Wa     | veform    | Analys | sis Tabulat | ion Appara | tus        |               |
|--------|------------------|----------------|-------------|---------------|---------|-----------|-----------|--------|-------------|------------|------------|---------------|
| Te     | st Setup         | -              |             |               |         |           |           |        |             |            |            |               |
|        | Trace Name       | Test Date      | Test Time   | Instrument    | Se Me   | asurement | Testing C | Comp   | Tested By   | Red Lead   | Black Lead | Start Frequen |
| ۲.     | X3-X0_2006-      | 2006/10/22     | 5:22 PM     |               | Оре     | nCircuit  | LCRA      | 1      | TI          | X3         | XO         | 2000000 2     |
|        |                  |                |             |               |         |           |           |        |             |            |            |               |
| •      |                  |                |             |               |         |           |           |        |             |            |            | •             |
| Ар     | oaratus Locatior | 1              |             |               |         |           |           |        |             |            |            |               |
|        | Location         | Bay ID         | Notes       | Filename      |         |           |           |        |             |            |            |               |
| •      | FPP AT1          | AT1            |             | C:\Doble\S    | SFR     |           |           |        |             |            |            |               |
|        |                  |                |             |               |         |           |           |        |             |            |            |               |
|        |                  |                |             |               |         |           |           |        |             |            |            |               |
|        |                  |                |             |               |         |           |           |        |             |            |            |               |
| Tra    | nsformer Name    | plate          |             |               |         |           |           |        |             |            |            |               |
|        | Serial Numbe     | Manufacturer   | Year of Man | uf Special ID | Cur     | rent      | Phases    | 1      | Windings    | Туре       | HV         | LV1           |
| ۲.     | 70015-1          | Federal Pacifi | 1976        | 00120955      | 198     | 9         | 3         | 3      | 3           | TRANS      | 24         | 13.8 1        |
|        |                  |                |             |               |         |           |           |        |             |            |            |               |
|        |                  |                |             |               |         |           |           |        |             |            |            |               |
|        |                  |                |             |               |         |           |           |        |             |            |            |               |
|        |                  |                |             |               |         |           |           |        |             |            |            |               |
|        |                  |                |             |               |         |           |           |        |             |            |            |               |
|        |                  |                |             |               |         |           |           |        |             |            |            |               |
| •      |                  |                |             |               |         |           |           |        |             |            |            | •             |

Figure A.19 Apparatus Tab

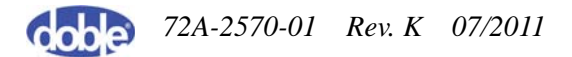

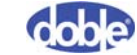

# **B.** Test Templates

This appendix provides complete details for the test templates included with SFRA 5.2. It contains the following sections:

- "Introduction" on page B-1
- "Notes About the Test Templates" on page B-1
- "Two-Winding Transformers" on page B-2
- "Autotransformers" on page B-3
- "Three-Winding Transformers" on page B-4

## Introduction

The test templates given here require the performance of open-circuit and short-circuit tests.

A *standard* set of tests, recorded when a baseline is needed and there is no question of the transformer's health, consists of a set of results taken only at extreme tap position. Doble recommends that the LTC be in the extreme raise position. However, if the transformer is being tested for post-event reasons, such as fault, this should be done in the as-found LTC position. Note the tap positions on the test report and apply them during the start of each test.

Doble recommends leaving the DETC in the as-found position. The DETC position should not be moved for an SFRA test until all options are exhausted. For new transformers in the factory, use the nominal DETC position, unless otherwise specified by the end-user.

## **Notes About the Test Templates**

Keep the following information in mind as you refer to the test templates:

• Leads. Each table gives the recommended tests with the position of the red lead and black lead clearly identified. Reversing these test leads may provide small variations in higher-frequency response. Therefore, take care to attach test leads appropriately.

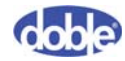

- **LTC position**. Changing LTC affects SFRA response. Before you move the tap changer into neutral position, record the previous tap position so that you can identify possible influences from the LTC reversing switch.
- **DETC position**. Transformers in service occasionally have problems due to DETC movement. Doble does not recommend altering the DETC position for an SFRA test. The exception is in factory tests on a new transformer, where it can be assumed that the DETC is in operating condition and tests can be performed on nominal tap.

## **Two-Winding Transformers**

| Test Type                   | Test # | 3∳<br>Delta-<br>Wye | 3∳<br>Wye-<br>Delta | 3∳<br>Delta-<br>Delta | 3∳<br>Wye-<br>Wye | <b>1</b> φ |
|-----------------------------|--------|---------------------|---------------------|-----------------------|-------------------|------------|
| HV Open Circuit             | Test 1 | H1-H3               | H1-H0               | H1-H3                 | H1-H0             | H1-H2(H0)  |
| (OC)<br>All Other Terminals | Test 2 | H2-H1               | H2-H0               | H2-H1                 | H2-H0             |            |
| Floating                    | Test 3 | H3-H2               | H3-H0               | H3-H2                 | H3-H0             |            |
| LV Open Circuit             | Test 4 | X1-X0               | X1-X3               | X1-X3                 | X1-X0             | X1-X2(X0)  |
| (OC)<br>All Other Terminals | Test 5 | X2-X0               | X2-X1               | X2-X1                 | X2-X0             |            |
| Floating                    | Test 6 | X3-X0               | X3-X2               | X3-X2                 | X3-X0             |            |
| Short Circuit (SC)          | Test 7 | H1-H3               | H1-H0               | H1-H3                 | H1-H0             | H1-H2(H0)  |
| High (H) to Low (L)         | Test 8 | H2-H1               | H2-H0               | H2-H1                 | H2-H0             | Short      |
| Short [X1-X2-X3]*           | Test 9 | H3-H2               | Н3-Н0               | H3-H2                 | Н3-Н0             | X1-X2(X0)* |

 Table B.1 Two-Winding Transformers — 9 Tests

\* Indicates short-circuit tests where the terminals are shorted together with three sets of jumpers, to provide symmetry (X1-X2, X2-X3, X3-X1) OR (Y1-Y2, Y2-Y3, Y3-Y1). The neutral is not included for 3\u03c6 wye connections, but may be included for 1\u03c6 test connections.

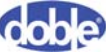

## Autotransformers

| Test Type            | Test # | <b>3</b> φ | 1φ         |
|----------------------|--------|------------|------------|
| Series Winding (OC)  | Test 1 | H1-X1      | H1-X1      |
| All Other Terminals  | Test 2 | H2-X2      |            |
| Tioating             | Test 3 | H3-X3      |            |
| Common Winding (OC)  | Test 4 | X1-H0X0    | X1-H0X0    |
| All Other Terminals  | Test 5 | X2-H0X0    |            |
| Tioating             | Test 6 | X3-H0X0    |            |
| Short Circuit (SC)   | Test 7 | H1-H0X0    | H1-H0X0    |
| High (H) to Low (L)  | Test 8 | H2-H0X0    | Short      |
| Short [X1-X2-X3-X1]* | Test 9 | H3-H0X0    | [X1-H0X0]* |

Table B.2 Autotransformer without Tertiary or with Buried Tertiary —9 Tests

\* Indicates short-circuit tests where the terminals are shorted together with three sets of jumpers, to provide symmetry (X1-X2, X2-X3, X3-X1) OR (Y1-Y2, Y2-Y3, Y3-Y1). The neutral is not included for 3φ wye connections but may be included for 1φ test connections.

Table B.3 Autotransformer With Tertiary — 18 Tests

| Test Type                    | Test # | <b>3</b> φ | <b>1</b> φ                                                         |
|------------------------------|--------|------------|--------------------------------------------------------------------|
| Series Winding (OC)          | Test 1 | H1-X1      |                                                                    |
| All Other Terminals Floating | Test 2 | H2-X2      | H1-X1                                                              |
|                              | Test 3 | H3-X3      |                                                                    |
| Common Winding (OC)          | Test 4 | X1-H0X0    |                                                                    |
| All Other Terminals Floating | Test 5 | X2-H0X0    | X1-H0X0                                                            |
|                              | Test 6 | X3-H0X0    |                                                                    |
| Tertiary Winding (OC)        | Test 7 | Y1-Y3      | X1 X2                                                              |
| All Other Terminals Floating | Test 8 | Y2-Y1      | $\mathbf{Y} 1 - \mathbf{Y} 2$<br>( $\mathbf{Y} 1 - \mathbf{Y} 0$ ) |
|                              | Test 9 | Y3-Y2      | (11 10)                                                            |

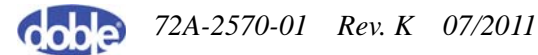

| Test Type                | Test #  | <b>3</b> φ | <b>1</b> ¢               |
|--------------------------|---------|------------|--------------------------|
| Short Circuit (SC)       | Test 10 | H1-H0X0    | X1-H0X0                  |
| High (H) to Low (L)      | Test 11 | H2-H0X0    | Short                    |
| Short (X1-X2-X3-X1)      | Test 12 | H3-H0X0    | [X1-H0X0]                |
| Short Circuit (SC)       | Test 13 | H1-H0X0    | X1 HOXO                  |
| High (H) to Tertiary (Y) | Test 14 | H2-H0X0    | X1-H0X0<br>Short [Y1-Y2] |
| Short (Y1-Y2-Y3-Y1)      | Test 15 | H3-H0X0    | Short [11 12]            |
| Short Circuit (SC)       | Test 16 | X1-H0X0    | 111 11020                |
| Low (L) to Tertiary (Y)  | Test 17 | X2-H0X0    | H1-H0X0<br>Short [Y1-Y2] |
| Short (Y1-Y2-Y3-Y1)      | Test 18 | X3-H0X0    |                          |

 Table B.3 Autotransformer With Tertiary — 18 Tests (Continued)

## **Three-Winding Transformers**

 Table B.4 Three-Winding Transformer Table – 18 Tests (Part 1)

| Test Type            | Test # | 3∳<br>Delta-<br>Delta-<br>Delta | 3∳<br>Delta-<br>Delta-<br>Wye | 3∳ Delta-<br>Wye-<br>Delta | 3∳<br>Delta-<br>Wye-<br>Wye | 1φ               |
|----------------------|--------|---------------------------------|-------------------------------|----------------------------|-----------------------------|------------------|
| HV Open Circuit (OC) | Test 1 | H1-H3                           | H1-H3                         | H1-H3                      | H1-H3                       |                  |
| All Other Terminals  | Test 2 | H2-H1                           | H2-H1                         | H2-H1                      | H2-H1                       | H1-H2<br>(H1-H0) |
| Floating             | Test 3 | H3-H2                           | H3-H2                         | H3-H2                      | H3-H2                       | (111 110)        |
| LV Open Circuit (OC) | Test 4 | X1-X3                           | X1-X3                         | X1-X0                      | X1-X0                       | X1 X2            |
| All Other Terminals  | Test 5 | X2-X1                           | X2-X1                         | X2-X0                      | X2-X0                       | (X1-X2)          |
| Floating             | Test 6 | X3-X2                           | X3-X2                         | X3-X0                      | X3-X0                       | (211 210)        |

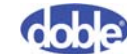

| Test Type                | Test #  | 3∳<br>Delta-<br>Delta-<br>Delta | 3∳<br>Delta-<br>Delta-<br>Wye | 3∳ Delta-<br>Wye-<br>Delta | 3∳<br>Delta-<br>Wye-<br>Wye | 1φ            |
|--------------------------|---------|---------------------------------|-------------------------------|----------------------------|-----------------------------|---------------|
| Tert Open Circuit (OC)   | Test 7  | Y1-Y3                           | Y1-Y0                         | Y1-Y3                      | Y1-Y0                       | V1 V2         |
| All Other Terminals      | Test 8  | Y2-Y1                           | Y2-Y0                         | Y2-Y1                      | Y2-Y0                       | $(Y_1 - Y_2)$ |
| Floating                 | Test 9  | Y3-Y2                           | Y3-Y0                         | Y3-Y2                      | Y3-Y0                       | (11 10)       |
| Short Circuit (SC)       | Test 10 | H1-H3                           | H1-H3                         | H1-H3                      | H1-H3                       | H1-H0         |
| High (H) to Low (L)      | Test 11 | H2-H1                           | H2-H1                         | H2-H1                      | H2-H1                       | Short         |
| Short [X1-X2-X3-X1]*     | Test 12 | H3-H2                           | H3-H2                         | Н3-Н2                      | H3-H2                       | [X1-X2]*      |
| Short Circuit (SC)       | Test 13 | H1-H3                           | H1-H3                         | H1-H3                      | H1-H3                       | H1-H0         |
| High (H) to Tertiary (T) | Test 14 | H2-H1                           | H2-H1                         | H2-H1                      | H2-H1                       | Short         |
| Short [Y1-Y2-Y3-Y1]*     | Test 15 | H3-H2                           | H3-H2                         | H3-H2                      | H3-H2                       | [Y1-Y2]*      |
| Short Circuit (SC)       | Test 16 | X1-X3                           | X1-X3                         | X1-X0                      | X1-X0                       | X1-X0         |
| Low (L) to Tertiary (T)  | Test 17 | X2-X1                           | X2-X1                         | X2-X0                      | X2-X0                       | Short         |
| Short [Y1-Y2-Y3-Y1]*     | Test 18 | X3-X2                           | X3-X2                         | X3-X0                      | X3-X0                       | [Y1-Y2]*      |

 Table B.4 Three-Winding Transformer Table – 18 Tests (Part 1) (Continued)

\* Indicates short-circuit tests where the terminals are shorted together with three sets of jumpers, to provide symmetry (X1-X2, X2-X3, X3-X1) OR (Y1-Y2, Y2-Y3, Y3-Y31). The neutral is not included for 3\u03c6 wye connections but may be included for 1\u03c6 test connections.

Table B.5 Three-Winding Transformer Table – 18 Tests (Part 2)

| Test Type                                               | Test # | 3∲ Wye-<br>Wye-<br>Wye | 3∳ Wye-<br>Wye-<br>Delta | 3∳ Wye-<br>Delta-<br>Wye | 3∳ Wye-<br>Delta-<br>Delta |
|---------------------------------------------------------|--------|------------------------|--------------------------|--------------------------|----------------------------|
| HV Open Circuit (OC)<br>All Other Terminals<br>Floating | Test 1 | H1-H0                  | H1-H0                    | H1-H0                    | H1-H0                      |
|                                                         | Test 2 | H2-H0                  | H2-H0                    | H2-H0                    | H2-H0                      |
|                                                         | Test 3 | H3-H0                  | H3-H0                    | H3-H0                    | Н3-Н0                      |

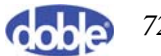

| Test Type                                   | Test #  | 3∳ Wye-<br>Wye-<br>Wye | 3∳ Wye-<br>Wye-<br>Delta | 3∳ Wye-<br>Delta-<br>Wye | 3∳ Wye-<br>Delta-<br>Delta |
|---------------------------------------------|---------|------------------------|--------------------------|--------------------------|----------------------------|
| LV Open Circuit (OC)                        | Test 4  | X1-X0                  | X1-X0                    | X1-X3                    | X1-X3                      |
| All Other Terminals                         | Test 5  | X2-X0                  | X2-X0                    | X2-X1                    | X2-X1                      |
| Floating                                    | Test 6  | X3-X0                  | X3-X0                    | X3-X2                    | X3-X2                      |
| Tert Open Circuit (OC)                      | Test 7  | Y1-Y0                  | Y1-Y3                    | Y1-Y0                    | Y1-Y3                      |
| All Other Terminals                         | Test 8  | Y2-Y0                  | Y2-Y1                    | Y2-Y0                    | Y2-Y1                      |
| Floating                                    | Test 9  | Y3-Y0                  | Y3-Y2                    | Y3-Y0                    | Y3-Y2                      |
| Short Circuit (SC)                          | Test 10 | H1-H0                  | H1-H0                    | H1-H0                    | H1-H0                      |
| High (H) to Low (L)<br>Short [X1-X2-X3-X1]* | Test 11 | Н2-Н0                  | H2-H0                    | H2-H0                    | H2-H0                      |
|                                             | Test 12 | Н3-Н0                  | H3-H0                    | H3-H0                    | H3-H0                      |
| Short Circuit (SC)                          | Test 13 | H1-H0                  | H1-H0                    | H1-H0                    | H1-H0                      |
| High (H) to Tertiary (T)                    | Test 14 | H2-H0                  | H2-H0                    | H2-H0                    | H2-H0                      |
| Short [Y1-Y2-Y3-Y1]*                        | Test 15 | Н3-Н0                  | H3-H0                    | H3-H0                    | H3-H0                      |
| Short Circuit (SC)                          | Test 16 | X1-X0                  | X1-X0                    | X1-X3                    | X1-X3                      |
| Low (L) to Tertiary (T)                     | Test 17 | X2-X0                  | X2-X0                    | X2-X1                    | X2-X1                      |
| Short [Y1-Y2-Y3-Y1]*                        | Test 18 | X3-X0                  | X3-X0                    | X3-X2                    | X3-X2                      |

 Table B.5 Three-Winding Transformer Table – 18 Tests (Part 2) (Continued)

\* Indicates short-circuit tests where the terminals are shorted together with three sets of jumpers, to provide symmetry (X1-X2, X2-X3, X3-X1) OR (Y1-Y2, Y2-Y3, Y3-Y1). The neutral is not included for wye connections.

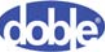

# **C.** Theory of Operation

This appendix presents the theoretical underpinnings of SFRA testing. It contains the following sections:

- "Transformer Damage and SFRA Testing" on page C-1
- "How SFRA Identifies Damage to Transformers" on page C-2
- "Test Cable Lengths" on page C-4
- "Transformer" on page C-5

## **Transformer Damage and SFRA Testing**

Although power transformers are specified to withstand the mechanical forces arising from shipping and subsequent in-service events, damage sometimes still occurs.

- **Transportation damage** can occur if the clamping and restraints are inadequate; such damage may lead to core and winding movement.
- **In-service damage** can occur from events such as faults and lightning. The most severe in-service forces arise from system faults and are axial and radial in nature. If the forces are excessive, radial buckling or axial deformation can occur. With a core form design, the principal forces are radially directed, whereas in a shell-form unit, they are axially directed. This difference is likely to influence the types of damage found.

Once a transformer is damaged, even if only slightly, its ability to withstand further short circuits is reduced. Utility personnel need to identify such damage. Most methods have distinct drawbacks. Visual inspection is costly and does not always produce the desired results. During a field inspection, the oil has to be drained, and confined-entry rules apply. Since so little of the winding is visible, little damage can be seen, other than displaced support blocks. Often, a complete teardown is required to identify the problem.

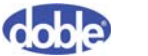

There is a relationship between the geometric configuration of the internals of a transformer and the distributed electrical elements inside the winding and core assembly. These elements can be represented as an RLC network, and such a network will have a frequency dependent transfer function. Changes to the geometric configuration will affect the impedance of the RLC network, and thus produce a different frequency response.

## How SFRA Identifies Damage to Transformers

The primary objective of SFRA is to determine how the impedance of a test specimen behaves over a specified range of frequencies. The impedance is a distributive network of real and reactive electrical components. The components are passive and can be modeled by resistors, inductors, and capacitors. The reactive properties of a given test specimen depend on, and are sensitive to, changes in frequency. The change in impedance versus frequency can be dramatic in many cases. This behavior becomes apparent when we model impedance as a function of frequency. The result is a transfer function representation of the RLC network in the frequency domain.

Frequency response analysis is generally applied to a complex network of passive elements. For practical purposes, we will consider only resistors, inductors, and capacitors as passive circuit elements, and they are assumed to be ideal. These three fundamental elements are the building blocks for various physical devices, such as transformers, motors, generators, and other electrical apparatus.

It is important to understand the difference between the physical device and the mathematical model we intend to use. When large and complex systems are electrically analyzed, we are often faced with a poorly defined distributed network. A distributed network contains an infinite number of infinitely small RLC elements. For example, transmission lines are generally distributed in nature.

It is practical to model such distributed systems by lumping the basic RLC components together, resulting in a lumped network. Lumping elements together for a single frequency is a trivial task, but when system modeling requires spanning a significant frequency interval, producing a suitable lumped model becomes difficult.

When a transformer is subject to SFRA testing, the leads are configured to use four terminals. These four terminals can be divided into two unique pairs—one pair each for the input and output. These terminals can be modeled in a two-terminal pair or a two- port network configuration (<Hypertext>Figure C-1).

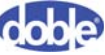

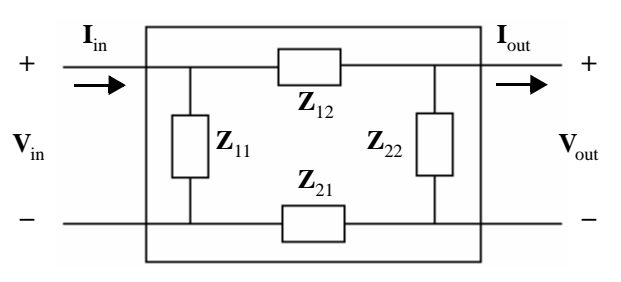

Figure C-1 Two-Port Network

Solving for the open-circuit impedance for each lumped element forms the impedances Z11, Z22, Z12, and Z21. It should be noted that the negative terminals are short- circuited when transformers are tested. The transformer tank is common for both negative and lower terminals. The transformer tank and lead ground shields must be connected together to achieve a common-mode measurement. This assures that no external impedance is measured. Applying the connection in this manner helps reduce the effects of noise. It is important to obtain a zero impedance between the lower or negative terminals to assure a repeatable measurement.

The transfer function of an RLC network is the ratio of the output and input frequency responses when the initial conditions of the network are zero. Both magnitude and phase relationships can be extracted from the transfer function. The transfer function helps us better understand the input/output relationship of a linear network. The transfer function also represents the fundamental characteristics of a network and is a useful tool in modeling such a system.

The transfer function is represented in the frequency domain and is denoted by the Fourier variable  $H(j\omega)$ , where  $(j\omega)$  denotes the presence of a frequency-dependent function, and  $\omega = 2\pi f$ . The Fourier relationship for the input/output transfer function is given by:

$$H(j\omega) = \frac{V_{output}(j\omega)}{V_{input}(j\omega)}$$

When a transfer function is reduced to its simplest form, it generates a ratio of two polynomials. The main characteristics, such as half-power and resonance, of a transfer function occur at the roots of the polynomials.

The goal of SFRA is to measure the impedance model of the test specimen. When we measure the transfer function  $H(j\omega)$ , it does not isolate the true specimen impedance

 $Z(j\omega)$ . The true specimen impedance  $Z(j\omega)$  is the RLC network, which is positioned between the instrument leads, and it does not include any impedance supplied by the test instrument.

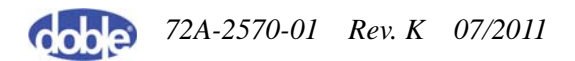

It must be noted that when using the voltage relationship,  $H(j\omega)$  is not always directly related to  $Z(j\omega)$ . For  $Z(j\omega)$  to be directly related to  $H(j\omega)$ , a current must be substituted for the output voltage and then ohm's Law can be realized. However, SFRA uses the voltage-ratio relationship to determine  $H(j\omega)$ . Since SFRA uses a 50-ohm impedance- match measuring system, the 50-ohm impedance must be incorporated into  $H(j\omega)$ . The next equation shows the relationship of  $Z(j\omega)$  to  $H(j\omega)$ :

$$H(j\omega) = \frac{50}{Z(j\omega) + 50}$$

It is often useful to plot the magnitude and phase relationship of the transfer function in logarithmic format. The units of magnitude and phase are in decibels (dB) and degrees, respectively. Magnitude and phase are represented as follows:

$$\begin{split} A(dB) &= 20 \log_{10} \left( H(j\omega) \right) \\ A(\theta) &= \tan^{-1}(H(j\omega)) \end{split}$$

This format takes advantage of the asymptotic symmetry by using a logarithmic scale for frequency. Plotting the phase relationship with the magnitude data helps determine whether the system is resistive, inductive, or capacitive. It is often useful to compare resonance in the magnitude plots with the zero crossings in the phase relationship.

## **Test Cable Lengths**

The cables and connectors supplied with the M5000 instruments are made from low-loss RG-58 RF coaxial cable, with the shields grounded to the instrument chassis through a standard connector. The instrument requires a matched impedance signal cable and performs a single-end measurement—that is, the signal is measured with respect to the instrument ground. The shield of the signal cable must be connected to the chassis using a 50-ohm impedance-matched RF BCN connector. The test leads should not be modified in any manner.

Practical field experience indicates that the leads be 18 m / 60 ft. This is the shortest length useful to test the largest transformers from a location on the ground, adjacent to the unit. Nevertheless, lead length determines the maximum effective frequency.

The standard cable shield grounds connect the cable shields to the transformer ground at the base of the bushing. These ground connections are 3.6 m / 12 ft back from the terminal connection, on the measurement ends of the cables. If this is not long enough to reach from the bushing terminal to the base of the bushing, a 30 m / 100 ft cable is available, with ground connections 5.4 m / 18 ft back from the terminal connection.

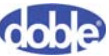
# Transformer

SFRA tests measure only the RLC network of the transformer. To maintain consistency and repeatability of measurements, make sure that all terminals not under test are isolated and floating. To maintain a balanced and symmetrical approach, where a delta winding is completed and grounded external to the transformer tank, the delta should be complete but floating. Such windings are frequently used for regulation; where such windings are grounded internal to the tank, it is necessary to leave that ground in place — but we should expect asymmetry in the results.

We could measure a frequency response with the remaining terminals grounded, but it could not be compared to a response measured with floating terminals, which would display a different RLC response.

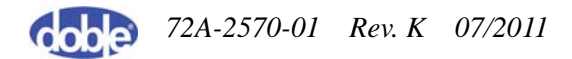

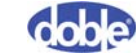

# **D.** Repairs and Replacement Parts

This appendix provides instructions for replacing a fuse and part numbers for replacement parts and accessories. It contains the following sections:

- "Replacing a Fuse" on page D-1
- "Repairs" on page D-3
- "Replacement Parts" on page D-3

# **Replacing a Fuse**

The fuses are located above the AC power connector on the front of the SFRA instrument. Figure D.1 shows the location in an M5400.

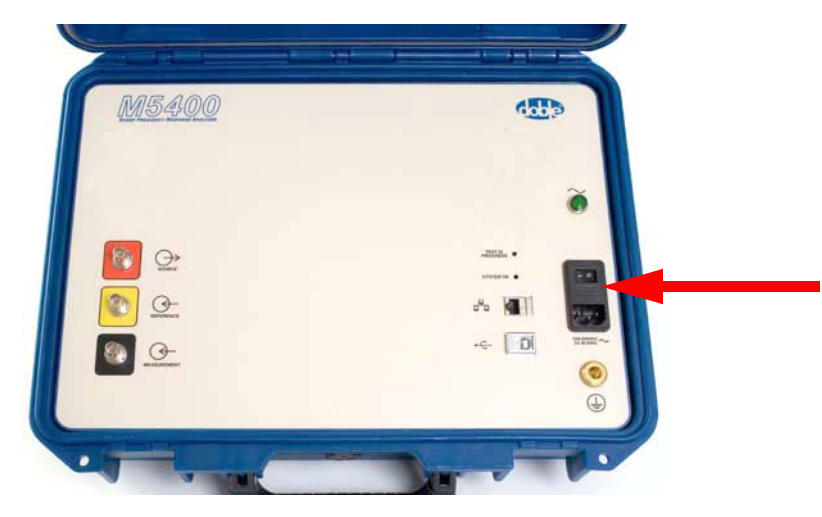

Figure D.1 Location of Fuses on M5400

To replace a fuse:

1. Insert a flat blade behind the top of the fuse cover (Figure D.2).

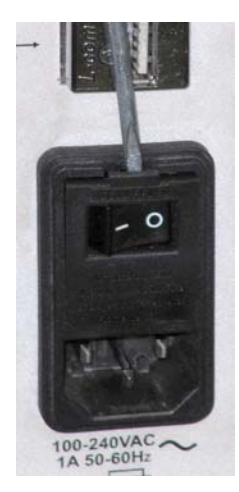

Figure D.2 Blade in Top of Fuse Cover

The fuse cover is hinged at the bottom.

2. Pull the fuse cover out and down (Figure D.3).

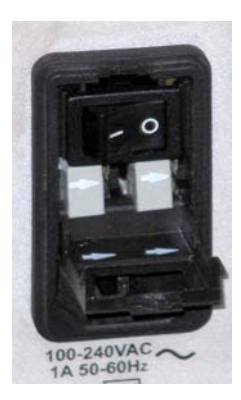

Figure D.3 Open Fuse Cover with Fuses in Place

Note that the arrows on the fuses match the arrows printed on the inside of the cover.

**3.** Replace the fuses, making sure to match the arrows on the fuses to the arrows on the cover, and close the cover.

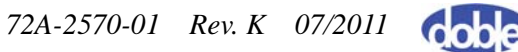

# Repairs

All repairs to the SFRA instruments must be done by Doble.

For support, contact Doble customer service at 617-926-4900 or email customerservice@doble.com.

Before returning an instrument to Doble, call or email Doble customer service to receive an RMA number. Return the unit in padded, protective packaging.

The shipping address is:

Customer Service Manager Doble Engineering Company 85 Walnut Street Watertown, MA 02472-4037 USA

# **Replacement Parts**

Contact Doble Customer Service to order replacement parts.

#### M5200 and M5400

Table D.1 lists cables and adapters available for use with the M5200 and M5400.

| Qty | Description                                 | Part No.    |
|-----|---------------------------------------------|-------------|
| 1   | Bag, Cable, Large                           | 2FB-3449-01 |
| 1   | Cable, Ground, 9 m / 30 ft, M4K / M2H / MEU | 02C-0019-01 |
| 4   | Cable, Ground, 1.5 m/5 ft                   | 02B-0026-02 |
| 1   | Cable, RJ45 / Cat 5E, Crossover, 2 m / 7 ft | 181-0646    |
| 1   | Cable, Specimen Test, 18 m / 60 ft          | 05B-0659-04 |
| 1   | Cable, Specimen Test, 30 m / 100 ft         | 05B-0659-07 |
| 1   | Cable, USB, A/B, 1.8 m / 6 ft               | 181-0585    |
| 2   | Clip, Solid Copper, 400A                    | 212-0444    |

Table D.1 M5200 and M5400 Cable and Adapter Parts List

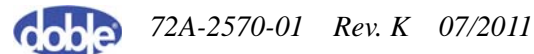

| Qty | Description | Part No.                                                   |
|-----|-------------|------------------------------------------------------------|
| 1   | Cord, Power | Country-specific.<br>Contact your Doble<br>representative. |

 Table D.1
 M5200 and M5400 Cable and Adapter Parts List (Continued)

Table D.2 lists other components shipped with the M5200 and M5400.

Table D.2 M5200 and M5400 Additional Components

| Qty | Description                                   | Part No.    |
|-----|-----------------------------------------------|-------------|
| 1   | CD, SFRA, Product Information                 | 08A-0151-01 |
| 1   | CD, SFRA Software                             | 08A-0152-01 |
| 2   | M5200 Fuse: 3.0 Amp, 250 V, 3 AG,<br>SLO-BLO  | 384-0002    |
| 2   | M5400 fuse: 0.75 Amp, 250 V, 3 AG,<br>Slo-Blo | 384-0084    |
| 1   | SFRA Quick Start Guide                        | 72A-2499-01 |
| 1   | SFRA User Guide                               | 72A-2570-01 |

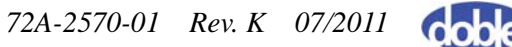

#### M5300

Table D.3 lists cables and adapters available for use with the M5300.

 Table D.3 M5300 Cable and Adapter Shipping/Replacement List

| Qty | Description                                 | Part No.                                                   |
|-----|---------------------------------------------|------------------------------------------------------------|
| 1   | Bag, Cable, Large                           | 2FB-3449-01                                                |
| 1   | Cable, Ground, 9 m / 30 ft, M4K / M2H / MEU | 02C-0019-01                                                |
| 4   | Cable, Ground, 1.5 m / 5 ft                 | 02B-0026-02                                                |
| 1   | Cable, Specimen Test, 18 m / 60 ft          | 05B-0659-04                                                |
| 1   | Cable, Specimen Test, 30 m / 100 ft         | 05B-0659-07                                                |
| 2   | Clip Solid Copper, 400A                     | 212-0444                                                   |
| 1   | Cord, Power                                 | Country-specific.<br>Contact your Doble<br>representative. |

Table D.4 lists other components shipped with the M5300.

Table D.4 M5300 Additional Components

| Qty | Description                        | Part No. |
|-----|------------------------------------|----------|
| 2   | Fuse: 3.0Amp, 250 V, 3 AG, SLO-BLO | 384-0002 |
| 1   | USB Keyboard                       | 401-0295 |

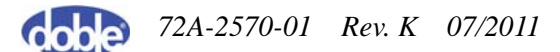

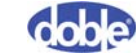

# E. M5200/M5300/M5400 Technical Specifications

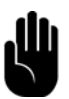

NOTE! Specifications are subject to change without notice.

This appendix provides specifications for the M5200, M5300, and M5400 instruments. It contains the following sections:

- "Instrument Specifications" on page E-1
- "Lead Specifications" on page E-3
- "PC Requirements" on page E-4

# **Instrument Specifications**

These specifications apply to all three SFRA instruments.

| Feature                  | Definition                   |  |
|--------------------------|------------------------------|--|
| <b>Excitation Source</b> |                              |  |
| Channels                 | 1                            |  |
| Frequency Range          | 10 Hz to 25 MHz              |  |
| Output Voltage           | 20 V peak-to-peak at 50 ohms |  |
| Output Protection        | Short-circuit protected      |  |
| Source Impedance         | 50 ohms                      |  |
| Calibration Interval     | 3 years                      |  |
| Measurement Channels     |                              |  |
| Channels                 | 2                            |  |

Table E.1 Instrument Specifications

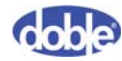

| Feature                | Definition                                                                                                    |
|------------------------|----------------------------------------------------------------------------------------------------|
| Sampling               | Simultaneous                                                                                                    |
| Frequency Range        | 10 Hz to 25 MHz                                                                                                    |
| Max. Sampling rate     | 100 MS/s                                                                                                    |
| Input Impedance        | 50 ohms                                                                                                    |
| Calibration Interval   | 3 years                                                                                                    |
| Data Collection        |                                                                                                    |
| Test Method            | Sweep frequency                                                                                                    |
| PC Communication       | USB/Ethernet                                                                                                    |
| Frequency Range        | 10 Hz to 25 MHz                                                                                                    |
| Number of Points       | 1000 (default); up to 1800 (extended range)                                                                                                    |
| Point Spacing          | 1.2% logarithmic                                                                                                    |
| Dynamic Range          | >90 dB                                                                                                    |
| Repeatability          | ±1 dB to -80 dB                                                                                                    |
| IF Bandwidth           | < 10% of active frequency                                                                                                    |
| Data Display           |                                                                                                    |
| Scaling                | Linear/Log                                                                                                    |
| Frequency Range        | 10 Hz to 25 MHz, user-defined within frequency range                                                                                           |
| Plotting               | Frequency vs. magnitude / phase                                                                                                    |
| Analysis               | Difference, Sub-band cross-correlation                                                                                                    |
| Physical Specification | ons                                                                                                    |
| Dimensions             | <b>M5200:</b> 10.0 H x 16.0 W x 15.5 D in.<br>(25 H x 41 W x 40 D cm)<br><b>M5300:</b> 10.0 H x 16.0 W x 15.5 D in.<br>(25 H x 41 W x 40 D cm) |
|                        | <b>M5400:</b> 18.2 H x 13.4 W x 6.7 D in.<br>(46.2 H x 34.0 W x 17.0 D cm)                                                                     |

 Table E.1 Instrument Specifications (Continued)

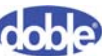

| Feature           | Definition                                                                   |
|-------------------|------------------------------------------------------------------------------|
| Weight            | M5200: 14.6 lb / 6.6 kg                                                      |
|                   | M5300: 22.5 lb / 10.2 kg                                                     |
|                   | M5400: 13.1 lb / 6.0 kg                                                      |
| Power             | 115–230 VAC, 50/60 Hz                                                        |
| Current           | M5200: 1 Amp                                                                 |
|                   | M5300: 1 Amp                                                                 |
|                   | M5400: 0.5 Amp                                                               |
| Temperature       | Operating: $0^{\circ}$ to $50^{\circ}$ C / $32^{\circ}$ to $122^{\circ}$ F   |
|                   | Storage: $-25^{\circ}$ to $+70^{\circ}$ C / $-13^{\circ}$ to $158^{\circ}$ F |
| Relative Humidity | 0-95% non-condensing                                                         |

 Table E.1 Instrument Specifications (Continued)

# **Lead Specifications**

| Table E.2 | Test L | Lead Sp | ecificatio | ons |
|-----------|--------|---------|------------|-----|
|-----------|--------|---------|------------|-----|

| Feature                                          | Definition                                                              |
|--------------------------------------------------|-------------------------------------------------------------------------|
| Test Lead Construction                           |                                                                         |
| Integrated three-lead system in single cable set | Standard (≤ 362 kV): 60 ft / 18 m<br>Optional (> 362 kV): 100 ft / 30 m |

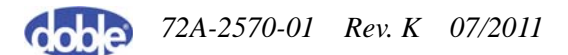

# **PC** Requirements

| SFRA Instrument | PC Requirement                                                                                                    |
|-----------------|----------------------------------------------------------------------------------------------------|
| M5200 and M5400 | <ul> <li>Minimum configuration:</li> <li>Ethernet/USB</li> <li>Windows XP or Windows 7</li> <li>500 MHz processor</li> <li>256 MB RAM</li> <li>20 MB hard-drive free space</li> <li>DVD-RW</li> </ul> |
| M5300           | <ul> <li>Built-in PC configuration:</li> <li>Windows XP</li> <li>Intel Celeron 1.3 GHz</li> <li>Minimum 512 MB RAM</li> <li>Minimum 40 GB HDD</li> </ul>                                              |

Table E.3PC Requirements

The M5200 and M5300 come with a carrying strap for easy transportation. The M5400 case has a handle.

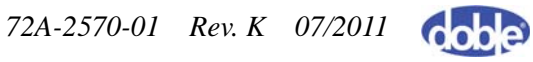

# Index

## A

About command, defined A-9 Added Temporary Static-Discharge Grounds (screenshot) 3-13 Advanced Setup check box 3-21 Advanced Test Protocol section of Test Details window 3-21 Analysis tab A-17 antivirus software 3-4 Apparatus Selection Window (screenshot) 3-8, 3-18 Apparatus tab A-19 autotransformer tests, setup B-3 auto-zoom of completed traces 3-10, 3-24

## В

best practices for testing transformers 3-14 Blade in Top of Fuse Cover (screenshot) D-2 Browse for Folder Dialog Box (screenshot) 5-9

## С

Cable and Lead Connections to the SFRA Instrument (figure) 3-2 Cable Connections for Shorted-Lead Test (figure) 3-9 Center Cursors command, defined A-7 clamps, plain copper, photo and part number 1-4 Clear Traces command, defined A-9 cloning a transformer 5-6 Command Window Displaying IP Address (screenshot) 3-31 communication cables Ethernet crossover with part number 1-4 USB with part number 1-4 Confirm Installation Window (screenshot) A-3 Connect to Instrument Message (screenshot) 3-3 Connected SFRA Leads (screenshot) 3-13 Connecting Safety Ground to Transformer (figure) 2-2 consistent testing setup, importance of 3-14 correct shorted-lead response 3-11 Correct Shorted-Lead Response (screenshot) 3-11 CSV files for exported data 5-10 Cursor 1 command, defined A-7 Cursor 2 command, defined A-7

#### D

data default storage locations for test results 5-8 managing 5-8 source files, selecting 5-9 transferring between M5300s or PCs 5-12 Data Manager tab 3-4, A-11 *De-energized and Disconnected Transformer* (screenshot) 3-12 deleting traces 5-11 DNS suffix for IP address 3-31 Doble Engineering shipping address D-3

## Ε

Edit Apparatus command, defined A-6 Edit Apparatus Option on Edit Menu (screenshot) 3-5, 3-15 Edit menu A-6 Edit Serial Number Dialog Box (screenshot) 5-6 enet.m5200 DNS suffix 3-31 Entering a New Location (screenshot) 5-2 Entering a New Organization (screenshot) 5-4 Entering a New Serial Number (screenshot) 5-3 Error 950 3-22 Error 951 3-22 Ethernet crossover cable attaching 3-3 photo with part number 1-4 Exit command, defined A-6 export Location files 5-2 exporting data to CSV files 5-10 location file 5-3 transformer file 5-7

#### F

File menu options, defined A-6 Files Converted Dialog Box (screenshot) 5-11 Find Instrument button 3-3 firewall 3-4 folders containing data, selecting 5-9 fuses, replacing D-1

#### G

Graph menu A-7 ground cables safety ground, with photo and part number 1 - 3temporary static-discharge 3-12 grounding a transformer 3-12 grounding connection, example of 2-2

ground-loop resistance 18 m (60 ft) leads and acceptable values 3 - 2230 m (100 ft) leads and acceptable values 3-22

#### н

Help menu A-9 HV Delta Winding Traces (screenshot) 3-26 HV delta winding, sample responses for three phases 3-26 HV side of a transformer, three sample shortcircuit responses 3-27 HV wye (star) winding, sample responses for three phases 3-27 HV Wye Winding Trace (screenshot) 3-27

#### I

Identifying an M5300 (screenshot) A-4 Impedance tab A-14 import Location files 5-2 importing location file 5-3 location information from a results file 5-11 transformer file 5-7 transformer information from a results file 5-11 version 1.x and 2.x SFRA files 5-12 indicator lights on SFRA instrument 3-3 installing SFRA 5.2 A-1 USB driver A-5 internal temperature test 3-22

#### L

leads correct positioning of B-1 selecting correct length C-4

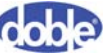

specifications E-3 Legend pane A-10 length of test lead and how to select C-4 Linear command, defined A-8 locating an instrument 3-4 location data importing from a results file 5-11 managing 5-1 settings file for 5-12 location file, importing and exporting 5-3 Location files, importing and exporting 5-2 Location of Fuses on M5400 (screenshot) D-1 Location of Select Test Button (screenshot) 3-19 Location of Start Test Button (screenshot) 3-8, 3-20 Log command, defined A-8 LTC position, recording B-2 LTC/DETC tab of Transformer Editor window (screenshot) 5-7

# Μ

M5200 photograph 1-2 replacement parts D-3 safety requirements 2-1 specifications E-1 M5300 photograph 1-2 replacement parts D-5 safety requirements 2-1 specifications E-1 M5400 photograph 1-2 replacement parts D-3 safety requirements 2-1 specifications E-1 Magnitude tab 3-10, 3-24, A-12 measurement types, defined 3-1 merging settings files 5-14

## Ν

New Range command, defined A-8

New Serial Number Listing (screenshot) 3-6 no instrument located 3-4 noise levels 3-22 Nonstandard Test Warning (screenshot) 3-21 nonstandard tests, performing 3-21

## 0

Open Fuse Cover with Fuses in Place (screenshot) D-2 Open-Circuit Lead Response (screenshot) 3-11 open-circuit measurement, defined 3-1 open-circuit response diagnosing 3-25 sample 3-25 optional test lead photo and part number 1-3 Options command, defined A-6 organizations, settings file for 5-12

#### Ρ

part numbers for replacement parts D-3 PC Requirements E-4 personnel safety 2-3 Phase tab A-13 *Plot Property Dialog Box* (screenshot) A-10 *Plot Range dialog box* (screenshot) A-8 Print command, defined A-6 Print Preview command, defined A-6 printing a report 5-16 *Progress Bar in Installation Window* (screenshot) A-3

#### R

Removed Isophase or GIS Link (screenshot) 3-13 Removed Temporary Static-Discharge Grounds (figure) 3-14 repairs to SFRA instruments D-3 Repeat Results for One Phase (screenshot) 3-29 replacement parts for SFRA instruments D-3 replacing a fuse D-1 Report Designer Window (screenshot) 5-17 reports, configuring and printing 5-16 resistance between ground connections 3-22 *Responses for One Phase of a Transformer HV Delta Trace* (screenshot) 3-26 results *see* test results RLC network measured by SFRA C-5

# S

safety requirements 2-1 ground cable photo and part number 1-3 ground connection, example of 2-2 grounding instructions for transformers 3-12 personnel 2-3 sample test results 3-25 saving traces 5-11 Select Apparatus command, defined A-7 Select Default Template Window A-4 Select Installation Folder Window (screenshot) A-2 Select Instrument window (Screenshot) 3-3 selecting a folder for viewing data 5-9 serial numbers of SFRA instruments, adding SFRA 5.2 database 5-3 settings files 5-12 merging 5-14 SFRA 1.x and 2.x, importing files from 5-12 SFRA 5.2 software adding tap changer data 5-7 importing SFRA 1.x and 2.x files 5-12 installing A-1 measurement of RLC network C-5 organization information 5-4 RLC network measurement C-5 test instrument information 5-3 transformer information 5-5 SFRA instrument cable connections 3-2 repairing D-3 replacement parts D-3 startup indicator lights 3-3

theory of operation C-1 SFRA testing, defined 1-1 shipping address of Doble D-3 Short Circuit Trace – Detail (screenshot) 3-28 short-circuit measurement, defined 3-1 short-circuit response, sample 3-25 Short-Circuit Test Trace (screenshot) 3-28 Shorted Turn on One Winding (screenshot) 3 - 30shorted turn sample responses 3-29 shorted-lead test auto-zoom of traces 3-10 connections for measurement leads and reference grounds 3-9 correct response 3-11 open-circuit lead response 3-11 setting up and running 3-2 Shorted-Lead Test in Progress (screenshot) 3-10 Simplified XML Transformer Settings File (screenshot) 5-13 standard test lead with photo and part number 1 - 3Start Menu (screenshot) 3-30 Start Test command, defined A-7 Status Bar (screenshot) A-12, A-13, A-14 Sub-Band tab A-15 Sweep Frequency Response Analyzer Settings (screenshot) 5-8 Sweep Frequency Response Analyzer Settings Dialog Box (screenshot) 5-9 system OK indicator light 3-3

#### Т

tabs Analysis A-17 Apparatus A-19 Data Manager A-11 Impedance A-14 Magnitude A-12 Phase A-13

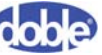

Sub-Band A-15 Tabulation A-18 Transformer 5-5 Waveform A-16 Tabulation tab A-18 tap changer data, adding to SFRA database 5-7 Template Editor window, opening 4-1 temporary static-discharge grounds 3-12 Test Details Dialog Box with Advanced Test Protocol (screenshot) 3-21 Test Details window 3-9 Advanced Test Protocol section 3-21 Test Equipment Editor 3-5, 3-16, A-19 opening 4-1 Test in Progress (screenshot) 3-24 Test in Progress indicator light 3-3 Test Init menu A-7 test leads correct length C-4 correct positioning of B-1 described with pictures 1-3 optional, with photo and part number 1-3 specifications E-3 standard, with photo and part number 1-3 test results default data storage locations 5-8 exporting to CSV files 5-10 representative samples 3-25 sample open-circuit responses 3-25 sample responses for one phase at different times 3-29 sample responses for three phases of HV delta winding 3-26 sample responses for three phases of HV wye (star) winding 3-27 sample short-circuit responses 3-25 sample short-circuit responses for HV side of a transformer 3-27 sample shorted turn response 3-29 troubleshooting 3-24 Test Selection Window (screenshot) 3-19 Test Setting Editor (screenshot) 4-3 test settings creating 4-4 editing and deleting 4-4

test templates associate with a transformer 3-4 creating 4-2 defined 4-1 deleting 4-3 editing 4-3 managing tests in 4-3 settings file for 5-12 Test Templates Tab of Transformer Editor Window (screenshot) 3-7, 3-17 tests, managing in template 4-3 theory of operation for SFRA instruments C-1 three-winding transformers, test setup B-4 traces, saving and deleting 5-11 transferring data between M5300s or PCs 5-12 Transformer Editor window LTC/DETC tab 5-7 Test Templates tab 3-7, 3-17 Transformer tab 3-6, 3-16 transformer files, importing and exporting 5-7 Transformer Settings File — User A (screenshot) 5-14 Transformer Settings File — User B (screenshot) 5-15 Transformer Tab of Transformer Editor Window (screenshot) 3-6, 3-16 TransformerNameplate Section of User B's Settings File (screenshot) 5-16 transformers adding to SFRA 5.2 database 3-6 adding to SFRA database 5-6 associate with a test template 3-4 cloning 5-6 good testing practices 3-14 grounding 3-12 importing data from a results file 5-11 RLC network C-5 settings file for 5-12 three-winding, test setup B-4 two-winding, test setup B-2 types of damage C-1 two-winding transformers, test setup B-2 Typical Open-Circuit Trace (screenshot) 3-25

## U

Unzoom command, defined A-8 USB cable connections 3-3 cable with part number 1-4 driver, installing A-5

#### V

viewing data 5-9

#### W

Warning 952 3-22 Waveform Tab (screenshot) A-16 waveforms, monitoring 3-24 Welcome Window of Setup Wizard (screenshot) A-2 wye (star) winding typical response and later shorted-turn response 3-29

#### Ζ

Zoom command, defined A-8

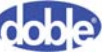